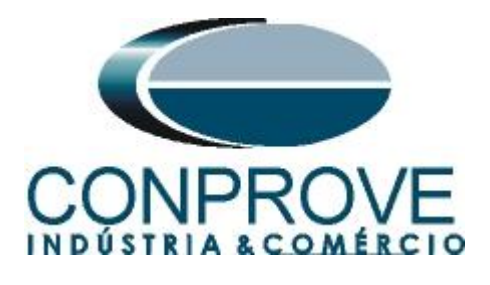

# INSTRUMENTOS PARA TESTES ELÉTRICOS Tutorial de Teste

# Tipo de Equipamento: Relé de Proteção

Marca: ABB

Modelo: RET670

Função: 50BF ou RBRF - Breaker Failure ou Falha do Disjuntor

Ferramenta Utilizada: <u>CE- 6003; CE-6006; CE6706; CE-6710;</u> <u>CE-7012 ou CE-7024</u>

**Objetivo:** <u>Realizar testes de modo a comprovar a atuação do</u> <u>sinal de trip dentro do tempo ajustado para proteção de falha de</u> <u>disjuntor.</u>

# Controle de Versão:

| Versão | Descrições     | Data       | Autor  | Revisor |
|--------|----------------|------------|--------|---------|
| 1.0    | Versão Inicial | 07/10/2015 | M.R.C. | A.C.S.  |

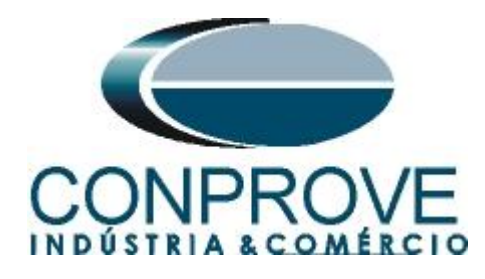

| <ol> <li>Conexão do relé ao CE-600X</li> <li><i>Fonte Auviliar</i></li> </ol> | 5<br>5 |
|-------------------------------------------------------------------------------|--------|
| 1.1 Fonta Auriliar                                                            | 5      |
| 1.1 Гоне Аихиии                                                               |        |
| 1.2 Bobinas de Corrente                                                       | 5      |
| 1.3 Entradas Binárias                                                         | 6      |
| 2. Configuração do relé RET670                                                | 6      |
| 2.1 Criando um novo arquivo                                                   | 6      |
| 2.2 Configurando a Comunicação                                                | 9      |
| 2.3 <i>TRM_9I_3U_31</i>                                                       | 12     |
| 2.4 SETGRPS: 1                                                                | 14     |
| 2.5 <i>PRIMVAL:</i> 1                                                         | 15     |
| 2.6 AISVBAS: 1                                                                | 15     |
| 2.7 Application Configuration                                                 | 16     |
| 2.8 SMAI1 (Correntes ciclos de 3ms)                                           | 17     |
| 2.9 SMAI1(Correntes ciclos de 8ms)                                            | 19     |
| 2.10 SMAI2 (Tensões)                                                          | 21     |
| 2.11 OC4PTOC (Sobrecorrente)                                                  | 23     |
| 2.12 CCRBRF (Falha do Disjuntor)                                              | 25     |
| 2.13 Saídas Binárias                                                          | 26     |
| 3. Parametrização do relé ABB RET 670                                         | 30     |
| 3.1 <i>RET 670 Parameter Setting</i>                                          | 30     |
| 3.2 <i>CCRBRF:1</i>                                                           | 33     |
| 4. Ajustes do software Sequenc                                                | 34     |
| 4.1 Abrindo o Sequenc                                                         | 34     |
| 4.2 Configurando os Ajustes                                                   | 36     |
| 4.3 Sistema                                                                   | 37     |
| 5. Direcionamento de Canais e Configurações de Hardware                       | 38     |
| 6. Restauração do Layout                                                      | 40     |
| 7. Estrutura do teste para falha do disjuntor                                 | 40     |
| 7.1 Criando a sequência de falta + falha do disjuntor                         | 41     |
| 7.2 Ajustes da avaliação do tempo                                             | 41     |
| 7.3 Inicializando teste                                                       | 42     |
| 8. Relatório                                                                  | 43     |
| APÊNDICE A                                                                    | 44     |

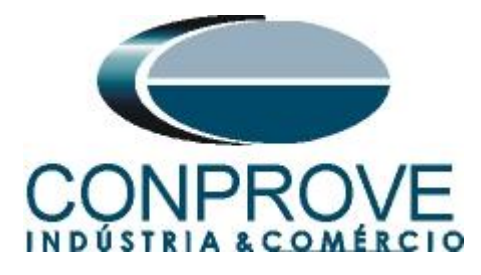

| A.1 Designações dos terminais |  |
|-------------------------------|--|
| A.2 Dados Técnicos            |  |
| APÊNDICE B                    |  |

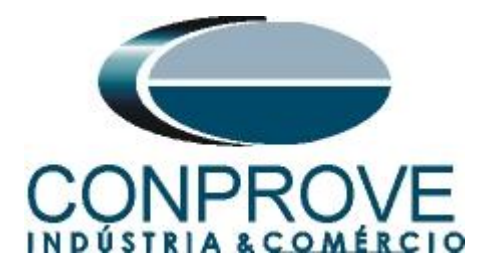

# Termo de Responsabilidade

As informações contidas nesse tutorial são constantemente verificadas. Entretanto, diferenças na descrição não podem ser completamente excluídas; desta forma, a CONPROVE se exime de qualquer responsabilidade, quanto a erros ou omissões contidos nas informações transmitidas.

Sugestões para aperfeiçoamento desse material são bem vindas, bastando o usuário entrar em contato através do email <u>suporte@conprove.com.br</u>.

O tutorial contém conhecimentos obtidos dos recursos e dados técnicos no momento em que foi escrito. Portanto a CONPROVE reserva-se o direito de executar alterações nesse documento sem aviso prévio.

Este documento tem como objetivo ser apenas um guia, o manual do equipamento a ser testado deve ser sempre consultado.

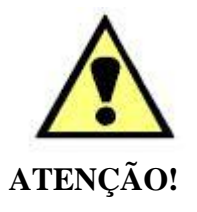

O equipamento gera valores de correntes e tensões elevadas durante sua operação. O uso indevido do equipamento pode acarretar em danos materiais e físicos.

Somente pessoas com qualificação adequada devem manusear o instrumento. Observa-se que o usuário deve possuir treinamento satisfatório quanto aos procedimentos de manutenção, um bom conhecimento do equipamento a ser testado e ainda estar ciente das normas e regulamentos de segurança.

# Copyright

Copyright © CONPROVE. Todos os direitos reservados. A divulgação, reprodução total ou parcial do seu conteúdo, não está autorizada, a não ser que sejam expressamente permitidos. As violações são passíveis de sansões por leis.

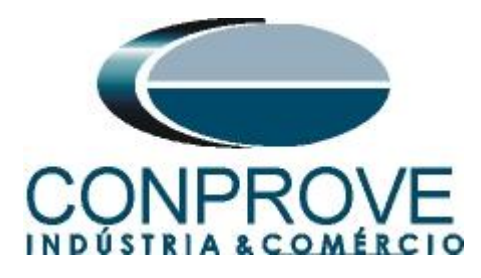

# INSTRUMENTOS PARA TESTES ELÉTRICOS Sequencia para testes do relé RET670 no software Sequenc

# 1. Conexão do relé ao CE-600X

No apêndice A-1 mostram-se as designações dos terminais do relé.

# **1.1** Fonte Auxiliar

Ligue o positivo (borne vermelho) da Fonte Aux. Vdc ao pino 4 no terminal X11 do relé e o negativo (borne preto) da Fonte Aux Vdc ao pino 5 do terminal X11 do relé.

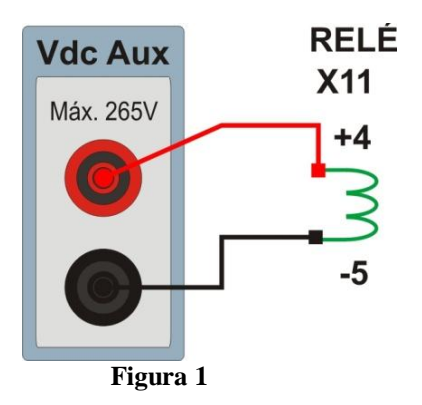

# **1.2** Bobinas de Corrente

Para estabelecer a conexão das bobinas de corrente, ligue os canais I4, I5 e I6 com os pinos 1, 3 e 5 do terminal X401 do relé e os comuns aos pinos 2, 4 e 6. Caso esses três últimos pontos estejam curto circuitados ligue todos os comuns a esse ponto.

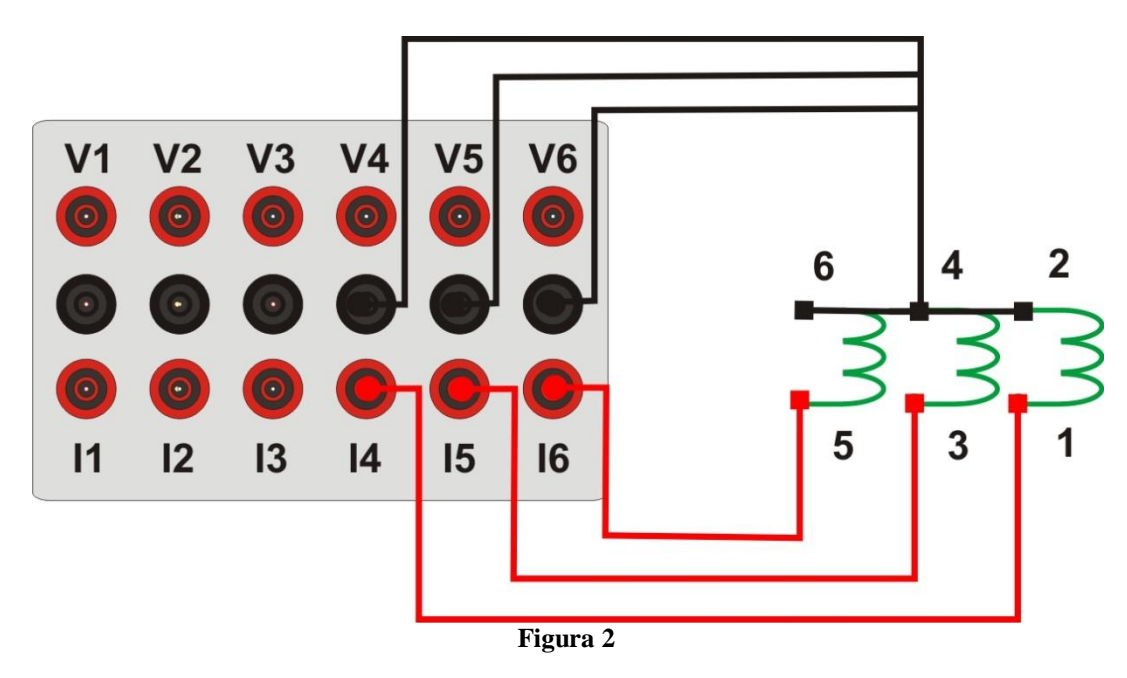

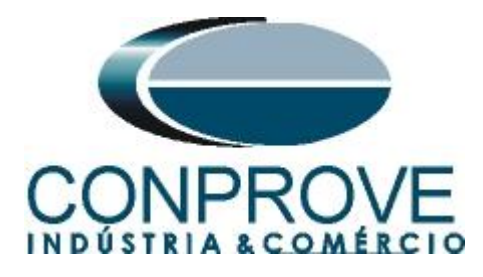

# 1.3 Entradas Binárias

Ligue as entradas binárias do CE-6006 às saídas binárias do slot X31 relé.

- BI1 ao pino 01 e seu comum ao pino 02.
- BI2 ao pino 03 e seu comum ao pino 02.

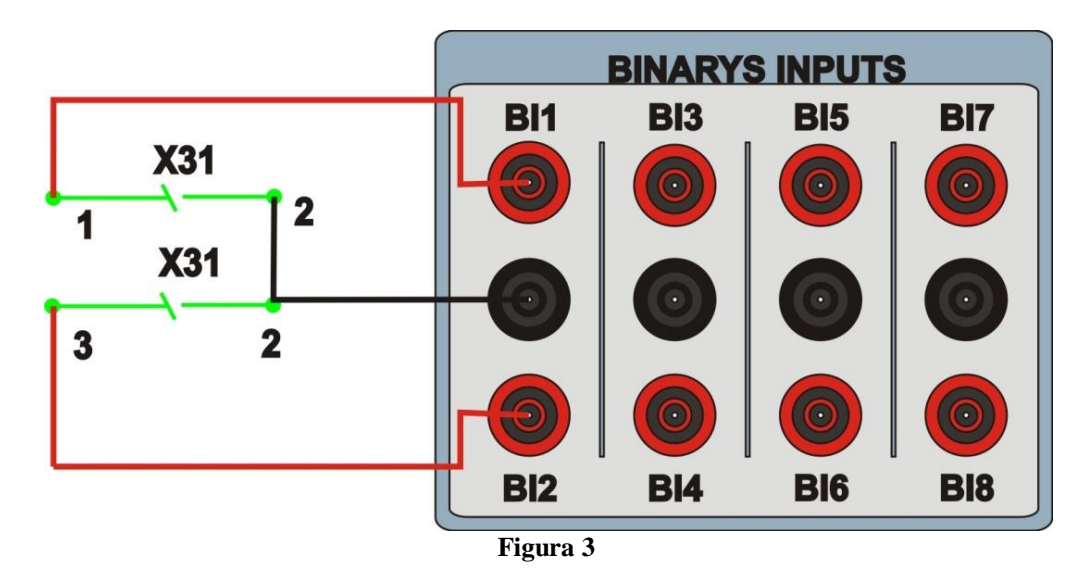

### 2. Configuração do relé RET670

Ligue um cabo ethernet do notebook com o relé. Em seguida abra o *PCM600* clicando duas vezes no ícone do software.

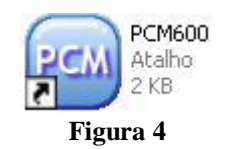

# Obs: Nesse tutorial considera-se que não existe nenhuma configuração no relé, de modo que toda parametrização será inserida no relé.

### 2.1 Criando um novo arquivo

Primeiramente deve-se incluir um novo projeto. Clique na opção "File" e em seguida "New Project...".

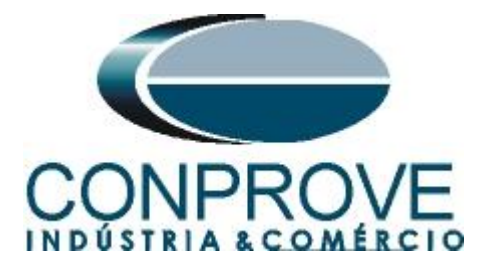

| File E  | lit View     | Tools    | Window | Help   |
|---------|--------------|----------|--------|--------|
| Nev Nev | v Project    |          |        | Ctrl+N |
| 🗃 Ope   | en/Manage P  | Project  |        | Ctrl+O |
| Clo     | e Project    |          |        |        |
| Sav     | e            |          |        | Ctrl+S |
| Exil    |              |          |        |        |
| 1:1     | ocal Server' |          | 'E     |        |
| 2:1     | ocal Server' | Rockemba | ich    |        |

Escolha um nome para o projeto sendo que nesse caso utilizou-se "50BF" e em seguida clique em "Create".

| Create New Project                                                                                    | × |
|----------------------------------------------------------------------------------------------------|---|
| Server name:<br>My computer [SUPORTETEC01\PCMSERVER]                                                  | 1 |
| Project name:<br>50BF                                                                                 | 1 |
| Description:<br>Serão apresentados os detalhes para parametrização da função de<br>falha de disjuntor |   |
| Create Cancel                                                                                         |   |

Figura 6

Clique com o botão direito na planta criada e insira uma subestação.

| 📟 Local Server\50BF - P   | РСМ600           |                      |                                |
|---------------------------|------------------|----------------------|--------------------------------|
| File Edit View Tools      | ; Window Help    |                      |                                |
| i 🗅 🚅 🖬   X 🖻 🛍           |                  |                      |                                |
| Object Types 🛛 🔻 🛱 🗙      | Project Explorer |                      | <b>→</b> # X                   |
| General 🛠                 | Plant Structure  |                      |                                |
| Generic IEC61850 IED      | 50BF             |                      |                                |
| Sub-Transmission IEDs 🛛 🗙 | New 🔸            | General              | ▶ <sub>र</sub> ्हेर Substation |
| Transmission IEDs         | Properties       | Create from Template | IED Group                      |

Figura 7

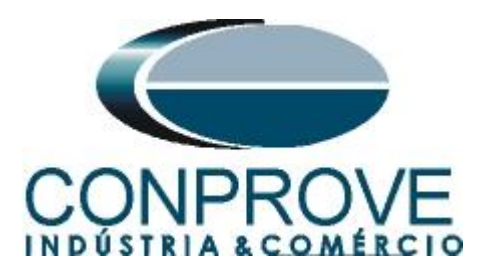

Dentro da subestação criada deve-se inserir o nível de tensão de acordo com a figura a seguir:

| 🔤 Local Server\50BF - P   | CM600                                                                                                    |                      |                  |
|---------------------------|----------------------------------------------------------------------------------------------------|----------------------|------------------|
| File Edit View Tools      | Window Help                                                                                                    |                      |                  |
| 0 🗃 🔒   🐰 🖻 🛍             |                                                                                                    |                      |                  |
| Object Types 🛛 🔻 🕂 🗙      | Project Explorer                                                                                                    |                      | <b>→</b> ₽ X     |
| General 🗙                 | Plant Structure                                                                                                    |                      |                  |
| Generic IEC61850 IED      | 😑 — 🗊 50BF                                                                                                    |                      |                  |
| Sub-Transmission IEDs 🛛 🗙 | ्रर्र् <sub>र</sub> Substation                                                                                                    |                      |                  |
| Transmission IEDs         | IED Compare<br>IEC 61850 Configuration<br>Import<br>Export                                                                                                    |                      |                  |
|                           | New 🕨                                                                                                    | General 🕨            | KY Voltage Level |
|                           | <ul><li>     K     Cut     E     Copy     Copy     Cop</li></ul> | Create from Template |                  |
|                           | Delete<br>Rename                                                                                                    |                      |                  |
|                           | Properties                                                                                                    |                      |                  |
|                           | Figura                                                                                                    | 8                    |                  |

Dentro do nível de tensão deve-se inserir um bay.

| 🔤 Local Server\50BF - P   | См600                      |                      |                     |
|---------------------------|----------------------------|----------------------|---------------------|
| File Edit View Tools      | Window Help                |                      |                     |
|                           |                            |                      |                     |
| Object Types 🛛 🔻 🕈 🗙      | Project Explorer           |                      | <b>→</b> 中 <b>×</b> |
| General 🗙                 | Plant Structure            |                      |                     |
| Generic IEC61850 IED      | - <b>5</b> 0BF             |                      |                     |
| Sub-Transmission IEDs 🛛 🗙 | ा र्युरेड Substation       |                      |                     |
| Transmission IEDs 🛛 🗙     |                            |                      |                     |
|                           | 1ED Compare                |                      |                     |
|                           | 표표 IEC 61850 Configuration |                      |                     |
|                           | New 🔸                      | General •            | 式 Bay               |
|                           | X Cut                      | Create from Template |                     |
|                           | 🛍 Сору                     |                      | -                   |
|                           | Delete                     |                      |                     |
|                           | Rename                     |                      |                     |
|                           | Properties                 |                      |                     |
|                           | Figura 9                   |                      |                     |

Dentro do bay insere-se o relé RET670.

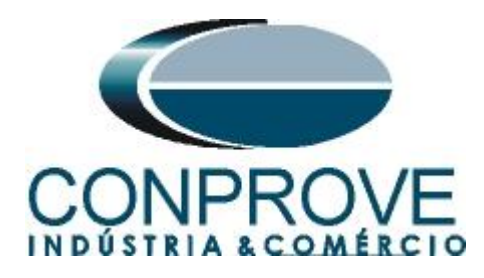

| 🔤 Local Server\50BF - I   | PCM600                                |                       |              |
|---------------------------|---------------------------------------|-----------------------|--------------|
| File Edit View Tool:      | s Window Help                         |                       |              |
|                           |                                       |                       |              |
| Object Types 🛛 🔻 🕈 🗙      | Project Explorer                      |                       | <b>▼ ₽ ×</b> |
| General 🛠                 | Plant Structure                       |                       |              |
| Generic IEC61850 IED      | - 🖻 - 🏮 50BF                          |                       |              |
| Sub-Transmission IEDs 🛛 🗙 | ्रिः र्रेड Substation                 |                       |              |
| Transmission IEDs         | TTTTTTTTTTTTTTTTTTTTTTTTTTTTTTTTTTTTT |                       |              |
|                           | IED Compare                           |                       |              |
|                           | 표 IEC 61850 Configuration             |                       |              |
|                           | Import                                |                       |              |
|                           | New                                   | Generic IEC61850 IED  |              |
|                           | X Cut                                 | Sub-Transmission IEDs |              |
|                           | Сору                                  | Transmission IEDs     | REB670       |
|                           | Delete                                | Create from Template  | REC670       |
|                           | Rename                                |                       | REG670       |
|                           | Properties                            |                       | RET670       |
|                           | Figura 1                              | )                     |              |

# 2.2 Configurando a Comunicação

Escolha a opção "Online Configuration" e clique em "Next >".

| RET670 - Configuration Mode Selection Page                                                                                                    |                                              |
|----------------------------------------------------------------------------------------------------|----------------------------------------------|
| RET670 Configuration Wizard<br>Configuration Mode Selection Page                                                                                                  |                                              |
| This wizard helps you to create configuration for your relays. (<br>sets the basic hardware and communication properties. The o<br>made either offline or online. | Configuration wizard<br>configuration can be |
| Configuration Mode<br>Online Configuration  Offline Configuration                                                                                                 |                                              |
| Canc                                                                                                    | el Next >                                    |

Figura 11

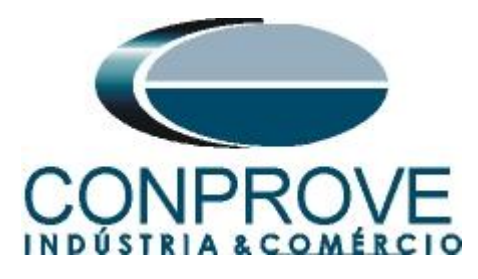

Escolha novamente a opção *"Next > "*.

| ET670 Configuration Wizard<br>Communication protocol selection page | Ĩ         |          |
|---------------------------------------------------------------------|-----------|----------|
| ED protocol:                                                        | IEC 61850 | ~        |
| Communication provider:                                             | PCM600    | <b>v</b> |
|                                                                     |           |          |
|                                                                     |           |          |

Na tela seguinte o usuário escolhe entre duas opções "LAN1" ou "Front Port", em seguida deve-se visualizar no próprio relé qual ip está configurado. Para isso entre em "Settings > General settings > Communication > Ethernet configuration" e visualize o ip desejado. Ajuste esse valor no PCM sendo que nesse tutorial foi escolhida a opção "Front Port".

| PCM600 communica | tion            | 15 |
|------------------|-----------------|----|
| Port:            | Front Port      | ~  |
| IP address:      | 10 , 1 ,150 , 3 |    |
|                  |                 |    |
|                  |                 |    |
|                  |                 |    |
|                  |                 |    |
|                  |                 |    |
|                  |                 |    |

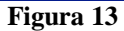

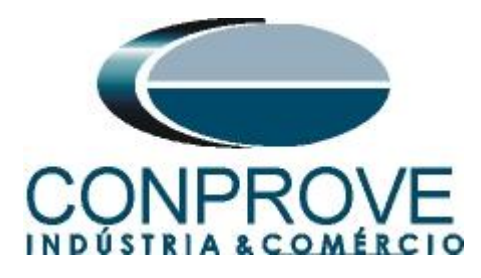

Em seguida clique em *"Next > "* e na tela próxima tela em *"Scan"*.

| RET670 - Version Selection Page<br>RET670 Configuration Wizard<br>Version Selection Page |               |
|------------------------------------------------------------------------------------------|---------------|
| Online Mode IED Type Product Version                                                     | Scan          |
| Cancel                                                                                   | < Back Next > |

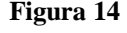

Caso as configurações estejam corretas o software identifica o modelo do relé e sua versão conforme tela a seguir.

| Version :<br>Online Mod | belection Page              |        |        | 100    |
|-------------------------|-----------------------------|--------|--------|--------|
|                         | IED Type<br>Product Version | RET670 | Scan   | ]      |
|                         |                             | Cancel | K Back | Next > |

Na próxima tela o rele identifica o tipo de rack e do display.

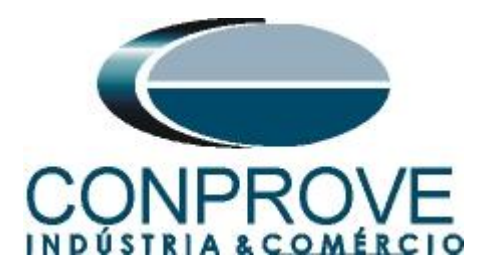

| RET<br>Ho | T670 - Housing<br>670 Configurat<br>using\Display Select | Wisplay Selection Page<br>ion Wizard<br>ion Page |       |       |
|-----------|----------------------------------------------------------|--------------------------------------------------|-------|-------|
| - Onlin   | Housing Type :                                           | 670 series housing                               |       |       |
|           | Display Type :                                           | Large Integrated                                 |       |       |
|           |                                                          | Cancel < B                                       | ack N | ext > |

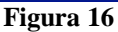

Por fim as informações completas do relé.

| RET670 - Setup                          | Complete Page 🛛 🛛 🛛                                            |
|-----------------------------------------|----------------------------------------------------------------|
| RET670 Configura<br>Setup Complete Paga | ation Wizard                                                   |
| Setup is complete.                      | The configuration that is made for the selected IED is below : |
| IED Type                                | RET670                                                         |
| Product Version                         | 1.2.3                                                          |
| IP Address                              | 10.1.150.3                                                     |
| Order Option                            | Online Option Selected                                         |
| NOTE: Once config                       | uration wizard is finished it can't be reopened. Cancel        |

#### Figura 17

# 2.3 TRM\_9I\_3U\_31

Clique nos sinais de "+" ao lado de "*IED Configuration*" e "*HW Configuration*". Dentro da última opção o relé mostra todos os slots que estão inseridos no relé. Clique com o botão direito sobre a opção "*TRM\_9I\_3U\_31*" e selecione "*Parameter Setting*".

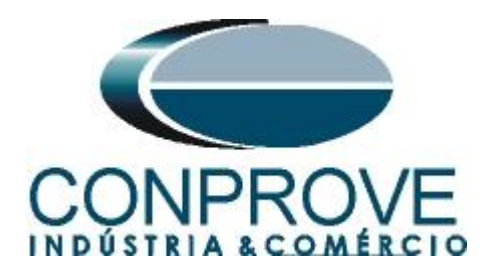

| 📟 Local Server\50BF - P  | РСМ600           |                                                                                                    |                 |                                             |                  |
|--------------------------|------------------|----------------------------------------------------------------------------------------------------|-----------------|---------------------------------------------|------------------|
| File Edit View Tools     | s Window Help    |                                                                                                    |                 |                                             |                  |
| i d 📽 🖬   X 🖻 🛍          |                  | 8                                                                                                    |                 |                                             |                  |
| Object Types 🛛 🔻 🛱 🗙     | Project Explorer |                                                                                                    |                 | ▼ # X                                       |                  |
| General 🛠                | Plant Structure  | •                                                                                                    |                 |                                             |                  |
| Generic IEC61850 IED     | 😑 📋 50BF         | 1                                                                                                    |                 |                                             |                  |
| Sub-Transmission IEDs 🕱  |                  | station                                                                                                    |                 |                                             |                  |
| Transmission IEDs 🖈      | 9 <del>81</del>  | Voltage Level                                                                                                    |                 |                                             |                  |
|                          |                  | B RET670                                                                                                    |                 |                                             |                  |
|                          |                  | 😑 📲 IED Config                                                                                                    | guration        |                                             |                  |
|                          |                  | 🖻 👘 HW                                                                                                    | Configuration   |                                             |                  |
|                          |                  |                                                                                                    | BUM_3<br>BIM 4  |                                             |                  |
|                          |                  |                                                                                                    | TRM_9I_3U_31    |                                             |                  |
|                          |                  |                                                                                                    | LDCMAnalog1_3   | Parameter Setting                           |                  |
|                          |                  | B Sch                                                                                                    | LEU             | Hardware Configuration                      |                  |
|                          |                  | time 🔁 😳                                                                                                    | 1               | EC 61850 Configuration                      |                  |
|                          |                  | B Pow                                                                                                    | er system       | Properties                                  |                  |
|                          |                  | terment to the second second | munication      |                                             |                  |
|                          |                  | ta − € HMI                                                                                                    | og modulos      |                                             |                  |
|                          |                  | ⊞ ®o Mon                                                                                                    | itoring         |                                             |                  |
|                          |                  |                                                                                                    | n Configuration |                                             |                  |
|                          |                  |                                                                                                    |                 |                                             |                  |
|                          |                  |                                                                                                    |                 |                                             |                  |
|                          |                  |                                                                                                    |                 |                                             |                  |
|                          |                  |                                                                                                    |                 |                                             |                  |
|                          |                  |                                                                                                    |                 |                                             |                  |
|                          |                  |                                                                                                    |                 |                                             |                  |
|                          |                  |                                                                                                    |                 |                                             |                  |
| Output                   |                  |                                                                                                    |                 |                                             | <b>→</b> ậ X     |
| Date and Time            | Category         | User                                                                                                    | Object          | Message                                     |                  |
| 1 29/8/2013 08:29:58.046 | Message          | [local]\CONPROVE ·                                                                                                    | System          | Project opened: SUPORTETEC01/PCMSERVER\50BF |                  |
| 29/8/2013 08:40:55.125   | Message          | [local]\CONPROVE ·                                                                                                    | RET670          | SCL import successful                       |                  |
| -                        |                  |                                                                                                    |                 |                                             |                  |
|                          |                  |                                                                                                    |                 |                                             |                  |
|                          |                  |                                                                                                    |                 | avinto fairo 30 de paset                    | de 2012 09:01:12 |

Figura 18

Nessa janela devem-se configurar as relações de transformações de corrente e tensão. Nesse caso serão configurados apenas os três primeiros canais de corrente visto que a proteção a ser analisada é a de falha do disjuntor.

| bject Types 🔻 🕈 🗙 🛛 P   | roject Explorer | L                                                                                                    |                      | ▼ # × RET670 - Parameter Settin         | N                                           |      |     | - 4 Þ      |
|-------------------------|-----------------|----------------------------------------------------------------------------------------------------|----------------------|-----------------------------------------|---------------------------------------------|------|-----|------------|
| eneral 🗙                | Plant Structur  |                                                                                                    |                      | Group / Parameter Name                  | ED Value [SG1/Common] PC Value [SG1/Common] | Unit | Min | Max        |
| eneric IEC61850 IED 🕱 😽 | 🗉 📋 50BF        |                                                                                                    |                      | V NAMECH1                               | TRM#-CH1                                    |      |     | 13 cł      |
| ub-Transmission IED s 🖈 |                 | station<br>Mathana Lawal                                                                                                    |                      | ✓ ChannelType1                          | Off                                         |      |     |            |
| ansmission IED s 🗙      | 9               | Bay                                                                                                    |                      | ✓ RatedTrans1                           | 1.0                                         | A    | 0,1 | 300        |
|                         |                 | RET670                                                                                                    | fouration            | ✓ CTStarPoint1                          | ToObject                                    |      |     |            |
|                         |                 | B B HV                                                                                                    | V Configuration      | ✓ CTsec1                                | 5                                           | A    | 1   | 10         |
|                         |                 |                                                                                                    | BOM_3                | ∠ CTprim1                               | 3000                                        | A    | 1   | 999        |
|                         |                 |                                                                                                    | TRM_9I_3U_31         | V NAMECH2                               | TRM#-CH2                                    |      |     | 13 0       |
|                         |                 |                                                                                                    | LDCMAnalog1_312      | ✓ ChannelType2                          | Off                                         |      |     |            |
|                         |                 | 🗑 🖓 Ac                                                                                                    | tivate setting group |                                         | 1,0                                         | A    | 0,1 | 300        |
|                         |                 | B Sh Pa                                                                                                    | ne<br>war awatara    | ✓ CTStarPoint2                          | ToObject                                    |      |     |            |
|                         |                 | ⊞¶∆ Co                                                                                                    | mmunication          | ✓ CTsec2                                | 5                                           | A    | 1   | 10         |
|                         |                 | ⊞ 🔁 An                                                                                                    | alog modules         | ✓ CTprim2                               | 3000                                        | A    | 1   | 999        |
|                         |                 | ti⊞ ®b Mo                                                                                                    | mitoring             | V NAMECH3                               | TRM#-CH3                                    |      |     | 13 c       |
|                         |                 | Applicati                                                                                                    | on Configuration     | ✓ ChannelType3                          | Off                                         |      |     |            |
|                         |                 |                                                                                                    |                      | ✓ RatedTrans3                           | 1.0                                         | A    | 0,1 | 300        |
|                         |                 |                                                                                                    |                      |                                         | ToObject                                    |      |     |            |
|                         |                 |                                                                                                    |                      | ✓ CTsec3                                | 5                                           | A    | 1   | 10         |
|                         |                 |                                                                                                    |                      |                                         | 3000                                        | A    | 1   | 999        |
|                         |                 |                                                                                                    |                      | ALALE PALL                              | TOVECU                                      |      |     |            |
|                         |                 |                                                                                                    |                      | <u></u>                                 |                                             |      |     | J <u>1</u> |
|                         |                 |                                                                                                    |                      |                                         |                                             |      |     |            |
|                         | 0.1             |                                                                                                    | 1011 N               |                                         |                                             | _    | _   | -          |
| Date and Lime           | Lategory        | User<br>Ilocalli COMBROME                                                                                                    | Ubject Messag        |                                         |                                             |      | _   | _          |
| 23/0/2013 00/23 30 040  | message         | Therefore an under the second second | - oyatem - rioject c | geneu, aun onne ne on vnumaen ven vouer |                                             |      |     |            |

Figura 19

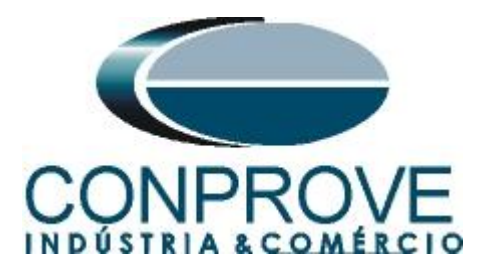

No ícone destacado em verde na figura anterior enviam-se as alterações para o relé. Existem três opções de envio:

- 1. Enviar somente um valor específico;
- 2. Enviar todas as alterações feitas dentro de um grupo de ajustes
- 3. Enviar todos os ajustes parametrizados dentro do grupo.

Nesse caso enviam-se somente os ajustes que foram alterados.

| 🚊 Write parameters to RET6             | 570         |
|----------------------------------------|-------------|
| Parameter range                        |             |
| ⊙ TRM_9I_3U_31                         |             |
| <ul> <li>Selected group</li> </ul>     |             |
| <ul> <li>Selected parameter</li> </ul> |             |
| Parameter options                      |             |
| Changed parameters                     | 🔽 Read back |
| All parameters                         |             |
|                                        |             |
|                                        | OK Cancel   |
| Fig                                    | ura 20      |

# <u>OBS: Sempre que o usuário fizer uma alteração em qualquer grupo de ajuste</u> <u>deve-se repetir esse procedimento</u>.

### 2.4 SETGRPS: 1

Clique no sinal de "+" ao lado de "*Activate setting group*" e em seguida em "*SETGRPS: 1*" e certifique-se que o grupo um está ativo.

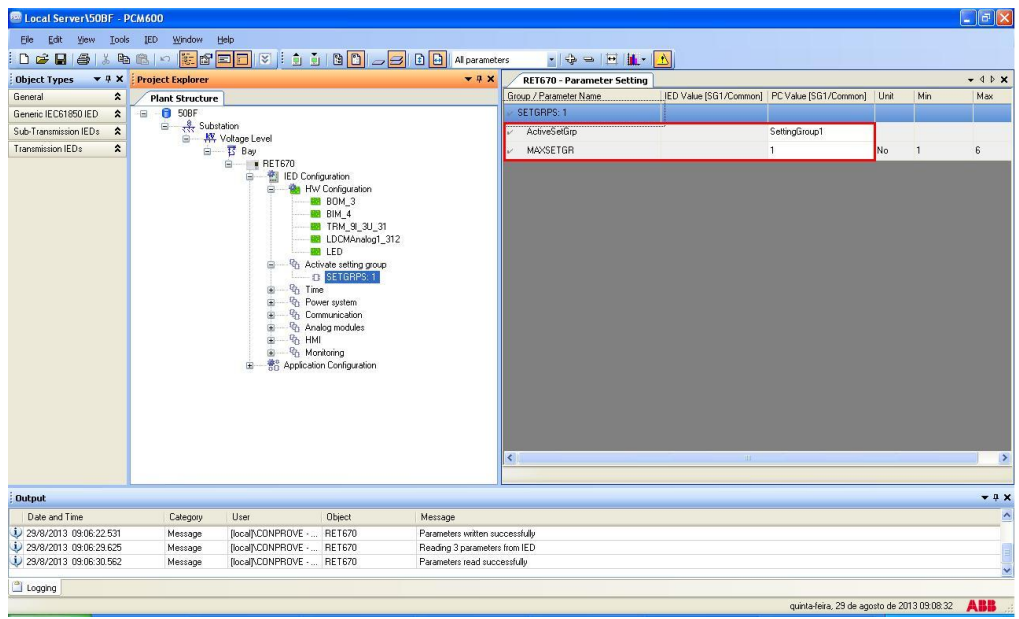

Figura 21

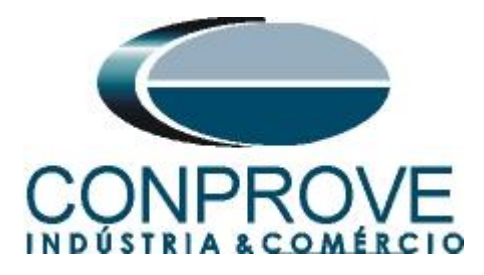

# 2.5 PRIMVAL: 1

Clique no sinal de "+" ao lado de "*Power System*" e selecione a opção "*PRIMVAL:1*". Nesse grupo ajusta-se o valor da frequência sendo nesse relé padrão de 50,0Hz. Altere o valor para 60,0Hz e envie os ajustes ao relé.

| 🔤 Local Server\50BF - I  | РСМ600           |                    |                                                                                                    |                     |                           |                        |                        |                      | - 7 🛛                 |
|--------------------------|------------------|--------------------|----------------------------------------------------------------------------------------------------|---------------------|---------------------------|------------------------|------------------------|----------------------|-----------------------|
| Elle Edit View Iool      | ls IED Window    | Help               |                                                                                                    |                     |                           |                        |                        |                      |                       |
|                          | a 🙉 🔊 📴 📾        |                    |                                                                                                    | Al paramete         |                           | • <b>N</b>             |                        |                      |                       |
| Object Types T # X       | Project Explorer |                    |                                                                                                    | * 9 X               | RET670 - Parameter Settin |                        |                        |                      | <b>*</b> 4 Þ <b>X</b> |
| General \$               | Plant Structure  | 7                  |                                                                                                    |                     | Group / Parameter Name    | IED Value (SG1/Common) | PC Value (SG1/Common)  | Unit Min             | Max                   |
| Generic IEC61850 IED     | B 6 508F         | •                  |                                                                                                    |                     | PRIMVAL: 1                |                        |                        |                      |                       |
| Sub-Transmission IEDs    | 😑 🦂 Subs         | tation             |                                                                                                    |                     | . Fraguencii              |                        | 60.0                   | Ha 50.0              | 60.0                  |
| Transmission IEDo        | B #              | Voltage Level      |                                                                                                    |                     | r Trequency               |                        | 00,0                   | 112 30,0             | 00,0                  |
|                          |                  | Bertsnu            | figuration<br>V Configuration<br>BDM_3<br>BIN_4<br>DDM/knalog1_312<br>DDM/knalog1_312<br>DDFDFS1<br>DDFDFS1<br>DDFS1<br>DDFS1<br>DDF |                     | ¢ ]                       |                        |                        |                      |                       |
| Output                   |                  |                    |                                                                                                    |                     |                           |                        |                        |                      | <b>→</b> 0 ×          |
| Date and Time            | Category         | User               | Object M                                                                                                    | essage              |                           |                        |                        |                      | ^                     |
| 1 29/8/2013 09:06:22:531 | Message          | [local]\CONPROVE   | . RET670 Pa                                                                                                    | rameters written su | cessfully                 |                        |                        |                      |                       |
| 129/8/2013 09:06:29.625  | Message          | [local]\CONPROVE · | . RET670 Re                                                                                                    | ading 3 parameters  | from IED                  |                        |                        |                      |                       |
| 129/8/2013 09:06:30.562  | Message          | [local]\CONPROVE · | . RET670 Pa                                                                                                    | rameters read succ  | essfully                  |                        |                        |                      | ~                     |
| 🖺 Logging                |                  |                    |                                                                                                    |                     |                           |                        | ouinta-feira. 29 de ao | osto de 2013 09:10.5 | 54 ARR                |

# 2.6 AISVBAS: 1

Figura 22

Clique nos sinais de "+" ao lado de "*Analog modules*" e selecione a opção "*AISVBAS*: 1" e ajuste como canal de referência o canal "*TRM40-Ch1*" que equivale à fase A de corrente.

| Local Server\50BF - P  | CM600            |                      |                                                                                                    |                   |                            |                        |                        |            |             |              |
|------------------------|------------------|----------------------|----------------------------------------------------------------------------------------------------|-------------------|----------------------------|------------------------|------------------------|------------|-------------|--------------|
| Elle Edit View Iools   | ED Window        | Help                 |                                                                                                    |                   |                            |                        |                        |            |             |              |
| D 📽 🖬 🚳 🕮 🕸            | n 🏨 🖉 🕌 📾        |                      |                                                                                                    | Al parametr       | ns • 🕹 🛥 🖽 🚹 •             |                        |                        |            |             |              |
| Object Types 🔻 🕂 🗙     | Project Explorer |                      |                                                                                                    | <b>-</b> ∓ ×      | RET670 - Parameter Setting |                        |                        |            |             | • 4 Þ ×      |
| General 🛠              | Plant Structure  | e                    |                                                                                                    |                   | Group / Parameter Name     | [ED Value [SG1/Common] | PC Value (SG1/Common)  | Unit       | Min         | Мах          |
| Generic IEC61850 IED   | 😑 🏮 50BF         |                      |                                                                                                    |                   | AISVBAS: 1                 |                        |                        |            |             |              |
| Sub-Transmission IEDs  | E as Sub         | station              |                                                                                                    |                   | PhaseAngleRef              |                        | TRM40-Ch1              | 1          |             |              |
| Transmission IED 3 X   |                  |                      | figuration<br>// Configuration<br>// Configuration<br>// Configuration<br>// Configuration<br>// Configuration<br>// Configuration<br>// Configuration<br>// Configuration<br>// Configuration |                   |                            |                        |                        |            |             |              |
|                        |                  |                      |                                                                                                    |                   | <                          | 111                    |                        |            |             | >            |
|                        |                  |                      |                                                                                                    |                   |                            |                        |                        |            |             |              |
| Output                 |                  |                      |                                                                                                    |                   |                            |                        |                        | _          | _           | <b>→</b> ‡ ¥ |
| Date and Time          | Category         | User                 | Object Mes                                                                                                    | sage              |                            |                        |                        |            |             | ~            |
| 29/8/2013 09:06:22:531 | Message          | [local]\CONPROVE · . | RET670 Para                                                                                                    | meters written su | ccessfully                 |                        |                        |            |             |              |
| 29/8/2013 09:06:29.625 | Message          | [local]\CONPROVE     | RET670 Rea                                                                                                    | ding 3 parameter  | from IED                   |                        |                        |            |             |              |
| 29/8/2013 09:06:30.562 | Message          | [local]\CONPROVE     | RET670 Para                                                                                                    | meters read succ  | essfuly                    |                        |                        |            |             | ~            |
| 🖺 Logging              |                  |                      |                                                                                                    |                   |                            |                        |                        |            |             |              |
|                        |                  |                      |                                                                                                    |                   |                            |                        | quinta-feira, 29 de ag | osto de 20 | 13 09:13:18 | AR           |

Figura 23

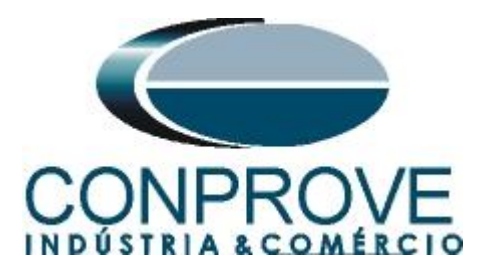

# 2.7 Application Configuration

Selecione a opção "*Application Configuration*", clique com o botão direito e escolha novamente "*Application Configuration*". Nesse campo devem-se inserir os blocos lógicos de proteção.

| B Local Server\50BF - PCM600                           |                          |                            |                        |                        |            | [        | . 🕫 🔀        |
|--------------------------------------------------------|--------------------------|----------------------------|------------------------|------------------------|------------|----------|--------------|
| File Edit View Tools IED Window Help                   |                          |                            |                        |                        |            |          |              |
| - C 🖌 🖶 🖧 te 🎕 🗠 🗱 🗗 🖬 🔽 🖂 🖉                           | 😑 🗈 🔒 All paramete       | ers 💽 🚽 🖶 🛄 🖬              | <u>1</u>               |                        |            |          |              |
| Object Types 👻 🕈 🗙 Project Explorer                    | <b>*</b> ∜ X             | RETG70 - Parameter Setting |                        |                        |            |          | - 4 Þ ×      |
| General  Plant Structure                               |                          | Group / Parameter Name     | [ED Value [SG1/Common] | PC Value [SG1/Common]  | Unit       | Min      | Max          |
| Generic IEC61850 IED 🗙 😑 📵 508F                        |                          | Application Configuration  |                        |                        |            |          |              |
| Sub-Transmission IEDs 🛠 😑 🦉 Substation                 |                          |                            |                        |                        |            |          |              |
| Transmission IEDs                                      | 312                      |                            |                        |                        |            |          |              |
| 😐 🏶 Application Configuration                          |                          |                            |                        |                        |            |          |              |
|                                                        | Expand                   |                            |                        |                        |            |          |              |
|                                                        | Parameter Setting        |                            |                        |                        |            |          |              |
|                                                        | Application Configuratio | on                         |                        |                        |            |          |              |
|                                                        | IEC 61850 Configuratio   | n                          |                        |                        |            |          |              |
| Output                                                 | Properties               |                            |                        |                        |            |          | <b>▲</b> û X |
| Date and Time Category User Object                     | Message                  |                            |                        |                        |            |          | ^            |
| 29/8/2013 09:06:22:531 Message [local]\CONPROVE RET670 | Parameters written su    | iccessfully                |                        |                        |            |          |              |
| 29/8/2013 03:06:20:620 message [local/LONPHOVE HE16/0  | Parameters read sucr     | s nom i E U<br>secchulu    |                        |                        |            |          |              |
| Cogging                                                |                          |                            |                        | avieta faira 20 da sar | ute de 201 | 20916-22 |              |

Figura 24

Na tela que se abre clique com o botão direito e em seguida escolha a opção "Insert FunctionBlock".

| Dbject Types 🛛 🔻                                                                                                    | Ψ×        | Project Explorer 🔷 🕈 🗙                                                                                                    | RET670 - Parameter Setting | RET670 - Applica | ation Configuration      |                 | - 4 Þ ?         |
|----------------------------------------------------------------------------------------------------|-----------|----------------------------------------------------------------------------------------------------|----------------------------|------------------|--------------------------|-----------------|-----------------|
| All                                                                                                    | *         | Plant Structure                                                                                                    | 1                          |                  | 2                        | 3               |                 |
| Assic IED functions<br>Control<br>Current protection<br>Differential protection<br>Frequency protection<br>Hardware<br>mpedance protection | * * * * * | B PTOC<br>B + ₹ Substation<br>B + ₹ Substation<br>B + ₹ Substation<br>B + ₹ B + ₹ E 500<br>B + ₹ E E Configuration<br>B + ₹ B + ₹ B + ₹ E 500<br>B + ₹ B + ₹ B + \$ B + \$ | A                          |                  |                          |                 |                 |
| ogic                                                                                                    | *         |                                                                                                    |                            | -                |                          |                 |                 |
| fetering                                                                                                    | *         | LED                                                                                                    |                            |                  | Insert Page              | Con+sourt+P     |                 |
| fonitoring                                                                                                    | \$        | Activate setting group     SETGBPS 1                                                                                                    |                            | -                | Insert Variable          | Chill Chiller E |                 |
| luitipurpose protection                                                                                                    | *         | B - B Time                                                                                                    |                            | -                | Insert Hardware Channel  | ChiashRatt      |                 |
| emote communication                                                                                                    | *         | Power system     TEDMINALID: 1                                                                                                    | -                          |                  | Tiserc Hardware Charline | CONTRACTO       |                 |
| cheme communication                                                                                                    | n 🎗       | D PRIMVAL: 1                                                                                                    | в                          |                  | Delete page              | Ctrl+Shift+D    |                 |
| tation communication                                                                                                    | *         | Communication                                                                                                    |                            |                  | Select All               | Ctrl+A          |                 |
| upervision                                                                                                    | *         | B AlSVBAS: 1                                                                                                    |                            | 89               | Find                     | Ctrl+F          |                 |
| oltage protection                                                                                                    | *         | B MI                                                                                                    |                            |                  | Lack                     | Ctrl+Shift+L    |                 |
| Application Configu                                                                                                    | ration    | 표— 🏦 Application Conliguiation                                                                                                    | MainApp                    | н) (н) 24        | 2,184                    |                 | <b>≥</b><br>• 4 |
| Dutput                                                                                                    |           |                                                                                                    |                            |                  |                          |                 | <b>▼</b> ą      |
| MainApplication Na                                                                                                    | me F      | age No Description                                                                                                    |                            |                  |                          |                 |                 |
|                                                                                                    |           |                                                                                                    |                            |                  |                          |                 |                 |

Figura 25

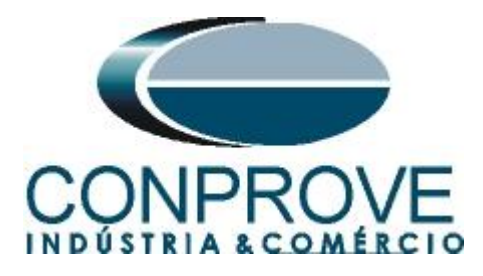

# 2.8 SMAI1 (Correntes ciclos de 3ms)

Clique no sinal de "+" ao lado de "*Basic IED functions*" e insira o bloco "*SMAI1*" que será responsável pelos canais de corrente do primeiro enrolamento. Para entender o perfeito funcionamento dos diversos blocos consulte o manual do RET 670.

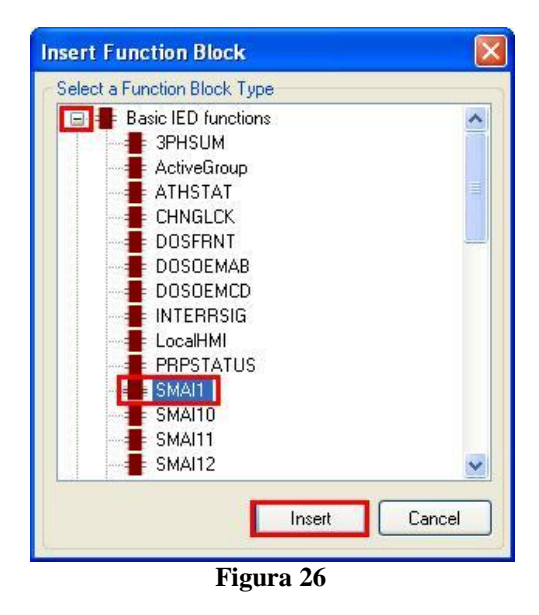

Na próxima tela ajuste o "Cycle Time" para 3.

| Name:                                | SMAI1  |        |
|--------------------------------------|--------|--------|
| Cycle Time:                          | 3      | ~      |
| Execution Order,<br>Instance Number: | 1,1    | ×      |
|                                      | Assign | Cancel |

O próximo passo é direcionar a entrada do canal do bloco da função com seu canal físico. Para isso clique com o botão direito fora do bloco e escolha a seguinte opção.

|    | Paste                   | Ctrl+V       |     |
|----|-------------------------|--------------|-----|
|    | Insert Page             | Ctrl+Shift+P |     |
|    | Insert Variable         |              | ۲   |
|    | Insert FunctionBlock    | Ctrl+Shift+F |     |
|    | Insert Hardware Channel | Ctrl+Shift+H | T Î |
|    | Delete page             | Ctrl+Shift+D |     |
|    | Select All              | Ctrl+A       |     |
| 89 | Find                    | Ctrl+F       |     |
|    | Lock                    | Ctrl+Shift+L |     |
|    | E! 3                    | 0            |     |

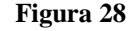

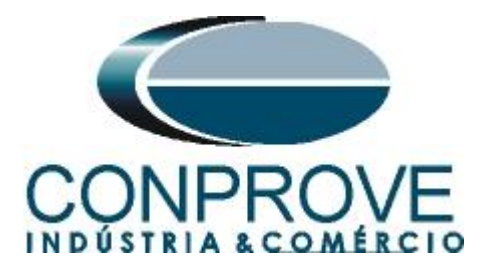

Escolha a opção "Analog Input" e clique em "Insert".

| <br>lardware Channels                                   |  |
|---------------------------------------------------------|--|
| <ul> <li>Binary Input</li> <li>Binary Output</li> </ul> |  |
| Analog Input                                            |  |
|                                                         |  |
|                                                         |  |
|                                                         |  |
|                                                         |  |
|                                                         |  |
|                                                         |  |

Figura 29

| location       |                                                                            |
|----------------|----------------------------------------------------------------------------|
| TRM_9I_3U_31   | ~                                                                          |
| CH1            | ~                                                                          |
| СН1            |                                                                            |
| rdware Channel |                                                                            |
|                | ancel                                                                      |
|                | Iocation<br>TRM_9I_3U_31<br>CH1<br>CH1<br>CH1<br>rdware Channel<br>QK<br>C |

Figura 30

Repita o procedimento das 3 figuras anteriores alterando a opção de *"Hardware Channel"* para CH2 e CH3. Depois faça as ligações com o bloco.

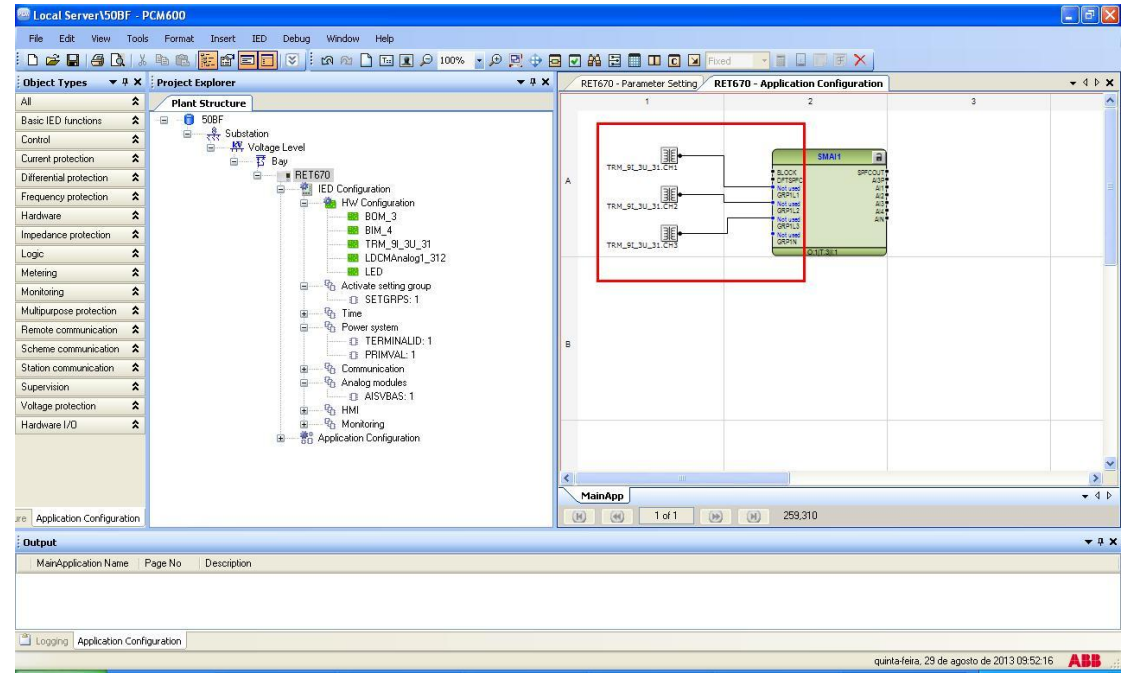

Figura 31

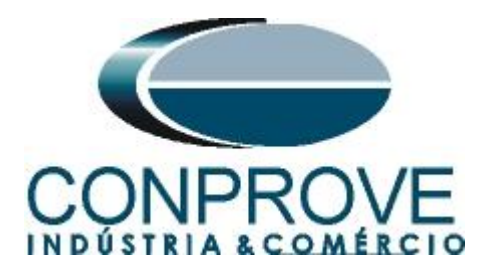

Associe uma saída para a opção "*AI3P*". Clique com o botão direito e escolha "*Insert Variable > Output*".

|    |                         | Figura 32    |        |
|----|-------------------------|--------------|--------|
|    | Lock                    | Ctrl+Shift+L |        |
| 89 | Find                    | Ctrl+F       |        |
|    | Select All              | Ctrl+A       |        |
|    | Delete page             | Ctrl+Shift+D |        |
|    | Insert Hardware Channel | Ctrl+Shift+H |        |
|    | Insert FunctionBlock    | Ctrl+Shift+F | Output |
|    | Insert Variable         | •            | Input  |
|    | Insert Page             | Ctrl+Shift+P |        |
| _  |                         |              |        |

Escolha um nome para essa variável, nesse caso, "AI3P\_TC\_03ms" e ligue com a saída "AI3P".

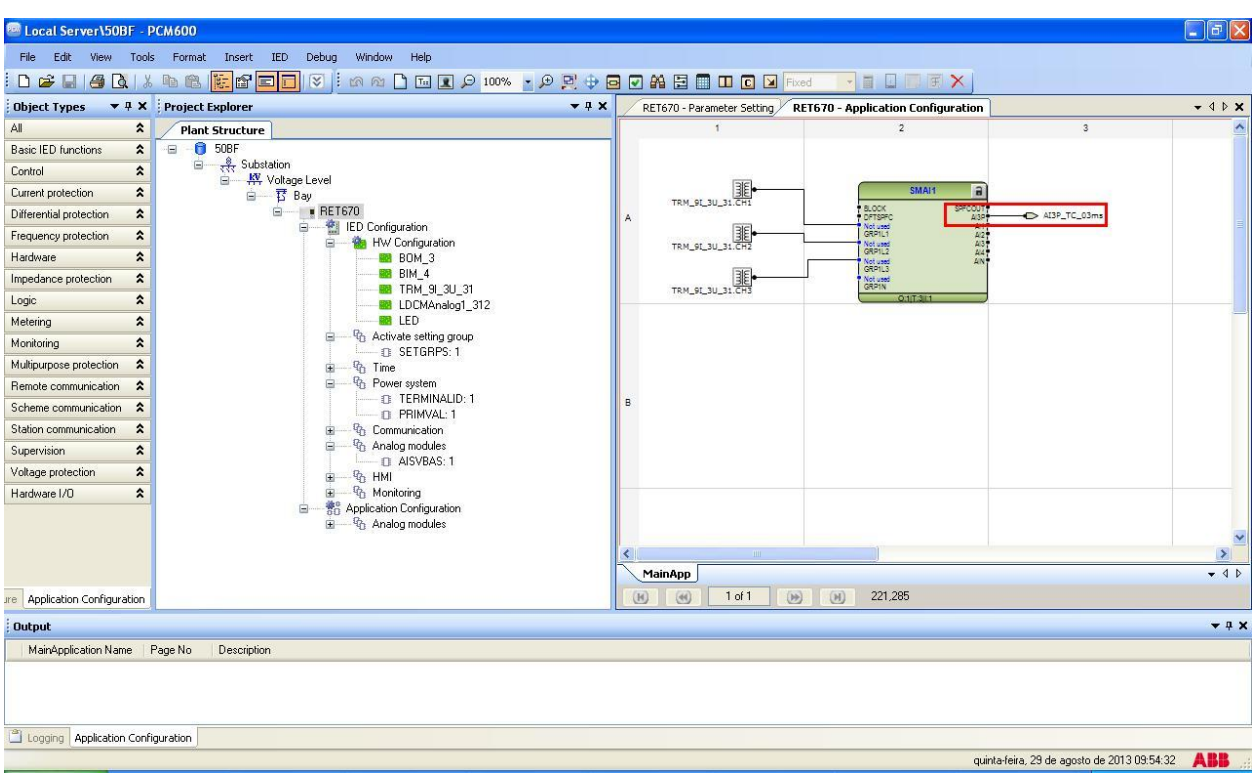

Figura 33

# 2.9 SMAI1(Correntes ciclos de 8ms)

Repita o procedimento das figuras 26 até 34 alterando o tempo de ciclo para 08ms no bloco SMAI1, e a variável de saída para "AI3P\_TC\_08ms".

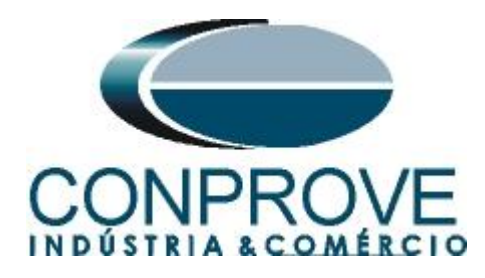

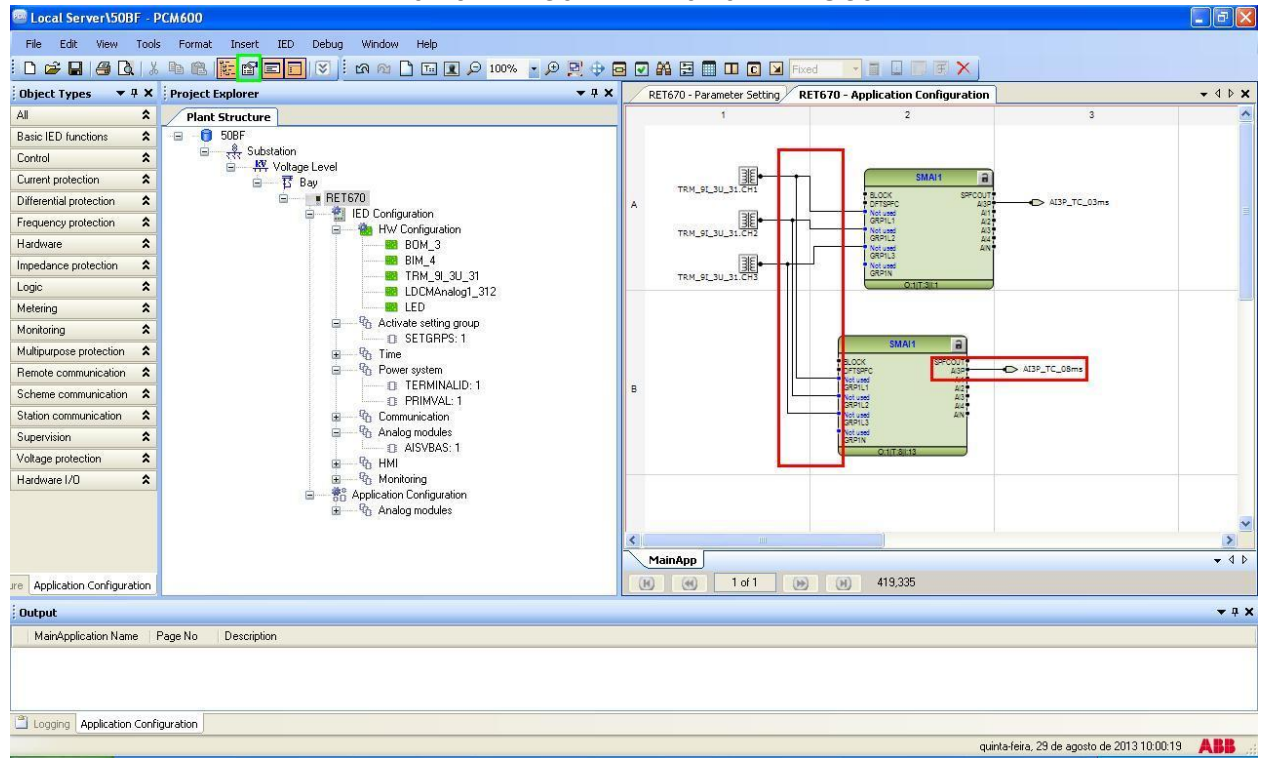

#### Figura 34

Clicando no ícone destacado na cor verde e na aba "*MainApp*" em seguida altera-se o nome da aba para "*CANAIS\_CORRENTE*", por exemplo.

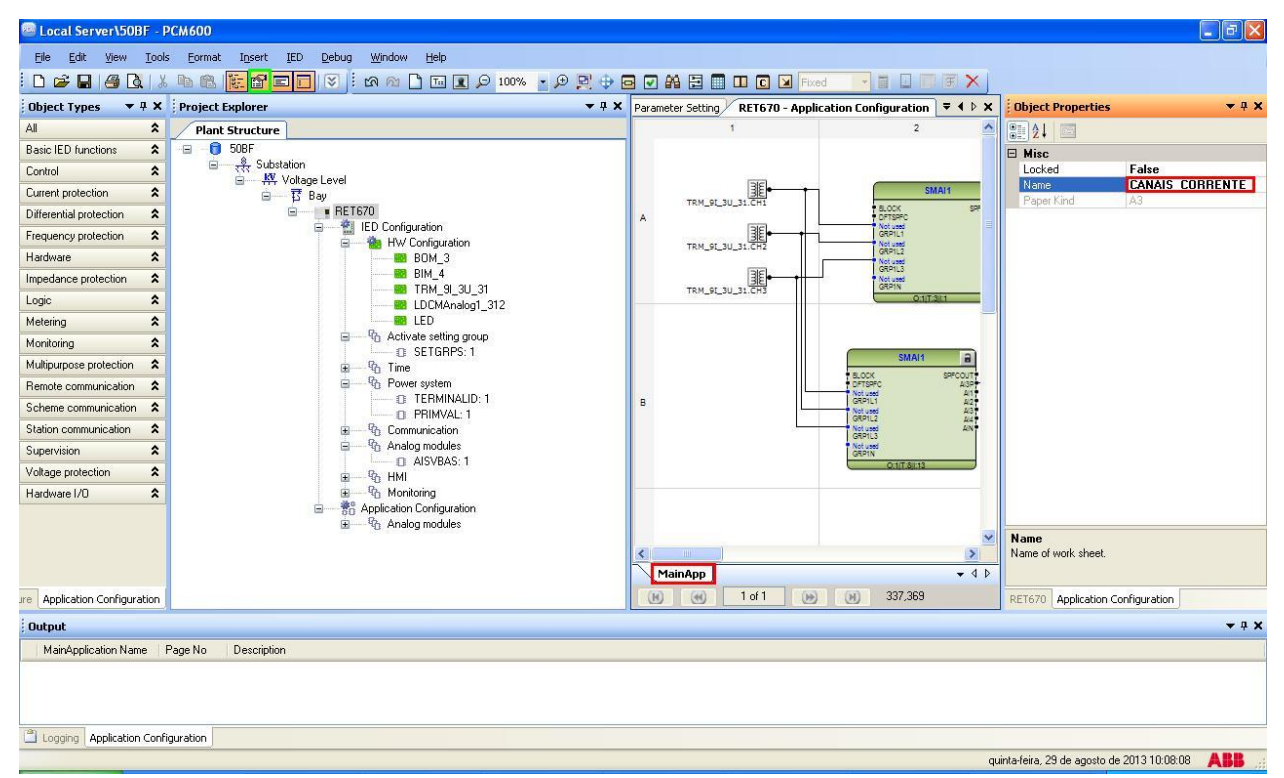

#### Figura 35

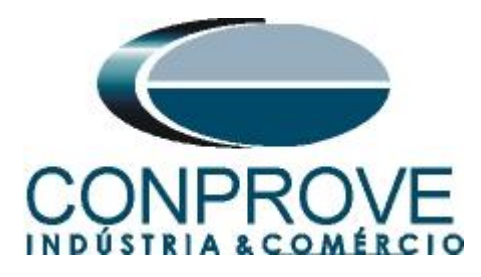

Feche a janela "Object Properties" em seguida clique em "Insert > MainApplication".

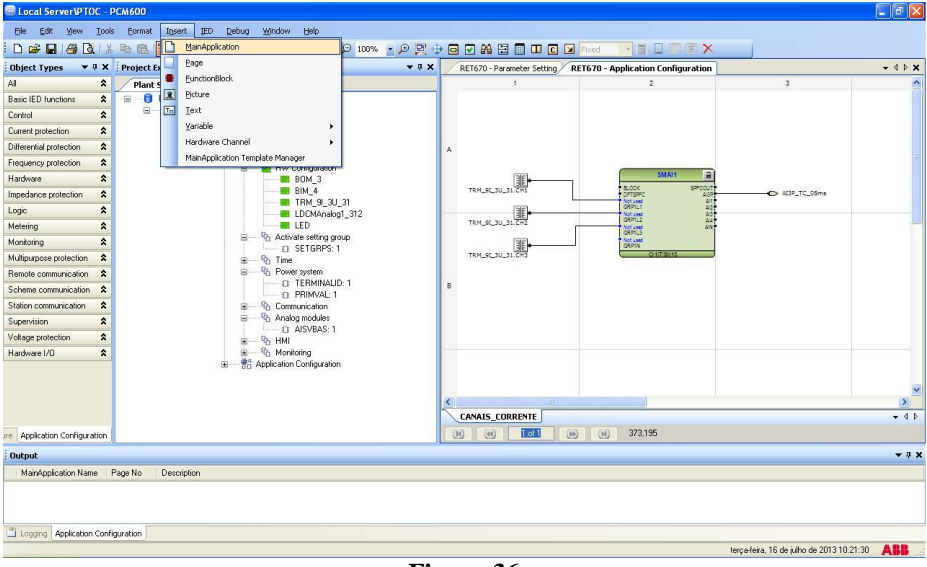

Figura 36

## 2.10 SMAI2 (Tensões)

Repita o procedimento das figuras anteriores alterando o bloco utilizado para SMAI2, os canais para CH10, CH11 e CH12 e a variável de saída para "*AI3P\_TP\_08ms*".

| 🔤 Local Server\50BF - PC     | CM600                                        |                                |                                  |                                           |              |
|------------------------------|----------------------------------------------|--------------------------------|----------------------------------|-------------------------------------------|--------------|
| File Edit View Tools         | Format Insert IED Debug Window Help          |                                |                                  |                                           |              |
| E 🚅 🖬 🎒 🔃 🐰                  | n 🗈 🔀 🖬 📰 🔄 🗑 🖄 🗠 🗋 🖬 🖉 🗩 😭 🕂                | 🖻 🗹 🖓 🗮 🗐 💷 🖸 🖬 Fixed          |                                  |                                           |              |
| Object Types 🛛 🖛 🛪 🕴         | Project Explorer 🔹 🕂 🗙                       | RET670 - Parameter Setting RET | 1670 - Application Configuration |                                           | • < > ×      |
| Al 🎗                         | Plant Structure                              | 1                              | 2                                | 3                                         | ^            |
| Basic IED functions          | - <b>0</b> 508F                              |                                |                                  |                                           |              |
| Control                      | Substation     NV Voltage Level              |                                |                                  |                                           |              |
| Current protection           | 🗎 📅 Bay                                      |                                |                                  |                                           |              |
| Differential protection      | RET670                                       | A                              |                                  |                                           |              |
| Frequency protection         | B HW Configuration                           | [THE]                          |                                  |                                           |              |
| Hardware 🛠                   | BB BOM_3                                     | TRM_9[_3U_31.CH10              | SMAI2                            | C ATTR TR OR                              |              |
| Impedance protection         |                                              |                                | Not used A1<br>GRP2L1 A2         |                                           |              |
| Logic 🎗                      | LDCMAnalog1_312                              | TRM_9[_3U_31.CH11              | Not used 40<br>GRP2L2 44         | • • • • • • • • • • • • • • • • • • •     |              |
| Metering 🗙                   | LED                                          | 136                            | GRP2L3                           | 1                                         |              |
| Monitoring                   | Activate setting group     SETGRPS: 1        | TRM_9[_3U_31.CH12              | 0.1(T.8):14                      |                                           |              |
| Multipurpose protection      | ⊞¶o Time                                     |                                |                                  |                                           |              |
| Remote communication         | Power system     TEDMINALID. 1               |                                |                                  |                                           |              |
| Scheme communication         | O PRIMVALI, 1                                | В                              |                                  |                                           |              |
| Station communication        | B Communication                              |                                |                                  |                                           |              |
| Supervision 🛠                | Analog modules     AlSVRAS: 1                |                                |                                  |                                           |              |
| Voltage protection           | B € HMI                                      |                                |                                  |                                           |              |
| Hardware I/O                 | i⊞ € Monitoring                              |                                |                                  |                                           |              |
|                              | Application Conliguration     Analog modules |                                |                                  |                                           |              |
|                              |                                              |                                |                                  |                                           | ~            |
|                              |                                              | CONDIS CORDENTE Main Anno      |                                  |                                           | - 1 N        |
|                              |                                              | CANAG_CORRENTE MainAppz        | 40E 200                          |                                           | • • •        |
| re Application Configuration |                                              |                                | (J) 400,200                      |                                           |              |
| Output                       |                                              |                                |                                  |                                           | <b>▲</b> 廿 X |
| MainApplication Name Pa      | age No Description                           |                                |                                  |                                           |              |
|                              |                                              |                                |                                  |                                           |              |
|                              |                                              |                                |                                  |                                           |              |
|                              |                                              |                                |                                  |                                           |              |
| Logging Application Configu  | uration                                      |                                |                                  |                                           |              |
|                              |                                              |                                | qu                               | inta-feira, 29 de agosto de 2013 10:19:46 | ABB          |

Figura 37

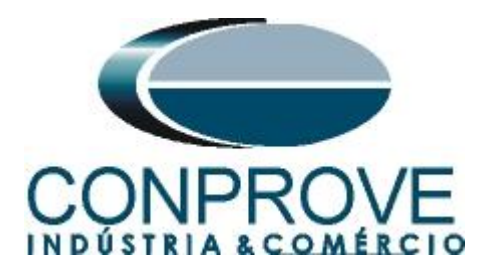

Clique no ícone destacado em verde, clique na aba "MainApp2" e altere o nome da aba para "CANAIS TENSÃO".

| 🔤 Local Server\50BF - F      | CM600                                                          |                                      |                             |                                                 |
|------------------------------|----------------------------------------------------------------|--------------------------------------|-----------------------------|-------------------------------------------------|
| Eile Edit View Iools         | ; Eormat I <u>n</u> sert IED Debug <u>W</u> indow <u>H</u> elp |                                      |                             |                                                 |
|                              | 🐚 🕲 😿 🖬 📰 🐨 🖄 🗠 🗋 🖬 🖉 🔛 👘                                      | 🖸 🐼 🔁 🔲 💷 🖸 🖬 Fixed                  |                             |                                                 |
| Object Types 🔍 🕈 🛪 🗙         | Project Explorer 🗸 🕈 🗙                                         | Parameter Setting RET670 - Applicati | ion Configuration 🗦 🕇 🕨 🗙   | Object Properties 🔹 🕈 🗙                         |
| All 🗙                        | Plant Structure                                                | 1                                    | 2 🔥                         | (m) (1) (m)                                     |
| Basic IED functions          | -= -0 508F                                                     |                                      |                             | E Misc                                          |
| Control                      | □ - 代 Substation                                               |                                      |                             | Locked False                                    |
| Current protection           | B Bay                                                          |                                      |                             | Name CANAIS_TENSÃO                              |
| Differential protection      | B                                                              | A                                    |                             | r aportana - pas                                |
| Frequency protection         | IED Configuration     B    BW Configuration                    |                                      |                             |                                                 |
| Hardware 🏠                   | BOM_3                                                          | TRM 91 3U 31.CH10                    | SMAI2                       |                                                 |
| Impedance protection         |                                                                | (FIRE)                               | BLOCK<br>Not used<br>GRP2L1 |                                                 |
| Logic 🎗                      | EDCMAnalog1_312                                                | TRM 91 3U 31.CH11                    | Not used<br>GRIP2L2         |                                                 |
| Metering                     | LED                                                            |                                      | Ref used<br>GRP2L3          |                                                 |
| Monitoring                   | Activate setting group                                         | TPM 91 311 31 (2112)                 | GRP2N<br>Critt Ril 14       |                                                 |
| Multipurpose protection      | ter servin s. r                                                |                                      |                             |                                                 |
| Remote communication         | Power system                                                   |                                      |                             |                                                 |
| Scheme communication         | D TERMINALID: 1                                                | В                                    |                             |                                                 |
| Station communication        | ⊞ % Communication                                              |                                      |                             |                                                 |
| Supervision 🅱                | B → B Analog modules                                           |                                      |                             |                                                 |
| Voltage protection           | B MISYDAS. I                                                   |                                      |                             |                                                 |
| Hardware I/0                 | B Monitoring                                                   |                                      |                             |                                                 |
|                              | Application Configuration                                      |                                      |                             |                                                 |
|                              | E.m. d) Analog notices                                         |                                      | ~                           | Name                                            |
|                              |                                                                | <                                    | >                           | Name of work sheet.                             |
|                              |                                                                | CANAIS_CORRENTE MainApp2             | • 4 ▷                       |                                                 |
| re Application Configuration |                                                                | 🕑 🛞 1 of 1 😥                         | (H) 329,406                 | RET670 Application Configuration                |
| Output                       |                                                                |                                      |                             | <b>-</b> 4 ×                                    |
| MainApplication Name   F     | Page No Description                                            |                                      |                             |                                                 |
|                              |                                                                |                                      |                             |                                                 |
|                              |                                                                |                                      |                             |                                                 |
|                              |                                                                |                                      |                             |                                                 |
| Cogging Application Confi    | guration                                                       |                                      |                             |                                                 |
|                              |                                                                |                                      | qui                         | inta-feira, 29 de agosto de 2013 10:22:27 🛛 🔒 🔡 |

Figura 38

Feche a janela "*Object Properties*" e insira uma nova aba para criar o bloco da função de sobrecorrente.

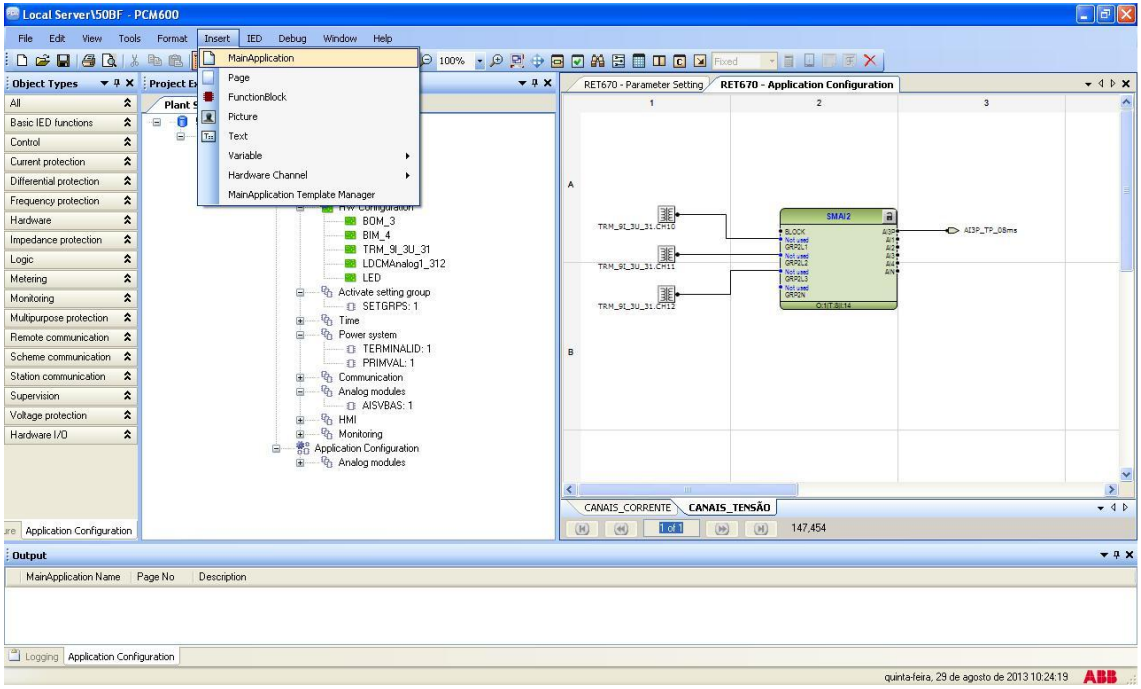

Figura 39

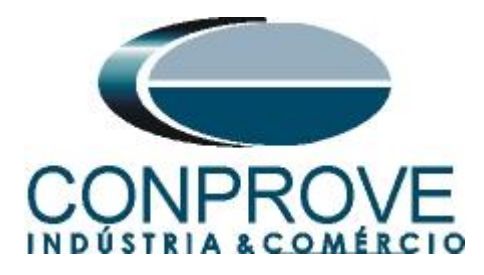

# 2.11 OC4PTOC (Sobrecorrente)

Clique com o botão direito sobre a nova aba escolha a opção "Insert Function Block", clique no sinal de "+" ao lado de "Current protection" e por fim escolha o bloco "OC4PTOC".

| 🖾 Local Server\50BF - PCM600                                                    |                                                                         |
|---------------------------------------------------------------------------------|-------------------------------------------------------------------------|
| File Edit View Tools Format Insert IED Debug Window Help                        |                                                                         |
| 🛊 🛒 Q. 🖕 🐝 Q. 🗶 🖬 🖞 🖉 📴 🖀 😹 🗴 🖉 🕒 🖥                                             |                                                                         |
| Object Types 🔹 🕸 X Project Explorer 🔹 🕸                                         | × RET670 - Parameter Setting RET670 - Application Configuration + 4 b × |
| Al  Plant Structure                                                             | 1 2 3                                                                   |
| Basic IED functions 💲 🖃 📵 50BF                                                  |                                                                         |
| Control                                                                         | Insert Function Block                                                   |
| Current protection                                                              | Select a Function Block Type                                            |
| Differential protection 🛣 😑 📑 RET670                                            | A Basic IED functions                                                   |
| Frequency protection                                                            | Control                                                                 |
| Hardware 🛠 BDM_3                                                                |                                                                         |
| Impedance protection 🛣 BIM_4                                                    | CCRBRF                                                                  |
| Logic 2                                                                         | CCRPLD EFAPTOC                                                          |
| Metering 2                                                                      | EFPIOC                                                                  |
| Monitoring Activate setting group                                               | GOPPDOP                                                                 |
| Multipurpose protection 🕱 👜 🐨 Time                                              | NS4PTOC                                                                 |
| Remote communication 💲                                                          |                                                                         |
| Scheme communication 2 PRIMVAL: 1                                               | B PHPIOC                                                                |
| Station communication                                                           | TRPITR                                                                  |
| Supervision 🖈 😑 🖓 Analog modules                                                |                                                                         |
| Voltage protection                                                              | Inset                                                                   |
| Hardware I/O 🎓                                                                  |                                                                         |
| ভ কি Application Control and the and the application<br>ভ িিি িি Analog modules |                                                                         |
| re Application Configuration                                                    | (k) (k) 1 of 1 (k) (k) 191,139                                          |
| Output                                                                          | * ‡ X                                                                   |
| MainApplication Name Page No. Description                                       |                                                                         |
|                                                                                 |                                                                         |
| La cogony Appresion comparation                                                 | minta-feira 29 de anosto de 2013 10:25-32                               |

Figura 40

Clique em "*Assign*" (figura não mostrada). Insira duas variáveis de entrada utilizando os mesmos nomes dados para as saídas dos canais de corrente e tensão (ciclos de 08ms) e ligue com as entradas de corrente e tensão respectivamente. Crie uma variável de saída e utilize a seguinte nomenclatura.

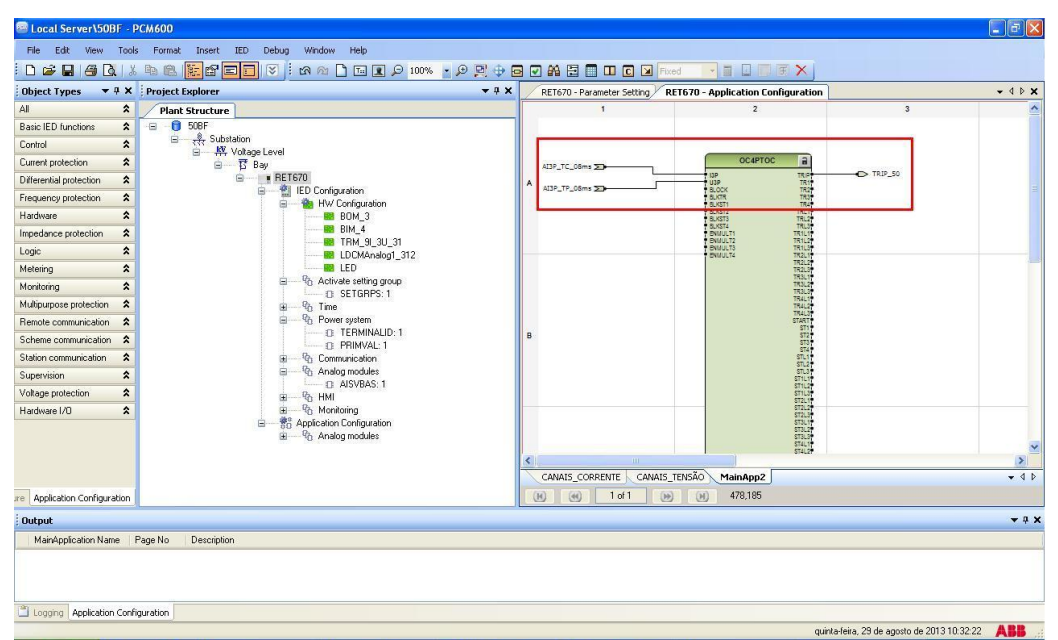

Figura 41

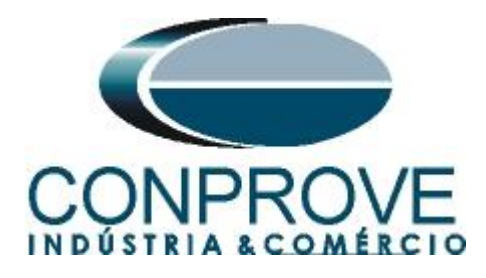

Altere o nome da aba para "SOBRECORRENTE".

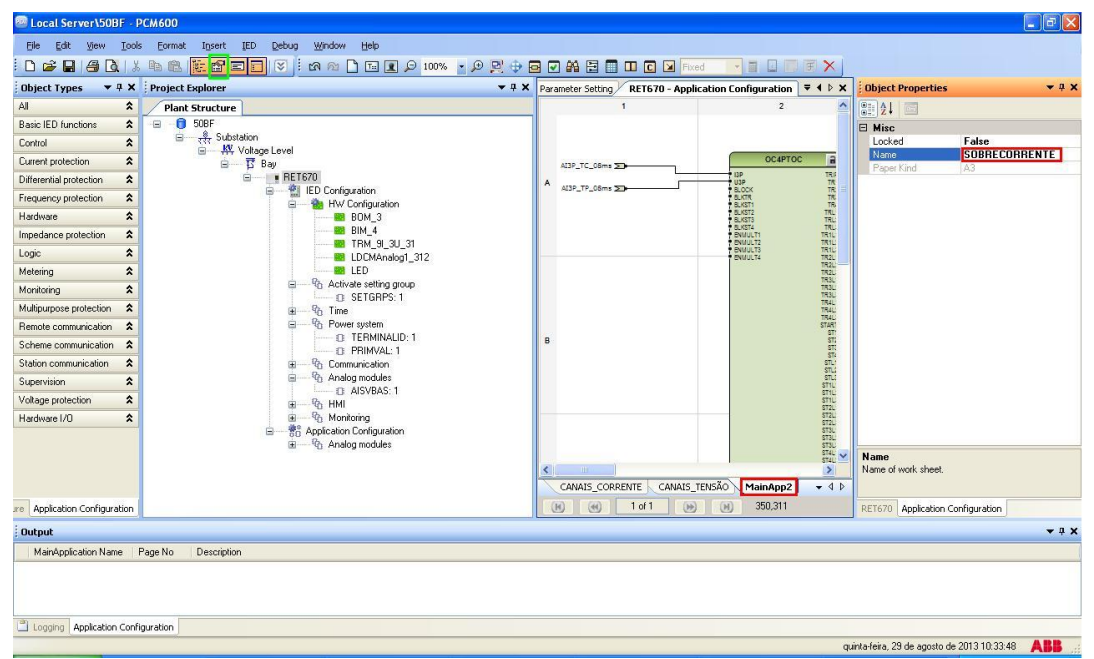

Figura 42

Feche a janela "*Object Properties*" e insira uma nova aba para criar o bloco da função de falha de disjuntor.

| Local Server\50BF - PCM600                                           |                  |                            |                                                  |                                     |                       |
|----------------------------------------------------------------------|------------------|----------------------------|--------------------------------------------------|-------------------------------------|-----------------------|
| File Edit View Tools Format Insert IED Debug Window Help             |                  |                            |                                                  |                                     |                       |
| 🗄 🗅 🚅 🖬 🎒 🔃 🗶 🐘 🛍 👔 🚺 MainApplication                                | 🖯 100% 🔹 🗩 📴 🕁 🔂 | 🖸 🗛 🚍 🔳 💷 🖸 🗵              | Fixed                                            |                                     |                       |
| Object Types 🔻 🕂 🗶 Project Ex                                        | <b>▲</b> ģ X     | RET670 - Parameter Setting | RET670 - Application Configuration               |                                     | <b>*</b> 4 Þ <b>*</b> |
| All  Plant 9 FunctionBlock                                           |                  | 1                          | 2                                                | 3                                   | ^                     |
| Basic IED functions 🗙 🖃 💼 🖬 Picture                                  |                  |                            |                                                  |                                     |                       |
| Control 🕿 🖃 Text                                                     |                  |                            |                                                  |                                     |                       |
| Current protection                                                   |                  | AL3P_TC_08ms 2             | OC4PTOC a                                        |                                     |                       |
| Differential protection                                              |                  | A                          | USP TRIP                                         | TRIP_50                             |                       |
| Frequency protection                                                 |                  | ALSP_TP_Dams 20            | BLATR TRUT                                       |                                     |                       |
| Hardware A BOM_3                                                     |                  |                            | BLKST2 TRL1<br>BLKST3 TRL2                       |                                     |                       |
| Impedance protection                                                 | 21               |                            | BIX514 TRLST<br>BIXMULT1 TRL11<br>BIXMULT1 TR111 |                                     |                       |
| Logic  Logic LDCMAnalog                                              | 1_312            |                            | EW/UCT3 TR1C3<br>EW/UCT4 TR2C1                   |                                     |                       |
| Metering 🗙 LED                                                       |                  |                            | TRALS                                            |                                     |                       |
| Monitoring                                                           | oup              |                            | TR3L2*<br>TR3L3*                                 |                                     |                       |
| Multipurpose protection 🛠 👜 🖓 Time                                   |                  |                            | TR4L1*<br>TR4L2*                                 |                                     |                       |
| Remote communication 🛠 😑 🖓 Power system                              |                  |                            | START<br>START                                   |                                     |                       |
| Scheme communication                                                 | ):1              | в                          | ST2<br>ST3                                       |                                     |                       |
| Station communication 💲 🐵 🖓 Communication                            |                  |                            | 514T<br>STL1T<br>STL2T                           |                                     |                       |
| Supervision 🗙                                                        |                  |                            | STL3<br>ST1L1                                    |                                     |                       |
| Voltage protection                                                   |                  |                            | ST1L2*<br>ST1L3*<br>ST21.1*                      |                                     |                       |
| Hardware I/O                                                         |                  |                            | 572L3*<br>572L3*                                 |                                     | _                     |
| Fig. Application Configuration     Fig. 20 Application Configuration |                  |                            | ST3L1*<br>ST3L2*                                 |                                     |                       |
|                                                                      |                  |                            | ST4L17<br>ST4L27                                 |                                     | ~                     |
|                                                                      | -                | <                          |                                                  |                                     | >                     |
|                                                                      |                  | CANAIS_CORRENTE CAN        | AIS_TENSÃO SOBRECORRENTE                         |                                     | <b>→</b> 4 Þ          |
| re Application Configuration                                         |                  |                            | (H) 12,334                                       |                                     |                       |
| Output                                                               |                  |                            |                                                  |                                     | <b>→</b> 0 ×          |
| MainApplication Name Page No Description                             |                  |                            |                                                  |                                     |                       |
|                                                                      |                  |                            |                                                  |                                     |                       |
|                                                                      |                  |                            |                                                  |                                     |                       |
|                                                                      |                  |                            |                                                  |                                     |                       |
| Logging Application Configuration                                    |                  |                            |                                                  |                                     |                       |
|                                                                      |                  |                            | quin                                             | ta-feira, 29 de agosto de 2013 10:4 | 46:14 ABB .:          |

Figura 43

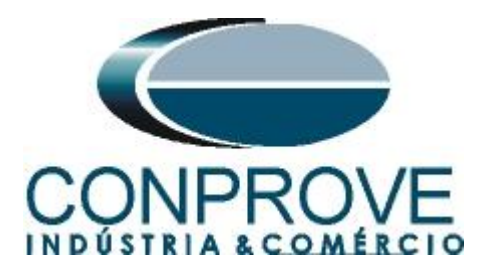

2.12 CCRBRF (Falha do Disjuntor)

Clique com o botão direito sobre a nova aba escolha a opção "Insert Function Block", clique no sinal de "+" ao lado de "Current protection" e por fim escolha o bloco "CCRBRF".

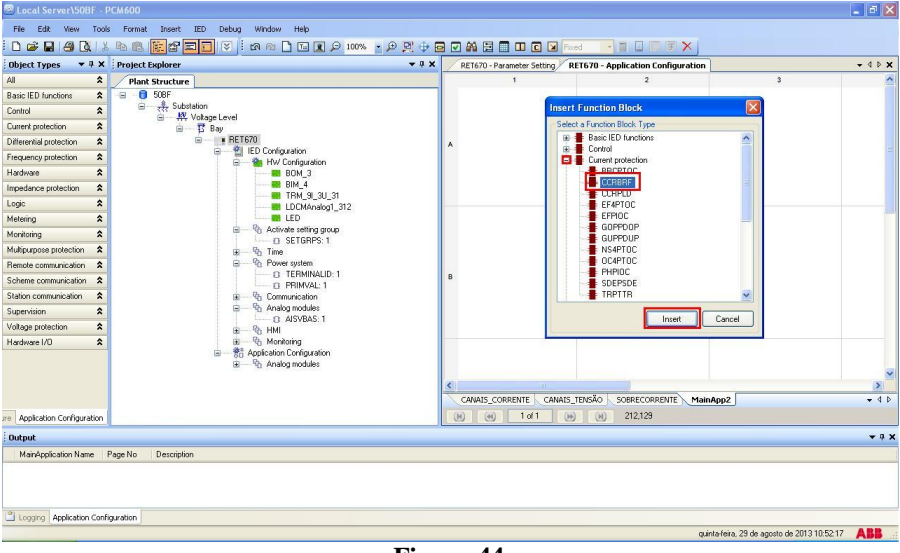

| Figura | 44 |
|--------|----|
|--------|----|

Clique em "*Assign*" (figura não mostrada). Insira uma variável de entrada utilizando o mesmo nome dado para a saída do canal de corrente (ciclos de 03 ms) e ligue com as entradas de corrente. Outra entrada é o sinal de trip da função 50 que deve iniciar a função 50BF. Crie uma variável de saída e utilize a seguinte nomenclatura.

| 🔤 Local Server\50BF           | PCM600                                   |                            |                                     |                                           | - 2 🛛        |
|-------------------------------|------------------------------------------|----------------------------|-------------------------------------|-------------------------------------------|--------------|
| Eile Edit View Io             | ols Eormat Insert IED Debug Window Help  |                            |                                     |                                           |              |
| 0 🛩 🖬 🚳 🔃                     | x 🖻 🕲 🗸 • 🕬 Q 🖬 🗂 🗠 N 🤅 🐨 🗖 🖬 😸 🖉        | I 🖸 🔐 🗄 🗍 💷 🖸 🗵            | Fixed 🗾 🖬 🖬 🗑 🗙                     |                                           |              |
| Object Types 🔻 🖛 🕽            | < Project Explorer + 4 ×                 | RET670 - Parameter Setting | XRET670 - Application Configuration | 1                                         | • 4 Þ ×      |
| All 🖇                         | Plant Structure                          | 1                          | 2                                   | 3                                         | ^            |
| Basic IED functions           | 0 50BF                                   |                            |                                     |                                           |              |
| Control 2                     | Substation                               |                            |                                     |                                           |              |
| Current protection            | E Bay                                    |                            |                                     |                                           |              |
| Differential protection       | E RET670                                 | A                          |                                     |                                           |              |
| Frequency protection          | E W Configuration                        |                            |                                     |                                           |              |
| Hardware 🛠                    | BOM_3                                    |                            | CCRBRF a                            |                                           |              |
| Impedance protection          | BIM_4                                    | AI3P_TC_03ms >>            | ISP TRBUT                           | TRIP_508F                                 |              |
| Logic 🖇                       | LDCMAnalog1_312                          | TRIP SO NTH                | START TRRET                         |                                           |              |
| Metering 2                    | ED Anticher Minner                       |                            | TRL3 TRL3<br>CBCLDL1 C64LANM        |                                           |              |
| Monitoring 🛠                  | G SETGRPS: 1                             |                            | CBCLDL2<br>CBCLDL3                  |                                           |              |
| Multipurpose protection       | i∎ — Po Time                             |                            | 0.31007.31.1                        |                                           |              |
| Remote communication          | Power system     TEBMINALID: 1           |                            |                                     |                                           |              |
| Scheme communication          | PRIMVAL: 1                               | в                          |                                     |                                           |              |
| Station communication         | Communication                            |                            |                                     |                                           |              |
| Supervision 2                 | Analog modules                           |                            |                                     |                                           |              |
| Voltage protection            | ® − <sup>6</sup> g HMI                   |                            |                                     |                                           |              |
| Hardware 1/0                  | E @ Monitoring                           |                            |                                     |                                           |              |
|                               |                                          |                            |                                     |                                           |              |
|                               | 68.20 Lee 29 X 37 (22 7 b 7 (3) Lee 20 V |                            |                                     |                                           | ~            |
|                               |                                          | CANAIS CODDENITE CAN       |                                     | a4aa2                                     | - 1 1        |
|                               |                                          |                            | AD 100 200 100                      | methr                                     | • • •        |
| are Application Configuration |                                          |                            | 233,130                             |                                           |              |
| Output                        |                                          |                            |                                     |                                           | <b>▲</b> ± × |
| MainApplication Name          | Page No Description                      |                            |                                     |                                           |              |
|                               |                                          |                            |                                     |                                           |              |
|                               |                                          |                            |                                     |                                           |              |
|                               |                                          |                            |                                     |                                           |              |
| Logging Application Co        | nfiguration                              |                            |                                     |                                           |              |
|                               |                                          |                            | qui                                 | inta-feira, 29 de agosto de 2013 11:16:37 | ABB          |

Figura 45

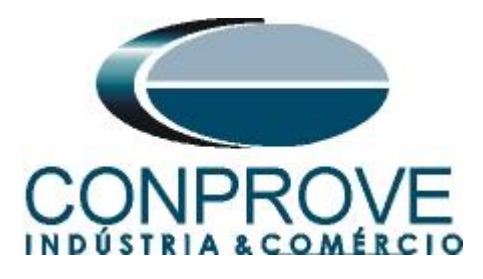

Altere o nome da aba para "FALHA\_DISJUNTOR".

| ject types • • •          | Project Explorer 👻 🖣 🗙               | Parameter Setting RET670 - Appli | ication Configuration 🛛 🔻 🖡 🗙                  | Object Properties 🔷 🔻 🖗                  |
|---------------------------|--------------------------------------|----------------------------------|------------------------------------------------|------------------------------------------|
| *                         | Plant Structure                      | 1                                | 2                                              | (m ) [ ]                                 |
| ic IED functions          | 😑 🏮 508F                             |                                  |                                                | E Misc                                   |
| itrol 🗙                   | Substation                           |                                  |                                                | Locked False                             |
| rent protection           | B Bay                                |                                  |                                                | Paper Kind A3                            |
| erential protection       | ■ RET670                             | A                                |                                                | Trapactoria Pro                          |
| quency protection         | E LED Configuration                  |                                  |                                                |                                          |
| dware 🎗                   |                                      |                                  | CCRBRF                                         |                                          |
| edance protection         | BIM_4                                | AI3P_TC_03ms 🎦                   | B OCK TABUT                                    |                                          |
| ic 🎗                      | LDCMAnalog1_312                      | 7010 00 00                       | START TRRET<br>STL1 TRRET                      |                                          |
| ering 🎗                   | LED                                  | 1K0/_30 20                       | STL2 TRRETL2<br>STL3 TRRETL3<br>CACLDL1 CALLET |                                          |
| nitoring 🗙                | Activate setting group     SETGBPS-1 |                                  | CBCLDL2<br>CBCLDL3                             |                                          |
| tipurpose protection 🛛 🕱  | B % Time                             |                                  | 0.3100/T:3/1                                   |                                          |
| note communication        | Power system     TERMINAUR 1         |                                  |                                                |                                          |
| ieme communication        | D TERMINALID: 1                      | В                                |                                                |                                          |
| tion communication        | B % Communication                    |                                  |                                                |                                          |
| ervision 🕱                | Analog modules     AlSVPAS 1         |                                  |                                                |                                          |
| age protection            | B - % HMI                            |                                  |                                                |                                          |
| dware 1/0 🏠               | B - 96 Monitoring                    |                                  |                                                |                                          |
|                           |                                      |                                  |                                                |                                          |
|                           |                                      |                                  | ×                                              | Name                                     |
|                           |                                      |                                  |                                                | Name of work sheet.                      |
|                           |                                      | RRENTE CAWAIS_TENSAU SUBRE       |                                                |                                          |
| Application Configuration |                                      | IN M INI M                       | J HJ 348,287                                   | Analog modules Application Configuration |
| tput                      |                                      |                                  |                                                | <b>*</b> å                               |
| 14 1 A 17 17 11           | Page No Description                  |                                  |                                                |                                          |
| MARK PLAN                 | Page No Description                  |                                  |                                                |                                          |

Figura 46

# 2.13 Saídas Binárias

O último bloco a ser criado é o das saídas binárias. Portanto crie uma nova aba conforme figura a seguir.

| 📾 Local Server\50BF - PCM600                             |              |                        |                                      |                                      |                       |
|----------------------------------------------------------|--------------|------------------------|--------------------------------------|--------------------------------------|-----------------------|
| File Edit View Tools Format Insert IED Debug Window Help |              |                        |                                      |                                      |                       |
| 🗄 🗅 🚅 🛃 🖓 🐧 🐰 🗈 🏨 🚺 MainApplication 🕞 100%               | - 🗩 🖳 🕂 🖬    | A 🗄 🗍 🗆 🖸              | 🛛 Fixed 🔽 🖬 🖬 🐨 🗑 🗡                  |                                      |                       |
| Object Types v # x Project Ex Page                       | <b>→</b> # X | RET670 - Parameter Set | ting VRET670 - Application Configura | tion                                 | <b>×</b> ⊲ ⊳ <b>×</b> |
| All  Plant 9 EunctionBlock                               |              | 1                      | 2                                    | 3                                    | ~                     |
| Basic IED functions 🖈 🖃 🛑 🗷 Picture                      |              |                        |                                      |                                      |                       |
| Control 🖈 🖻 🛅 Iext                                       |              |                        |                                      |                                      |                       |
| Current protection                                       |              |                        |                                      |                                      |                       |
| Differential protection                                  | A            |                        |                                      |                                      |                       |
| Frequency protection                                     |              |                        |                                      |                                      | -                     |
| Hardware 🖈                                               |              |                        | CCRBRF                               |                                      |                       |
| Impedance protection                                     |              | ALIAP_TC_03ms          | IDP TRBU                             | TRIP_SOBF                            |                       |
| Logic                                                    |              |                        | START TRRET                          |                                      |                       |
| Metering 🗙                                               |              | TRIP_50 2              | STL2 TRRETL2<br>STL3 TARETL3         |                                      | _                     |
| Monitoring                                               |              |                        |                                      |                                      |                       |
| Multipurpose protection 💲 😨 🐨 🐨                          |              |                        | 0.3100T.3[L1                         |                                      |                       |
| Remote communication 🗙                                   | 100          |                        |                                      |                                      |                       |
| Scheme communication                                     | В            |                        |                                      |                                      |                       |
| Station communication 🗙 🕀 – 🕲 Communication              |              |                        |                                      |                                      |                       |
| Supervision                                              |              |                        |                                      |                                      |                       |
| Voltage protection                                       |              |                        |                                      |                                      |                       |
| Hardware I/O                                             |              |                        |                                      |                                      |                       |
| ■ — To Application Configuration                         |              |                        |                                      |                                      |                       |
|                                                          |              |                        |                                      |                                      | ~                     |
|                                                          | <            |                        |                                      |                                      | >                     |
|                                                          |              | CANAIS_CORRENTE        | CANAIS_TENSAO SOBRECORRENTE          | FALHA_DISJUNTOR                      | <b>↓</b> 4 Þ          |
| are Application Configuration                            |              | M) (M) 1ot1            | (H) -1,290                           |                                      |                       |
| Output                                                   |              |                        |                                      |                                      | <b>→</b> 4 ×          |
| MainApplication Name Page No Description                 |              |                        |                                      |                                      |                       |
|                                                          |              |                        |                                      |                                      |                       |
|                                                          |              |                        |                                      |                                      |                       |
|                                                          |              |                        |                                      |                                      |                       |
| Logging Application Configuration                        |              |                        |                                      |                                      |                       |
|                                                          |              |                        |                                      | quinta-feira, 29 de agosto de 2013 1 | 1:22:15               |

Figura 47

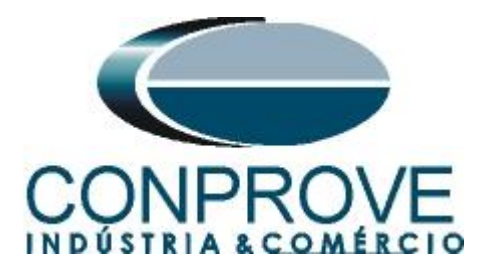

Clique com o botão direito dentro da nova aba e escolha a opção "Insert Hardware Channel", em seguida "Binary Output" e "Insert".

|    | Insert Page             | Ctrl+Shift+P |   |
|----|-------------------------|--------------|---|
|    | Insert Variable         |              | • |
|    | Insert FunctionBlock    | Ctrl+Shift+F |   |
| 11 | Insert Hardware Channel | Ctrl+Shift+H |   |
|    | Delete page             | Ctrl+Shift+D |   |
|    | Select All              | Ctrl+A       |   |
| 89 | Find                    | Ctrl+F       |   |
|    | Lock                    | Ctrl+Shift+L |   |

Figura 48

| Select a Hardware Channel |  |
|---------------------------|--|
| Hardware Channels         |  |
|                           |  |

O próximo passo é escolher o módulo do canal ("BOM\_3") e a saída binária (BO1).

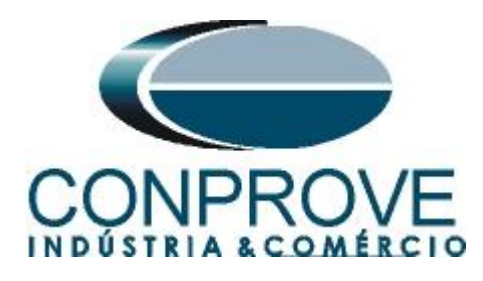

| 🕮 Local Server\50BF - F       | PCM600                                  |                            |                                    |                                                  |
|-------------------------------|-----------------------------------------|----------------------------|------------------------------------|--------------------------------------------------|
| File Edit View Tools          | s Format Insert IED Debug Window Help   |                            |                                    |                                                  |
| 0 🛥 🖬 🏼 🕰 🕷                   | . In 18. 💽 🖬 🔲 🐨 🖄 🖄 📄 🔳 🗩 😏 🖬          |                            | Fixed                              |                                                  |
| Object Types 🛛 🔻 🕈 🗙          | Project Explorer 🗸 🕈 🗙                  | RET670 - Parameter Setting | RET670 - Application Configuration | × 4 Þ →                                          |
| All 🏠                         | Plant Structure                         | 1                          | 2                                  | 3                                                |
| Basic IED functions           | -= - 🖯 50BF                             |                            |                                    |                                                  |
| Control                       | तर्रेर Substation     रि. Voltane Level |                            |                                    |                                                  |
| Current protection            | B Bay                                   |                            |                                    |                                                  |
| Differential protection       | E RETG70                                | A                          |                                    |                                                  |
| Frequency protection          | E W Configuration                       |                            |                                    | =                                                |
| Hardware 🏠                    | 88 BOM_3                                |                            | • 5                                |                                                  |
| Impedance protection          |                                         |                            |                                    |                                                  |
| Logic 🏠                       | 2011 Him_al_30_31                       | Internet on Charge         |                                    |                                                  |
| Metering                      | LED                                     | Haroware Chair             |                                    |                                                  |
| Monitoring                    | Activate setting group                  | Hardware Module            | BOM_3                              |                                                  |
| Multipurpose protection       | ter our dan our d                       | Hardware Channel           | 801                                |                                                  |
| Remote communication          | Power system                            |                            |                                    |                                                  |
| Scheme communication          | D TERMINALID: 1                         | B User Defined Name        | B01                                |                                                  |
| Station communication         | 🗷 🗠 😗 Communication                     | 🗌 Create unassig           | ned Hardware Channel               |                                                  |
| Supervision 🕱                 | Analog modules                          |                            | OK Cancel                          |                                                  |
| Voltage protection            | B MISVDAS. I<br>B MI                    |                            |                                    |                                                  |
| Hardware I/O                  | 😟 — 🤁 Monitoring                        |                            |                                    |                                                  |
|                               | Application Configuration               |                            |                                    |                                                  |
|                               |                                         |                            |                                    | ~                                                |
|                               |                                         | <                          |                                    |                                                  |
|                               |                                         | CANAIS_CORRENTE CA         | NAIS_TENSÃO SOBRECORRENTE FALH     | A_DISJUNTOR MainApp2 - 4 b                       |
| are Application Configuration |                                         | (H) (H) 1 of 1             | (H) 264,121                        |                                                  |
| Output                        |                                         |                            |                                    | <b>→</b> ‡ X                                     |
| MainApplication Name          | Page No Description                     |                            |                                    |                                                  |
| 2                             |                                         |                            |                                    |                                                  |
|                               |                                         |                            |                                    |                                                  |
|                               |                                         |                            |                                    |                                                  |
| Logging Application Confi     | iguration                               |                            |                                    |                                                  |
|                               |                                         |                            | qui                                | nta-feira, 29 de agosto de 2013 11:28:27 🛛 🙏 👪 🚲 |

Figura 50

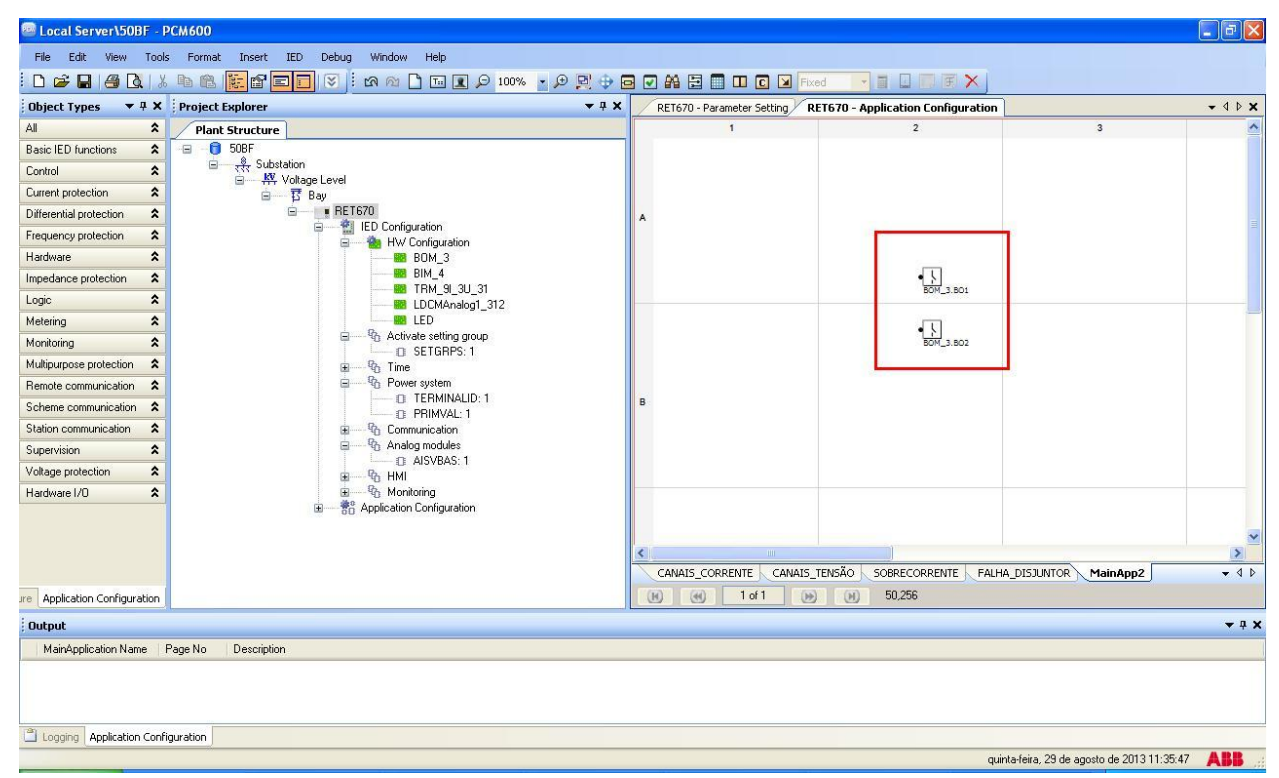

Insira mais uma saída mantendo o módulo BOM\_3 e alterando a saída para BO2.

Figura 51

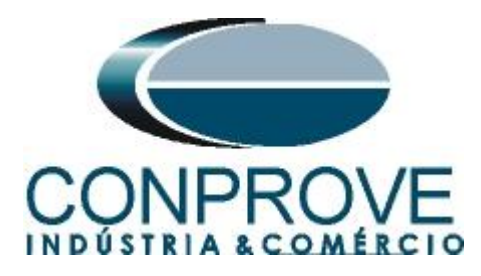

Crie duas variáveis de entrada utilizando os mesmos nomes das variáveis de saída do bloco de sobrecorrente e associe a cada saída binária. Altere o nome da aba para "SAÍDAS BINÁRIAS".

| 📟 Local Server\50BF - P       | PCM600                                                                   |                   |                      |                       |                                                   |
|-------------------------------|--------------------------------------------------------------------------|-------------------|----------------------|-----------------------|---------------------------------------------------|
| <u>File Edit View Iools</u>   | ; Eormat I <u>n</u> sert IED Debug <u>W</u> indow <u>H</u> elp           |                   |                      |                       |                                                   |
| i 🗅 🚅 🖬 🎒 🖪 🕷                 | 🐚 🛍 📴 🖬 🔄 🖄 🗠 🗋 🖬 🖬 💭 100% 🔹 🗩 🔂                                         |                   | п 🖸 🖌 Fixed          |                       |                                                   |
| Object Types 🔻 🕈 🗙            | Project Explorer 🗸 🕈 🗙                                                   | Parameter Setting | RET670 - Application | Configuration 🗦 🕈 🕨 : | X Object Properties V A X                         |
| All 🏠                         | Plant Structure                                                          |                   | 1                    | 2                     |                                                   |
| Basic IED functions           | 😑 📋 50BF                                                                 |                   |                      |                       | □ Misc                                            |
| Control                       | □ - <sup>1</sup> √ <sup>3</sup> √ <sup>3</sup> √ <sup>3</sup> Substation |                   |                      |                       | Locked False                                      |
| Current protection            |                                                                          |                   |                      |                       | Name SAÍDAS_BINÁRIAS                              |
| Differential protection       | 😑 — 📑 RET670                                                             | A                 |                      |                       | Paper Kinu Mo                                     |
| Frequency protection          | IED Configuration     HW/ Configuration                                  |                   |                      |                       |                                                   |
| Hardware 🖈                    | BOM_3                                                                    | l r               |                      |                       |                                                   |
| Impedance protection          | BIM_4                                                                    |                   | TRIP_50              |                       |                                                   |
| Logic 🏠                       | EDCMAnalog1 312                                                          |                   |                      | BOM_3.801             |                                                   |
| Metering                      | LED ED                                                                   |                   | TRIP SOBE ST         |                       |                                                   |
| Monitoring                    | Activate setting group                                                   |                   |                      | BOM_3.BO2             |                                                   |
| Multipurpose protection       | ⊞ Schuling. I                                                            |                   |                      |                       |                                                   |
| Remote communication          | B Power system                                                           | 10-00             |                      |                       |                                                   |
| Scheme communication          | TERMINALID: 1                                                            | в                 |                      |                       |                                                   |
| Station communication         | 🕀 🖓 Communication                                                        |                   |                      |                       |                                                   |
| Supervision 🗙                 | Analog modules                                                           |                   |                      |                       |                                                   |
| Voltage protection            | HMI                                                                      |                   |                      |                       |                                                   |
| Hardware I/O                  | 😟 🧐 🖓 Monitoring                                                         |                   |                      |                       |                                                   |
|                               |                                                                          |                   |                      |                       |                                                   |
|                               |                                                                          |                   |                      |                       | Name                                              |
|                               |                                                                          | <                 |                      | >                     | Name of work sheet.                               |
|                               |                                                                          | JSAO SOBRECO      | RRENTE FALHA_DISJUN  | ITOR MainApp2 = 4     |                                                   |
| are Application Configuration |                                                                          |                   | 1 of 1 😥 🤅           | M) 349,325            | RET670 Application Configuration                  |
| Output                        |                                                                          |                   |                      |                       | <b>→</b> ‡ X                                      |
| MainApplication Name   F      | Page No Description                                                      |                   |                      |                       |                                                   |
|                               |                                                                          |                   |                      |                       |                                                   |
|                               |                                                                          |                   |                      |                       |                                                   |
|                               |                                                                          |                   |                      |                       |                                                   |
| Confi Application Confi       | guration                                                                 |                   |                      |                       |                                                   |
|                               |                                                                          |                   |                      |                       | quinta-feira, 29 de agosto de 2013 11:42:30 🛛 🕂 🥵 |

Figura 52

Clique no ícone destacado em verde para validar a configuração, em seguida em "OK" e salve a configuração.

| 쪒 Local Server\508        | F · PO | M600                                       |                               |                                    |                                        | X            |
|---------------------------|--------|--------------------------------------------|-------------------------------|------------------------------------|----------------------------------------|--------------|
| File Edit View            | Tools  | Eormat Insert IED Debug Window Help        |                               |                                    |                                        |              |
| i D 🚅 🖬 🖨 🖸               | 1.8    | 9 🕂 🔍 q 2001 q. 🖃 🗋 20 👘 🔍 🖉 📾 🕼           |                               | xed 🔽 🖬 🖬 🖉 🗶                      |                                        |              |
| Object Types 🔻            | X      | Project Explorer 🗸 🗘 🗙                     | RET670 - Parameter Setting    | RET670 - Application Configuration |                                        | • 4 Þ 🗙      |
| All                       | *      | Plant Structure                            | 1                             | 2                                  | 3                                      | ^            |
| Basic IED functions       | *      | -B - 🟮 508F                                |                               |                                    |                                        |              |
| Control                   | *      |                                            |                               |                                    |                                        |              |
| Current protection        | *      | B Bay                                      |                               |                                    |                                        |              |
| Differential protection   | *      | E RET670                                   | A .                           |                                    |                                        |              |
| Frequency protection      | *      | IED Configuration                          |                               |                                    |                                        |              |
| Hardware                  | *      | BOM_3                                      |                               |                                    |                                        |              |
| Impedance protection      | *      | BIM_4                                      | TRIP_SO 30                    |                                    |                                        |              |
| Logic                     | *      | EDCMAnakor 312                             |                               | BOM_3.B01                          |                                        |              |
| Metering                  | *      | LED                                        | TO ID SORE STA                | - T                                |                                        |              |
| Monitoring                | *      | B → Pb Activate setting group              | 1107,300 22                   | BOH_3.802                          |                                        |              |
| Multipurpose protection   | *      | ⊕ Station St 1                             |                               |                                    |                                        |              |
| Remote communication      | *      | B - D Power system Message                 |                               |                                    |                                        |              |
| Scheme communication      | *      | D TERMINALID: 1                            | Non colidated executed by     |                                    |                                        |              |
| Station communication     | *      | B - % Communication                        | actori valuaced successi ally |                                    |                                        |              |
| Supervision               | *      |                                            | 011                           |                                    |                                        |              |
| Voltage protection        | *      | B AISVBAS: 1                               | CK                            |                                    |                                        |              |
| Hardware I/O              | *      | B Monitoring                               |                               |                                    |                                        |              |
|                           |        | ⊞ 8 <sup>a</sup> Application Configuration |                               |                                    |                                        |              |
|                           |        |                                            |                               |                                    |                                        | ~            |
|                           |        |                                            | <b>K</b>                      |                                    |                                        | >            |
|                           |        |                                            | CANAIS_CORRENTE CANAIS        | 5_TENSÃO SOBRECORRENTE FALHA       | DISJUNTOR SAÍDAS_BINÁRIAS              | • 4 •        |
| are Application Configura | tion   |                                            | 🛞 🛞 1of1 (                    | ы) (H) 314,19                      |                                        |              |
| Output                    |        |                                            |                               |                                    |                                        | <b>₩</b> 0 × |
| MainApplication Nam       | e P.   | ige No Description                         |                               |                                    |                                        |              |
|                           |        |                                            |                               |                                    |                                        |              |
|                           |        |                                            |                               |                                    |                                        |              |
|                           |        |                                            |                               |                                    |                                        |              |
| Logging Application       | Config | aration                                    |                               |                                    |                                        |              |
|                           |        |                                            |                               | quie                               | ta-feira 29 de anosto de 2013 11:46:40 | ARR          |

Figura 53

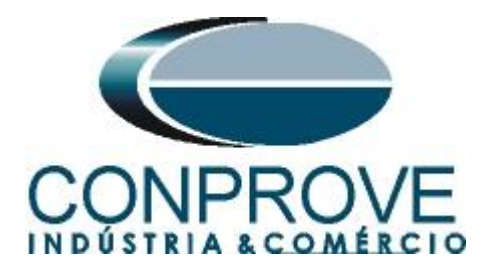

# 3. Parametrização do relé ABB RET 670

# 3.1 RET 670 Parameter Setting

Escolha a aba superior "*RET 670 Parameter Setting*" e clique nos sinais de "+" ao lado de "*Application Configuration* > *SOBRECORRENTE* > *Current protection* > *PhaseOverCurrent4Step(PTOC,51 67)*" por fim "*OC4PTOC:1*".

| Local Server\50BF - F     | PCM600                                                                                                    |                                    |                                          |                |              |                     |
|---------------------------|----------------------------------------------------------------------------------------------------|------------------------------------|------------------------------------------|----------------|--------------|---------------------|
| Eile Edit View Iools      | s IED <u>W</u> indow <u>H</u> elp                                                                                                    |                                    |                                          |                |              |                     |
| i D 🛩 🖬 🎒 X 🖻             | a 🗈 🗠 📴 🖬 🗐 🐨 🗄 🎽 🔒 🖪 🗗 🚽 All paramete                                                                                                    | · · · ·                            |                                          |                |              |                     |
| Object Types 🛛 🔻 🖡 🗙      | Project Explorer 🗸 🕂 🗙                                                                                                    | RET670 - Parameter Setting         | RET670 - Application Configuration       |                |              | - 4 Þ ×             |
| General 🛠                 | Plant Structure                                                                                                    | Group / Parameter Name             | LED Value [SG1/Common] PC Value [SG1/Com | mon] Unit      | Min          | Max 🔥               |
| Generic IEC61850 IED      | -= -0 50BF                                                                                                    | CC4PTOC: 1                         |                                          |                |              |                     |
| Sub-Transmission IEDs 🔹   | ⊟ – र्रस् Substation                                                                                                    | 🖌 General                          |                                          |                |              |                     |
| Transmission IEDs 🗙       | Bay                                                                                                    | ⊮ MeasType                         | DFT                                      |                |              |                     |
|                           | E RET670                                                                                                    | Setting Group1                     |                                          |                |              |                     |
|                           | Provide State Stat | ✓ Operation                        | Off                                      |                |              |                     |
|                           | CANAIS_CORRENTE     Solution Canada TENSÃO                                                                                                    | ⊮ IBase                            | 3000                                     | A              | 1            | 99995               |
|                           |                                                                                                    | ⊮ UBase                            | 400,00                                   | k∀             | 0,05         | 2000,1              |
|                           | Current protection     Revenue Affection                                                                                                    | ✓ AngleRCA                         | 55                                       | Deg            | 40           | 65                  |
|                           |                                                                                                    | ✓ AngleROA                         | 80                                       | Deg            | 40           | 89                  |
|                           |                                                                                                    | ⊮ StartPhSel                       | 1 out of 3                               |                |              |                     |
|                           |                                                                                                    | ✓ IMinOpPhSel                      | 7                                        | %IB            | 1            | 100                 |
|                           |                                                                                                    | ✓ 2ndHarmStab                      | 20                                       | %IB            | 5            | 100                 |
|                           |                                                                                                    | Step 1                             |                                          |                |              |                     |
|                           |                                                                                                    | <ul> <li>Setting Group1</li> </ul> |                                          |                |              |                     |
|                           |                                                                                                    | ✓ DirMode1                         | Non-directional                          |                |              |                     |
|                           |                                                                                                    | ✓ Characterist1                    | ANSI Def. Time                           |                |              |                     |
|                           |                                                                                                    | v I1>                              | 1000                                     | %IB            | 1            | 2500                |
|                           |                                                                                                    | v tl                               | 0,000                                    | s              | 0,000        | 60,00               |
|                           |                                                                                                    | 8                                  | 0.05                                     |                | 0.05         |                     |
|                           |                                                                                                    |                                    |                                          |                |              |                     |
| Output                    | l                                                                                                    |                                    |                                          |                |              | <b>•</b> 1 <b>•</b> |
| : Output                  | Page No. Description                                                                                                    |                                    |                                          |                |              | • + •               |
| maneppicatorritane        | rage no Description                                                                                                    |                                    |                                          |                |              |                     |
|                           |                                                                                                    |                                    |                                          |                |              |                     |
|                           |                                                                                                    |                                    |                                          |                |              |                     |
| Logging Application Confi | iguration                                                                                                    |                                    |                                          |                |              |                     |
|                           |                                                                                                    |                                    | quinta-feira, 29                         | de agosto de 2 | 013 11:55:49 | ABB                 |

Figura 54

Ative a função e faça os seguintes ajustes sendo que o "step 1" será o único parametrizado.

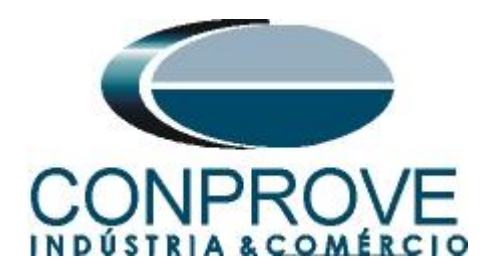

| ject Types 🔍 🕂 🕂    | × Project Explorer                         | 🗕 🕁 🗶                     | RET670 - Parameter Setting                 | RET670 - Application Configurat | ion                      |      |       | - 4 0 |
|---------------------|--------------------------------------------|---------------------------|--------------------------------------------|---------------------------------|--------------------------|------|-------|-------|
| neral :             | Plant Structure                            |                           | Group / Parameter Name                     | ED Value [SG1/Common] PC        | Value [SG1/Common]       | Unit | Min   | Max   |
| neric IEC61850 IED  | t -⊟ - 🗊 50BF                              |                           | ✓ General                                  |                                 |                          |      |       |       |
| b-Transmission IEDs | Substation                                 |                           | ✓ MeasType                                 | DFT                             | ſ.                       |      |       |       |
| nsmission IEDs 🛛    | Bay                                        |                           | <ul> <li>Setting Group1</li> </ul>         |                                 |                          |      |       |       |
|                     | BET670                                     |                           | ✓ Operation                                | On                              |                          |      |       |       |
|                     | ED Configuration                           |                           | ✓ IBase                                    | 300                             | 0                        | A    | 1     | 9999  |
|                     | CANAIS_CORRENTE                            |                           | ✓ UBase                                    | 400                             | 1,00                     | k٧   | 0,05  | 2000  |
|                     |                                            |                           | AnaleRCA                                   | 55                              |                          | Deg  | 40    | 65    |
|                     | Gurrent protection                         |                           | AngleROA                                   | 80                              |                          | Deg  | 40    | 89    |
|                     | B ₩ PhaseOverCurrer                        | nt4Step(PTOC,51_67)       | ∠ StartPhSel                               | 1 o                             | ut of 3                  |      |       |       |
|                     | 🕀 🔤 FALHA_DISJUNTOR                        |                           | ∠ IMinΩoPhSel                              | 7                               |                          | %IB  | 1     | 100   |
| E SAIDAS_BINARIAS   |                                            | 2ndHarmStab               | 20                                         |                                 | %IB                      | 5    | 100   |       |
|                     |                                            | Sten 1                    | 20                                         |                                 | - CILD                   |      | 100   |       |
|                     |                                            | Softing Group1            |                                            |                                 |                          | -    |       |       |
|                     |                                            |                           | DiMedel                                    | New                             | direction of             |      |       |       |
|                     |                                            |                           | V Dirmodel                                 | Nor                             | n-directional            |      |       |       |
|                     |                                            |                           | Lharacterist I                             | AN                              | 51 Def. 1 me             |      |       | _     |
|                     |                                            |                           | v II>                                      | 200                             | )                        | %IB  | 1     | 250   |
|                     |                                            |                           | v 11                                       | 0,00                            | 00                       | s    | 0,000 | 60,0  |
|                     |                                            |                           | v k1                                       | 0,0                             | 5                        |      | 0,05  | 999.  |
|                     |                                            |                           | <                                          | 100                             |                          | 0/ID |       | 100   |
|                     |                                            |                           |                                            |                                 |                          | _    |       |       |
| tout                |                                            |                           |                                            |                                 |                          |      |       | -     |
| Date and Time       | llear Metraga                              |                           |                                            |                                 |                          | _    |       |       |
| 9/8/2013 11:57:44   | Parameter IDC/PTDC: 1/General/Setting Grou | in1/Operation1 value mor  | fification has effected to parameter IOC4E | TOC: 1/Step 4/Setting Group1/B  | esetTuneCrv41 propertie  |      |       |       |
| 0/0/2010 11:01.44   | Talance [Den Tee. Machelar Setting alo     | aprivoperation] value moe | aneadorrinas encorea to parameter (o e4    | Toe. Wotep woeking aroup in     | caeri ypeeri 41 properae | φ.   |       |       |

Figura 55

# Em seguida desabilitam-se os steps 2, 3 e 4. Não sendo utilizados nesse caso.

| 📟 Local Server\50BF - I                 | РСм600                                                          |                                            |                                                        |           |              | <b>.</b> 7 X |
|-----------------------------------------|-----------------------------------------------------------------|--------------------------------------------|--------------------------------------------------------|-----------|--------------|--------------|
| Eile Edit View Iool                     | s IED <u>Wi</u> ndow <u>H</u> elp                               |                                            |                                                        |           |              |              |
| i D 🚅 🖬 🕘 🕉 🖻                           | a 🏨 💀 🛐 🖬 📰 😒 🧍 🏚 🗿 🕒 🔒 🕒 All paramete                          | rs 🗾 🔹 🤤 🖽 🛄 🖬                             |                                                        |           |              |              |
| Object Types 🛛 🔻 🖡 🗙                    | Project Explorer 🗸 🗸 X                                          | RET670 - Parameter Setting                 | RET670 - Application Configuration                     |           |              | - 4 Þ ×      |
| General 🗙                               | Plant Structure                                                 | Group / Parameter Name                     | IED Value [SG1/Common] PC Value [SG1/Common]           | Unit      | Min          | Max 🔥        |
| Generic IEC61850 IED                    | -= - 🟮 50BF                                                     | tTRCrv1                                    | 13,500                                                 |           | 0,005        | 100,0        |
| Sub-Transmission IEDs 🕱                 | ि रहेर Substation                                               | tCRCrv1                                    | 1,0                                                    |           | 0,1          | 10,0         |
| Transmission IEDs 🔹                     | ⊟— 琵 Bay                                                        | HarmRestrain1                              | Off                                                    | -         |              |              |
|                                         | RET670     RET Configuration                                    | 🖌 Step 2                                   |                                                        |           |              |              |
|                                         | Application Configuration                                       | <ul> <li>Setting Group1</li> </ul>         |                                                        |           |              |              |
|                                         | CANAIS_CORRENTE     CANAIS_TENSÃO                               | ✓ DirMode2                                 | Off                                                    |           |              | _            |
|                                         |                                                                 | ✓ Characterist2                            | ANSI Def. Time                                         | 1         |              |              |
|                                         | PhaseDiverOverent4Step(PT0C 51, 67)                             | v 12>                                      | 500                                                    | %IB       | 1            | 2500         |
|                                         |                                                                 | v 12                                       | 0,400                                                  | s         | 0,000        | 60,00        |
| B FALHA_DISJUNTOR<br>—  SAIDAS_BINÁRIAS | FALHA_DISJUNTOR     SAIDAS BINÁBIAS                             | ⊮ k2                                       | 0,05                                                   |           | 0,05         | 999,0        |
|                                         | ⊮ IMin2                                                         | 50                                         | %IB                                                    | 1         | 10000        |              |
|                                         |                                                                 | ⊮ t2Min                                    | 0,000                                                  | s         | 0,000        | 60,00        |
|                                         |                                                                 | ⊮ I2Mult                                   | 2,0                                                    |           | 1,0          | 10,0         |
|                                         |                                                                 | ✓ ResetTypeCrv2                            | Instantaneous                                          |           |              |              |
|                                         |                                                                 | ⊮ tReset2                                  | 0,020                                                  | s         | 0,000        | 60,00        |
|                                         |                                                                 | ✓ tPCrv2                                   | 1,000                                                  |           | 0,005        | 3,000        |
|                                         |                                                                 | ✓ tACrv2                                   | 13,500                                                 |           | 0,005        | 200,0        |
|                                         |                                                                 | ✓ tBCrv2                                   | 0,00                                                   |           | 0,00         | 20,00        |
|                                         |                                                                 |                                            | 10                                                     |           |              | 100 2        |
|                                         |                                                                 |                                            |                                                        |           |              |              |
| Output                                  | J                                                               |                                            |                                                        |           |              | <b>.</b>     |
| ; output                                | l University i Managara                                         |                                            |                                                        |           |              | ^            |
| 1 29/8/2013 12:01:44                    | Parameter (DC4PTDC: 1/Sten 2/Setting Groun1/DirMode2) value mod | ification has effected to parameter IOC4P  | TOC: 1/Step 2/Setting Group1/BesetTupeCrv21 propertie  | 2         |              |              |
| 29/8/2013 12:01:44                      | Parameter [0C4PT0C: 1/Step 2/Setting Group1/DirMode2] value mod | ification has effected to parameter [OC4P] | TOC: 1/Step 2/Setting Group1/tReset2] properties.      |           |              |              |
| 12:01:44 29/8/2013 12:01:44             | Parameter [0C4PT0C: 1/Step 2/Setting Group1/DirMode2] value mod | ification has effected to parameter [OC4P  | TOC: 1/Step 2/Setting Group1/HarmRestrain2] properties |           |              |              |
| Logging Application Conf                | iguration III RET670 - Parameter Setting                        |                                            |                                                        |           |              |              |
|                                         |                                                                 |                                            | guinta-feira. 29 de ao                                 | osto de 2 | 013 12:01:48 | ABB          |
|                                         |                                                                 |                                            |                                                        | 1100      |              |              |

### Figura 56

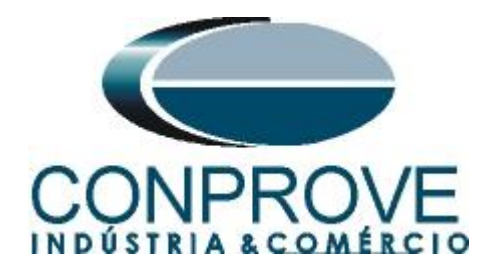

| ject Types 🛛 🔻 🖡   | Project Explorer                                      | <b>→</b> ₽ <b>×</b>              | RET670 - Parameter Setting                                                       | RET670 - Application Config                                  | uration                                            |       |       | - 4  |
|--------------------|-------------------------------------------------------|----------------------------------|----------------------------------------------------------------------------------|--------------------------------------------------------------|----------------------------------------------------|-------|-------|------|
| ieral :            | Plant Structure                                       | 6                                | aroup / Parameter Name                                                           | IED Value [SG1/Common]                                       | PC Value [SG1/Common]                              | Unit  | Min   | Ma:  |
| eric IEC61850 IED  | 😑 📑 508F                                              |                                  | tCRCrv2                                                                          |                                                              | 1,0                                                |       | 0,1   | 10,0 |
| -Transmission IEDs | Substation                                            |                                  | HarmRestrain2                                                                    |                                                              | Off                                                |       |       |      |
| nsmission IEDs     | B Bay                                                 |                                  | Step 3                                                                           |                                                              |                                                    |       |       |      |
|                    | ■ RET670                                              |                                  | Setting Group1                                                                   | 4                                                            |                                                    |       |       |      |
|                    | Application                                           |                                  | DirMode3                                                                         |                                                              | Off                                                |       |       |      |
|                    |                                                       |                                  | Characterist3                                                                    | T T                                                          | ANSI Def. Time                                     | 1     |       |      |
|                    |                                                       |                                  | / 13>                                                                            |                                                              | 250                                                | %IB   | 1     | 250  |
|                    | Current protection                                    | C E1 C2                          | 13                                                                               |                                                              | 0,800                                              | s     | 0,000 | 60,  |
|                    |                                                       | L,91_67)                         | k3                                                                               |                                                              | 0,05                                               |       | 0,05  | 99   |
|                    |                                                       |                                  | / IMin3                                                                          |                                                              | 33                                                 | %IB   | 1     | 10   |
| SALUAS_BINAHAS     |                                                       | t3Min                            |                                                                                  | 0,000                                                        | s                                                  | 0,000 | 60    |      |
|                    |                                                       | / I3Mult                         |                                                                                  | 2,0                                                          |                                                    | 1,0   | 10    |      |
|                    |                                                       | ResetTypeCrv3                    |                                                                                  | Instantaneous                                                |                                                    |       |       |      |
|                    |                                                       |                                  | tReset3                                                                          |                                                              | 0,020                                              | s     | 0,000 | 60   |
|                    |                                                       |                                  | r tPCrv3                                                                         |                                                              | 1,000                                              |       | 0,005 | 3,0  |
|                    |                                                       |                                  | tACrv3                                                                           |                                                              | 13,500                                             |       | 0,005 | 20   |
|                    |                                                       |                                  | tBCrv3                                                                           |                                                              | 0,00                                               |       | 0,00  | 20   |
|                    |                                                       |                                  | r ICCrv3                                                                         |                                                              | 1,0                                                |       | 0,1   | 10   |
|                    |                                                       |                                  |                                                                                  |                                                              | 0.500                                              |       | 0.005 |      |
|                    |                                                       |                                  |                                                                                  | 110                                                          |                                                    |       |       | -    |
|                    |                                                       |                                  |                                                                                  |                                                              |                                                    |       |       |      |
| put                |                                                       |                                  |                                                                                  |                                                              |                                                    |       |       |      |
| ate and Time       | User Message                                          |                                  |                                                                                  |                                                              |                                                    |       |       |      |
| 1/8/2013 12:02:14  | Parameter (DC4PTOC: 1/Step 3/Setting Group1/DirMode3) | value modific<br>  uslue modific | ation has effected to parameter [0C4P]<br>ation has effected to parameter [0C4P] | FOC: 1/Step 3/Setting Group1<br>FOC: 1/Step 3/Setting Group1 | /ResetTypeCrv3] properties<br>//Reset21 properties | 3.    |       |      |
| 0/6/2013 12:02:14  | Parameter (UC4PTUC: 175tep 375etting droup1701Mode3   | Value modific                    | ation has effected to parameter [UC4F1                                           | TOC: 17step 3/setting droup                                  | /mesetaj propentes.                                |       |       |      |

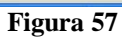

|                       |                   | 📔 🗓 🧾 🔄 🔁 🔂 🔂 🛃 All paramete                              | rs 💽 🚽 🖓 🛥 🖽 🚺 🕶                          |                                                      |       |       |             |
|-----------------------|-------------------|-----------------------------------------------------------|-------------------------------------------|------------------------------------------------------|-------|-------|-------------|
| Object Types 🛛 🔻 🕂 🗧  | Project Explorer  | <b>→</b> ‡ X                                              | RET670 - Parameter Setting                | RET670 - Application Configuration                   |       |       | - d Þ :     |
| General 3             | Plant Structure   |                                                           | Group / Parameter Name                    | IED Value [SG1/Common] PC Value [SG1/Common          | Unit  | Min   | Max 💡       |
| Generic IEC61850 IED  | t 🖃 📵 50BF        |                                                           | tPRCrv3                                   | 0,500                                                |       | 0,005 | 3,000       |
| Sub-Transmission IEDs | Substation        |                                                           | tTRCrv3                                   | 13,500                                               |       | 0,005 | 100,0       |
| Fransmission IEDs 🛛   | E Bay             | 91                                                        | tCRCrv3                                   | 1.0                                                  |       | 0,1   | 10,0        |
|                       | é 📰 F             | ET670                                                     | HarmRestrain3                             | Off                                                  |       |       |             |
|                       |                   | IED Configuration     So Application Configuration        | 🖌 Step 4                                  |                                                      |       |       |             |
|                       |                   | CANAIS_CORRENTE     CANAIS_TENSÃO                         | <ul> <li>Setting Group1</li> </ul>        |                                                      |       |       |             |
|                       |                   |                                                           | ✓ DirMode4                                | Off                                                  |       | 1     |             |
|                       |                   | Current protection                                        | ✓ Characterist4                           | ANSI Def. Time                                       |       |       |             |
|                       |                   | O OC4PTOC: 1                                              | v 14>                                     | 175                                                  | %IB   | 1     | 2500        |
| B FALHA, DISJUNTOR    | FALHA_DISJUNTOR   | v t4                                                      | 2,000                                     | s                                                    | 0,000 | 60,00 |             |
|                       | M SAIDAS_BINARIAS | v k4                                                      | 0.05                                      |                                                      | 0,05  | 999,0 |             |
|                       |                   | ⊮ IMin4                                                   | 17                                        | %IB                                                  | 1     | 10000 |             |
|                       |                   |                                                           | ⊮ t4Min                                   | 0,000                                                | s     | 0,000 | 60,00       |
|                       |                   |                                                           | ⊮ I4Mult                                  | 2,0                                                  |       | 1,0   | 10,0        |
|                       |                   |                                                           | ✓ ResetTypeCrv4                           | Instantaneous                                        |       |       |             |
|                       |                   |                                                           | r tReset4                                 | 0.020                                                | s     | 0.000 | 60.00       |
|                       |                   |                                                           | r tPCrv4                                  | 1.000                                                |       | 0.005 | 3.000       |
|                       |                   |                                                           | ✓ t∆Crv4                                  | 13 500                                               |       | 0.005 | 200.0       |
|                       |                   |                                                           |                                           | 0.00                                                 |       | 0.00  | 20.00       |
|                       |                   |                                                           | <                                         | 00                                                   |       |       | <u>&gt;</u> |
|                       |                   |                                                           |                                           |                                                      | _     |       |             |
| Output                |                   |                                                           |                                           |                                                      | _     |       | <b>→</b> ₽  |
| Date and Time         | User Messag       | je                                                        |                                           |                                                      |       |       | _           |
| 29/8/2013 12:02:40    | Parame            | ter [0C4PT0C: 1/Step 4/Setting Group1/DirMode4] value mod | ification has effected to parameter [OC4P | TOC: 1/Step 4/Setting Group1/ResetTypeCrv4] properti | es.   |       |             |
| 29/8/2013 12:02:40    | Parame            | ter [UC4P1UC: 1/Step 4/Setting Group1/DirMode4] value mod | incation has effected to parameter [OC4P  | IUL: 1/Step 4/Setting Group1/tReset4] properties.    |       |       |             |

Figura 58

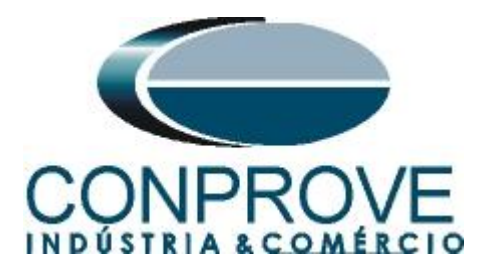

# 3.2 CCRBRF:1

Clique nos sinais de "+" ao lado de "FALHA\_DISJUNTOR > Current protection > BreakerFailure(RBRF 50BF)" por fim "CCRBRF:1".

|                                                                                   |                               | All parameter                         |                                         | <u>2</u>                    |                             |         |        |            |
|-----------------------------------------------------------------------------------|-------------------------------|---------------------------------------|-----------------------------------------|-----------------------------|-----------------------------|---------|--------|------------|
| Object Types 🔻 👎 🕽                                                                | Project Explorer              | <b>★</b> # X                          | RET670 - Parameter Setting              | RET670 - Application Config | juration                    | 1.2.2.4 | 1.4.54 | ▼ 4 ▷ :    |
| âeneral 2                                                                         | Plant Structure               |                                       | Group / Parameter Name                  | ED Value [SG1/Common]       | PC Value [SG1/Common]       | Unit    | Min    | Max        |
| aeneric IEC61850 IED                                                              | B - B Substation              |                                       | V CCHBRF: 1                             |                             |                             |         |        |            |
| Sub-Transmission IEDs 2                                                           | B MY Voltage Level            |                                       | <ul> <li>Setting Group1</li> </ul>      |                             |                             |         |        |            |
| ransmission IEDs 2                                                                | B Bay                         |                                       | ✓ Operation                             |                             | Off                         |         |        |            |
|                                                                                   | HE1670                        |                                       | ⊮ IBase                                 |                             | 3000                        | A       | 1      | 99999      |
|                                                                                   | 😑 👘 Application Configur      | ation                                 | ✓ FunctionMade                          |                             | Current                     |         |        |            |
|                                                                                   | CANAIS_COR     CONAIS_TEN     | RENTE                                 | ⊮ BuTripMode                            |                             | 1 out of 3                  |         |        |            |
|                                                                                   | B - B SOBRECORR               | ENTE                                  | ⊮ RetripMode                            |                             | Retrip Off                  |         |        |            |
|                                                                                   | B.— % Current p               | rotection                             | v IP>                                   |                             | 10                          | %IB     | 5      | 200        |
|                                                                                   |                               | CC4PTOC: 1                            | ✓ I>BlkCont                             |                             | 20                          | %IB     | 5      | 200        |
| □ → ∰ FALHA_DISJUNTOR<br>□ → % Current protection<br>□ → % ReakerFalue(BBRF,508F) | INTOR                         | r IN>                                 |                                         | 10                          | %IB                         | 2       | 200    |            |
|                                                                                   | akerFailure(RBRF,50BF)        | e ti                                  |                                         | 0,000                       | s                           | 0,000   | 60,000 |            |
|                                                                                   |                               | CCRBRF: 1                             | v 12                                    |                             | 0,150                       | \$      | 0,000  | 60,000     |
|                                                                                   | M SAIDAS_BINA                 | RIAS                                  | v t2MPh                                 |                             | 0,150                       | s       | 0,000  | 60,000     |
|                                                                                   |                               |                                       | r 13                                    |                             | 0.030                       | s       | 0.000  | 60.000     |
|                                                                                   |                               |                                       | ✓ tCBAlarm                              |                             | 5.000                       | s       | 0.000  | 60.000     |
|                                                                                   |                               |                                       | r tPulse                                |                             | 0.200                       | s       | 0.000  | 60.000     |
|                                                                                   |                               |                                       | <                                       | ur.»                        |                             |         |        |            |
| Dutput                                                                            |                               |                                       |                                         |                             |                             |         |        | <b>▲</b> ģ |
| Date and Time                                                                     | User Message                  |                                       |                                         |                             |                             |         |        |            |
| 29/8/2013 12:02:40                                                                | Parameter [OC4PTOC: 1/Step 4. | /Setting Group1/DirMode4] value modif | cation has effected to parameter [DC4P] | TOC: 1/Step 4/Setting Group | I/ResetTypeCrv4] properties | ц.      |        |            |
| 23/0/2013 12:02:40                                                                | Parameter [UL4P1UL: 1/Step 4. | secong Group (7D) Mode4] Value modif  | cation has effected to parameter [UL4P1 | TOU: 17Step 4/Setting Group | r/meset4j properties.       |         |        |            |

Figura 59

| Local Server\50BF           | PCM600                                                    |                                              |                                            |                         |              |              |
|-----------------------------|-----------------------------------------------------------|----------------------------------------------|--------------------------------------------|-------------------------|--------------|--------------|
| File Edit View Io           | ols <u>I</u> ED <u>Wi</u> ndow <u>H</u> elp               |                                              |                                            |                         |              |              |
|                             | 8 & 0 <b>E 2 I I I</b> I I I I I I I I I I I I I I I      | ll parameters 🔹 🗣 🖼                          | <b>H</b> - <b>N</b>                        |                         |              |              |
| Object Types 🔻 🕂 :          | < Project Explorer                                        | ▼ ₽ × / RET670 - Parameter Se                | etting RET670 - Application Configuration  |                         |              | - 4 Þ ×      |
| General 2                   | Plant Structure                                           | Group / Parameter Name                       | [ED Value [SG1/Common] PC Value [SG        | 1/Common] Unit          | Min          | Max          |
| Generic IEC61850 IED        | 😑 📵 508F                                                  | CCRBRF: 1                                    |                                            |                         |              |              |
| Sub-Transmission IEDs       | Substation                                                | Setting Group1                               |                                            |                         |              |              |
| Transmission IEDs           | 自一 I Bay                                                  | ✓ Operation                                  | On                                         |                         |              |              |
|                             | E RET670                                                  | ✓ IBase                                      | 3000                                       | A                       | 1            | 99999        |
|                             | B                                                         | ✓ FunctionMode                               | Current                                    |                         |              |              |
|                             | CANAIS_CORRENTE                                           | ✓ BuTripMode                                 | 1 out of 3                                 |                         |              |              |
|                             |                                                           | ✓ RetripMode                                 | Retrip Off                                 |                         |              |              |
|                             | E Current protection                                      | V IP>                                        | 10                                         | %1B                     | 5            | 200          |
|                             | B OC4PTOC 1                                               | 2,51_67)<br>⊮ I>BlkCont                      | 20                                         | %IB                     | 5            | 200          |
|                             | 🖃 🔤 FALHA_DISJUNTOR                                       | v IN>                                        | 10                                         | %IB                     | 2            | 200          |
|                             | GreakerFailure/RBRF.508F1                                 | v et                                         | 0,000                                      | s                       | 0,000        | 60,000       |
|                             | D CCRBRF: 1                                               | v 12                                         | 0,150                                      | s                       | 0,000        | 60,000       |
|                             | SAIDAS_BINARIAS                                           | v t2MPh                                      | 0,150                                      | s                       | 0.000        | 60.000       |
|                             |                                                           | v 13                                         | 0.030                                      | s                       | 0.000        | 60.000       |
|                             |                                                           | r tCBAlarm                                   | 5,000                                      | s                       | 0.000        | 60.000       |
|                             |                                                           | v tPulse                                     | 0.200                                      | s                       | 0.000        | 60.000       |
|                             |                                                           | <                                            | -01                                        |                         |              |              |
| Output                      |                                                           |                                              |                                            |                         |              | <b>▼</b> ₽ X |
| Date and Time               | User Message                                              |                                              |                                            |                         |              | ^            |
| 12:13:42 29/8/2013 12:13:42 | Parameter [CCRBRF: 1/Setting Group1/Operation] value mo   | odification has effected to parameter [CCRBI | RF: 1/Setting Group1/t3] properties.       |                         |              |              |
| 29/8/2013 12:13:42          | Parameter [CCRBRF: 1/Setting Group1/Operation] value mo   | odification has effected to parameter [CCRB] | RF: 1/Setting Group1/tCBAlarm] properties. |                         |              |              |
| 23/07/2013 12 13:42         | Parameter (CCRBRF: 175etting Group 170 peration) value mo | ounication has energied to parameter (UCHB)  | nn, 17 setting aroup 17 musej properties.  |                         |              | ~            |
| Logging Application Co      | nfiguration Ell RET670 - Parameter Setting                |                                              |                                            |                         |              |              |
|                             |                                                           |                                              | quinta-fe                                  | ira, 29 de agosto de 20 | 013 12:17:07 | ABB          |

Faça os seguintes ajustes para função falha de disjuntor.

Figura 60

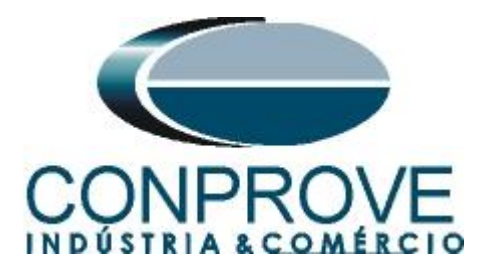

Clique em cima do ícone do relé com o botão direito e envie as alterações. Na mensagem seguinte clique em "Sim".

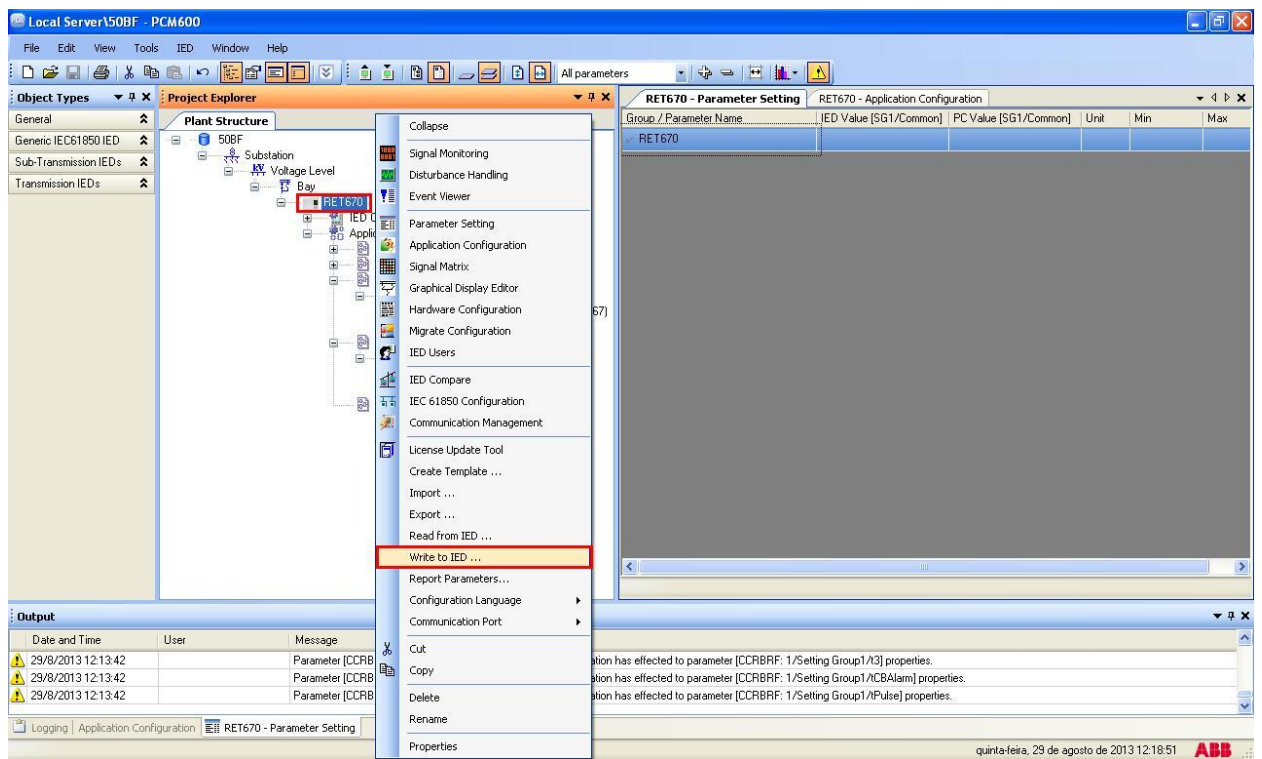

Figura 61

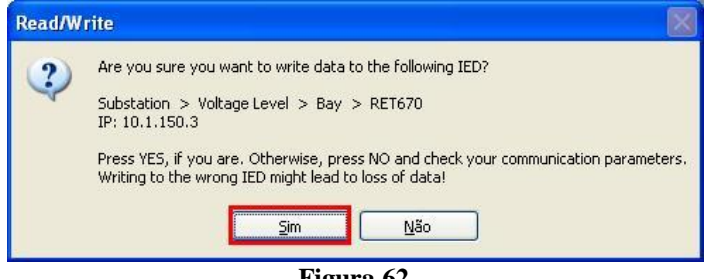

Figura 62

### 4. Ajustes do software Sequenc

#### 4.1 Abrindo o Sequenc

Clique no ícone do gerenciador de aplicativos CTC.

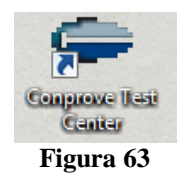

Efetue um clique no ícone do software Sequenc.

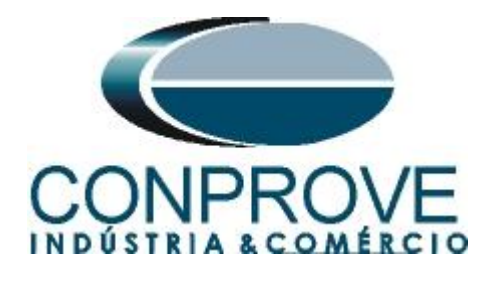

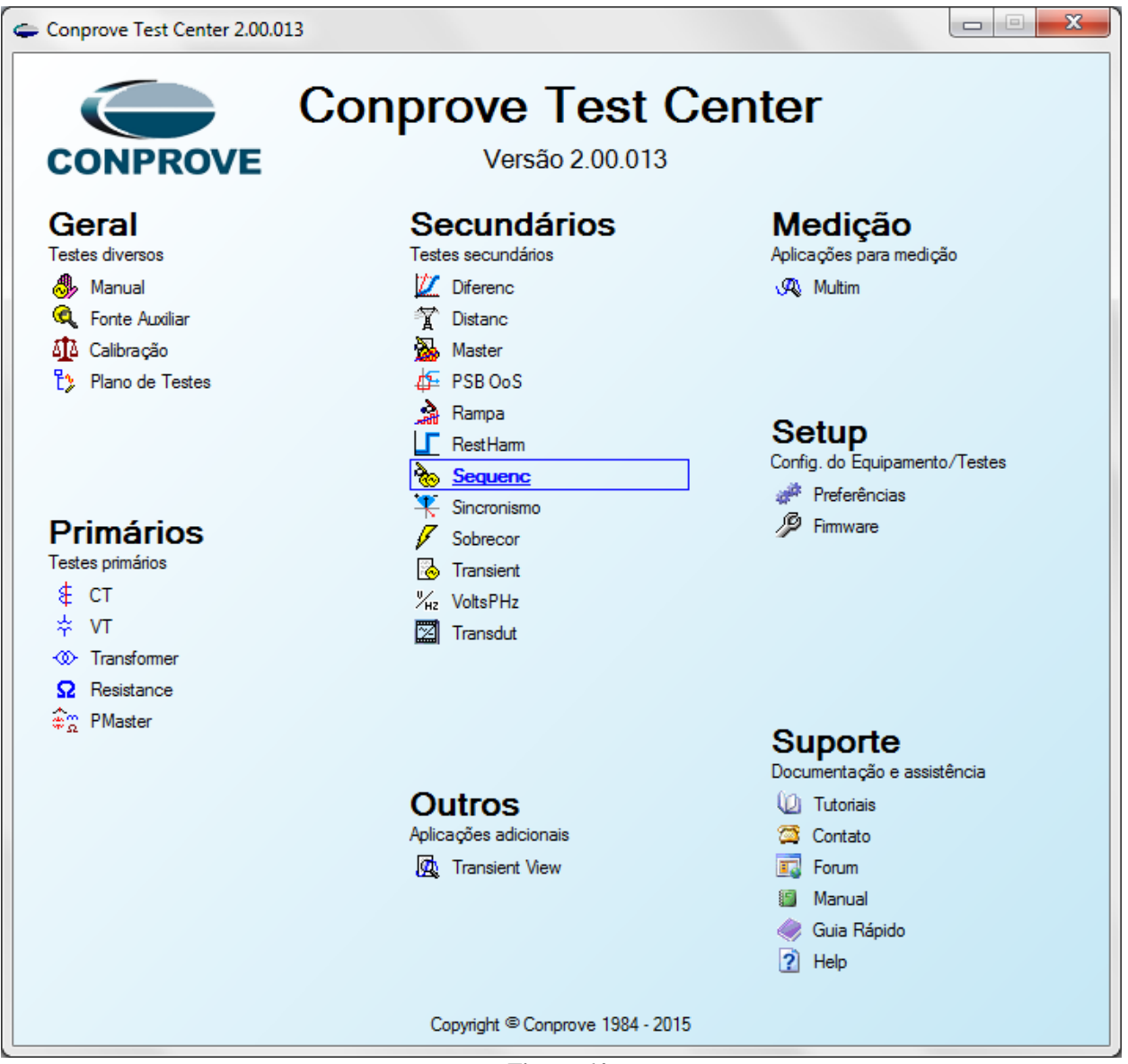

Figura 64

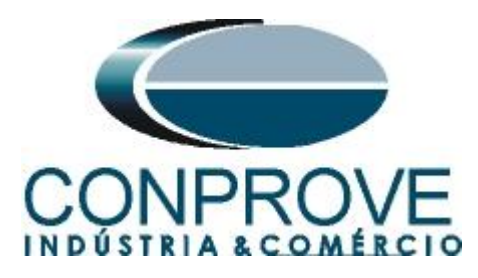

| 🗞   🗋 对 🚽 =   Sequenc 2.00.011 - CE-6006                                                                                           | 150214)                                                 |                                    |                        |
|----------------------------------------------------------------------------------------------------|---------------------------------------------------------|------------------------------------|------------------------|
| Início Exibir Opções Software                                                                                                    |                                                         |                                    | 0                      |
| Config Hrd 😵 Config GOOSE                                                                                                    | justes                                                  |                                    | Relatório Unida Lavout |
| Canais (1) Conexão No<br>Hardware                                                                                                  | Geral Inform. Gerais Sistema Notas & Obs. Figuras Expli | cativas Check List Outros Conexões |                        |
| Sequèncias           001         Seq001         1,                                                                                 | Distância Desor:                                        | Data:                              | - ×                    |
| ▼ N001                                                                                                    | Sincronismo Dispositivo testado:                        |                                    | ÷                      |
| <                                                                                                    | Identif:                                                | ✓ Modelo: ✓                        | •                      |
| Forma de Onda Fasores Trajetórias                                                                                                  | Tipo:                                                   | ✓ Fabricante: ✓                    | • X                    |
| NO01 - Correntes                                                                                                    | Local de Instalação:                                    |                                    | ·                      |
| AO_101 AO_102 V                                                                                                    | Subestação:                                             |                                    | =                      |
|                                                                                                    | Bay:                                                    |                                    |                        |
|                                                                                                    | Endereço:                                               |                                    |                        |
| 0                                                                                                    | Cidade:                                                 | ▼ Estado: ▼                        |                        |
|                                                                                                    |                                                         |                                    |                        |
| 100                                                                                                    | Hesponsaver:                                            |                                    | 000.0                  |
| 100                                                                                                    | Nome:                                                   |                                    | n 300,0m               |
|                                                                                                    | Setor:                                                  | ✓ Matrícula: ✓                     |                        |
| 0 0                                                                                                    | Ferramenta de Teste:                                    |                                    |                        |
| 4                                                                                                    |                                                         | Núm. Série:                        | ۴.                     |
| Avaliações                                                                                                    |                                                         |                                    | ф ×                    |
| Image: Second system         Nome         Ignorar antes           Image: Second system         Second system         Second system | · ·                                                     |                                    | Nivel<br>empa<br>Calc. |
| 0 0 scilog.                                                                                                    | Default V Importar Exportar                             | QK <u>C</u> ancelar                |                        |
| Lista de Erros Status Proteção                                                                                                    |                                                         |                                    |                        |
| ON Line Novo                                                                                                    | Fonte Aux: 0,00 V Aquecimen                             | ito: 0%                            |                        |

Figura 65

# 4.2 Configurando os Ajustes

Ao abrir o software a tela de "*Ajustes*" abrirá automaticamente (desde que a opção "*Abrir Ajustes ao Iniciar*" encontrado no menu "*Opções Software*" esteja selecionada). Caso contrário clique diretamente no ícone "*Ajustes*".

| Iniciar | Parar | O Nº de Repetições 0 Geração | ÷     | Ajustes | Relatório | Unids | Layout |
|---------|-------|------------------------------|-------|---------|-----------|-------|--------|
|         |       |                              | Figur | a 66    |           |       | л      |

Dentro da tela de "*Ajustes*" preencha a aba "*Inform. Gerais*" com dados do dispositivo testado, local da instalação e o responsável. Isso facilita a elaboração do relatório sendo que essa aba será a primeira a ser mostrada.

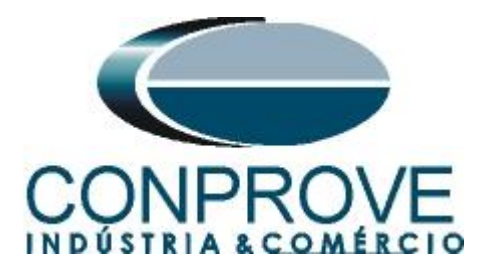

| Inform. Gerais    | Sistema      | Notas & Obs.  | Figuras Explicativas      | Check List                | Outros  | s Conexões |         |    |
|-------------------|--------------|---------------|---------------------------|---------------------------|---------|------------|---------|----|
| Teste:            |              |               |                           |                           |         |            |         |    |
| Descr:            | Falha do Dis | juntor        |                           |                           | Data:   |            |         |    |
| Dispositivo testa | do:          |               |                           |                           |         |            |         |    |
|                   | Identi       | f: 23031982   |                           | Mo                        | delo:   | RET 670    |         |    |
|                   | Tipo         | : Relé Mult.  | função - Prot. Transfor 🔻 | Fabric                    | ante:   | ABB        |         |    |
| Local de Instala  | ao:          |               |                           |                           |         |            |         |    |
|                   | Subestação   | CONPROV       | /E                        |                           |         |            |         | _  |
|                   | Bay          | <i>r</i> : 1  |                           | -                         |         |            |         |    |
|                   | Enderect     | : Rua Viscor  | nde de Ouro Preto, N°75 - | Bairro Custódio           | Pereira |            |         |    |
|                   | Cidade       | e: Uberlândia | l.                        |                           | •       |            | Estado: | MG |
| Responsável:      |              |               |                           |                           |         |            |         |    |
|                   | Nome         | e: Ena° Miche | el Rockembach de Carval   | ho                        |         |            |         |    |
|                   | Seto         | r: Engenharia | a ·                       | <ul> <li>Matrí</li> </ul> | cula:   | 00001      |         |    |
| Ferramenta de T   | este:        |               |                           |                           |         |            |         |    |
| CE-6006           |              |               | Núm. Série                | e: 1150214630             | 021011  | 10011XXX   |         |    |
|                   |              |               |                           |                           |         |            |         |    |
|                   |              |               |                           |                           |         |            |         |    |
| -                 |              |               |                           |                           |         |            |         |    |
| Importar Exp      | ortar        |               |                           |                           |         | ОК         |         | (  |

### 4.3 Sistema

Na tela a seguir dentro da sub aba "*Nominais*" são configurados os valores de frequência, sequencia de fase, tensões primárias e secundárias, correntes primárias e secundárias, relações de transformação de TPs e TCs. Existe ainda duas sub abas "*Impedância*" e "*Fonte*" cujos dados não são relevantes para esse teste.

| Ajustes                                                                                                    | <b>— X</b>                                               |
|----------------------------------------------------------------------------------------------------|----------------------------------------------------------|
| Ajustes         Geral       Inform, Gerais       Sistema       Notas & Obs.         Distância       Inform, Gerais       Sistema       Notas & Obs.         Sincronismo       Image dia contraction of the second of the second of the seco | Figuras Explicativas Oheck List Outros Conexões          |
| RTP D / RTP F:         1.00           RTC E / RTC F:         1.00           Inverter Polandade:         TP's F           TP's F         TC's F           TP D         TC E                                                                                                    | $\begin{tabular}{ c c c c c c c c c c c c c c c c c c c$ |
| Default V Importar Exportar                                                                                                    | QK Qancelar                                              |

Figura 68

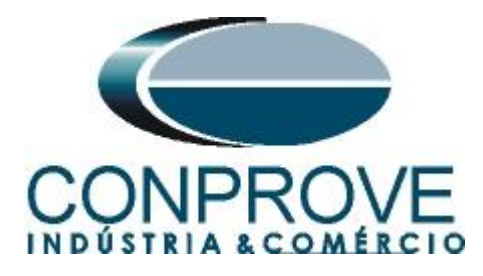

Existem outras abas onde o usuário pode inserir notas e observações, figuras explicativas, pode criar um "*check list*" dos procedimentos para realização de teste e ainda criar um esquema com toda a pinagem das ligações entre mala de teste e o equipamento de teste.

### 5. Direcionamento de Canais e Configurações de Hardware

Clique no ícone ilustrado abaixo.

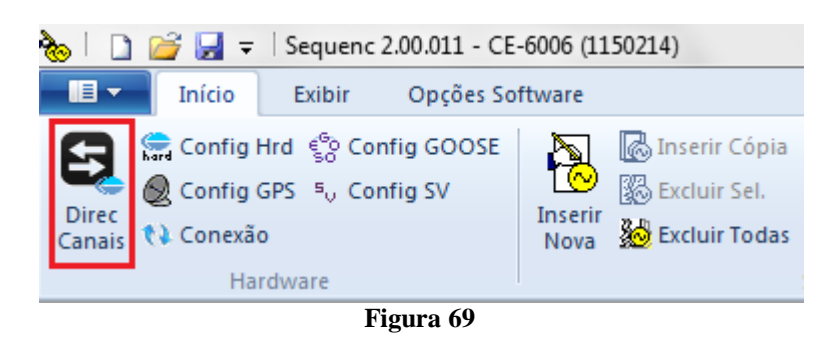

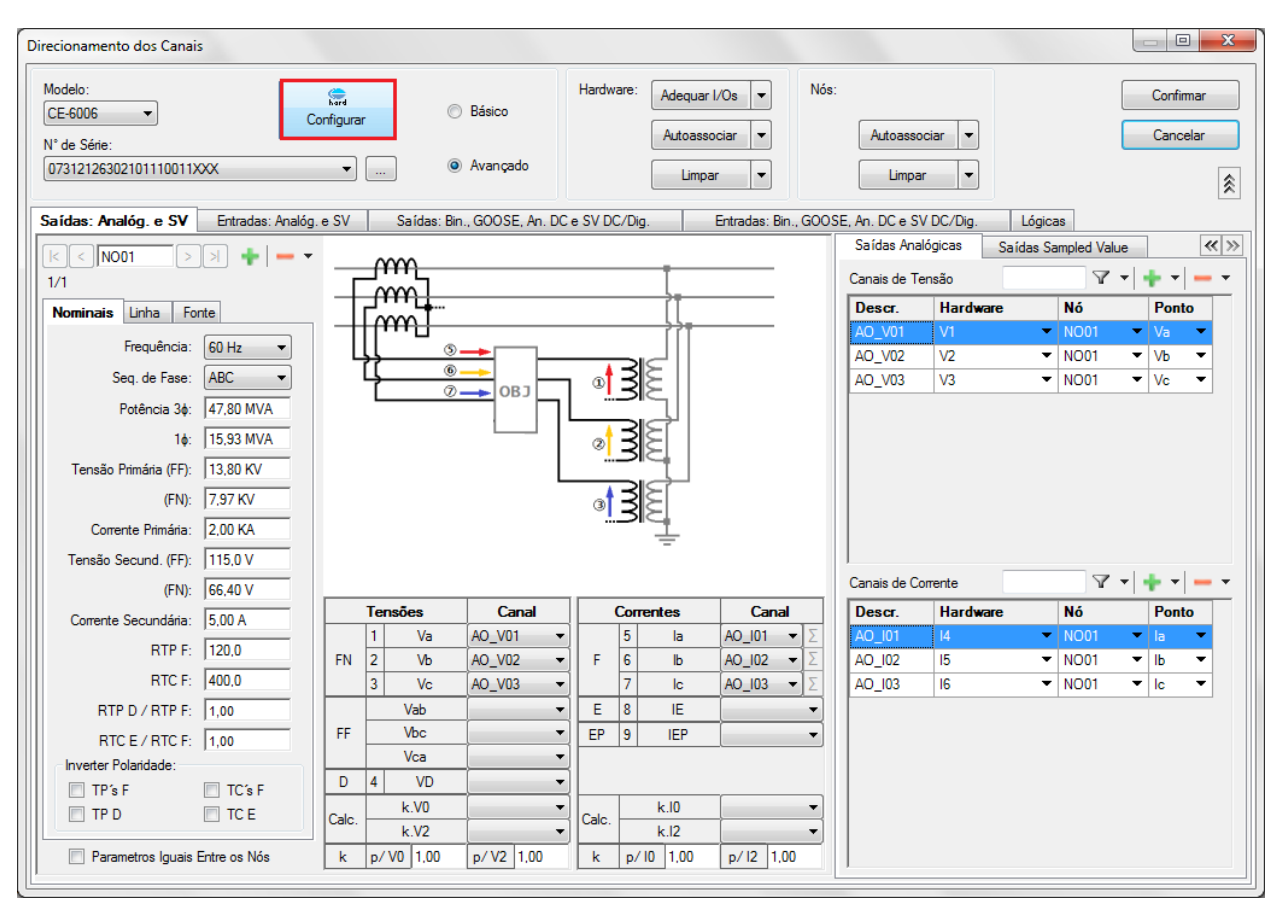

Em seguida clique no ícone destacado para configurar o hardware.

Figura 70

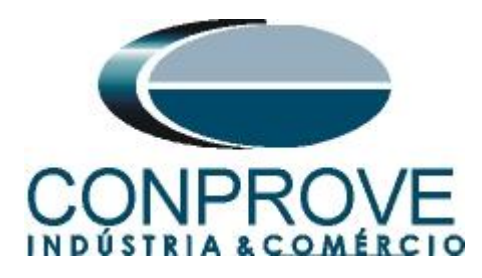

Escolha a configuração dos canais, ajuste a fonte auxiliar e o método de parada das entradas binárias. Para finalizar clique em "OK".

| Mestre         Escravo           Modelo:         CE-6006 <ul> <li>Num. Série:</li> <li>11502146302101110011XXX</li> <li>Saídas Analógicas:</li> <li>Padrão</li> <li>Livres</li> <li>Padrão - Tensões:</li> <li>6 x 300 V; 90 VA</li> </ul>                                                                                                    | Saídas Binárias:<br>Estado Inicial<br>BO1: NA ▼<br>BO2: NA ▼<br>BO3: NF ▼<br>BO4: NF ▼                                                                                                    | Fonte Auxiliar:<br>- 250 V<br>- 220 V<br>- 110 V<br>- 60 V |
|----------------------------------------------------------------------------------------------------|----------------------------------------------------------------------------------------------------|------------------------------------------------------------|
| <ul> <li>3 x 300 V; 90 VA</li> <li>3 x 300 V; 150 VA</li> <li>3 x 600 V; 150 VA</li> <li>2 x 300 V; 200 VA</li> <li>1 x 300 V; 400 VA</li> </ul>                                                                                                    | Entr. Analóg. Correntes:<br>Escala do Clamp<br>IA: 100mV/A (10A)<br>IB: 100mV/A (10A)<br>IC: 100mV/A (10A)<br>Entradas Binárias:                                                                                                    | - 48 V<br>- 24 V<br>- Outro<br>- Deslig.                   |
| Conectar TP's     Conectar TP's     Conecta | Bi1 & Bi2:       Image: Contato       5         Bi3 & Bi4:       Image: Contato       1mage: Contato       1mage: Contato         Bi3 & Bi4:       Image: Contato       Image: Contato       1mage: Contato       1mage: Contato         Bi3 & Bi4:       Image: Contato       Image: Contato       Image: Contato       1mage: Contato       1mage: | Vpk 50 Vpk 100 Vpk                                         |
| Image: Não Utilizado       Image: Image: Image                                    |                                                                                                    |                                                            |

Figura 71

Na próxima tela escolha "Básico" e na janela seguinte (não mostrada) escolha "SIM", por fim clique em "Confirmar".

| Direcionamento dos Canais                                                                         |                                              |                       |
|---------------------------------------------------------------------------------------------------|----------------------------------------------|-----------------------|
| Modelo:         CE-6006         Configurar           Nº de Série:         11502146302101110011XXX | <ul> <li>Básico</li> <li>Avançado</li> </ul> | Confirmar<br>Cancelar |
|                                                                                                   |                                              |                       |

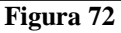

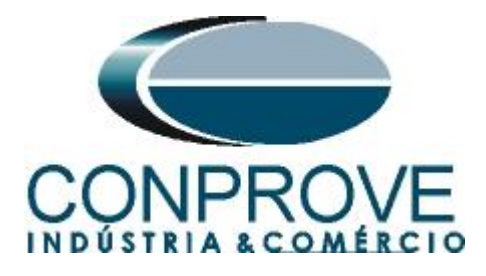

### 6. Restauração do Layout

Devido a grande flexibilidade que o software apresenta permitindo que o usuário escolha quais janelas sejam apresentadas e em qual posição, utiliza-se o comando para restaurar as configurações padrões. Clique no botão *Layout* e em seguida em *Recriar Gráficos* repita o processo clicando em *Layout* e em *Restaurar Layout*. No decorrer do teste são excluídas as janelas que não sejam relevantes.

| 🍖   🗋 💕 🛃 🗢   Sequenc 2.0.0.7 - CE-6 | 6006 (0731212)                                                                                                    |                   |                                                                                                    |                                                      |
|--------------------------------------|----------------------------------------------------------------------------------------------------|-------------------|----------------------------------------------------------------------------------------------------|------------------------------------------------------|
| Início Exibir Opções So              | oftware                                                                                                    |                   |                                                                                                    |                                                      |
| Example Config Hrd 🗐 Config GOOSE    | Image: Second Second | Reeditar<br>Teste | of N° de Repetições 0<br>→<br>Ajustes 6<br>Ajustes 6<br>Ajustes 6<br>Ajustes 6<br>Ajustes 6<br>Ajustes 6<br>Ajustes 6<br>Ajustes 6<br>Ajustes 7<br>Ajustes 7<br>A | Image: Second system     atório     Unids     Layout |
| Hardware                             | Sequência                                                                                                    | Resultados        | Geração Opções                                                                                                    |                                                      |
| Sequências                           |                                                                                                    |                   |                                                                                                    |                                                      |
| 001 Seq001                           | 1,00 s                                                                                                    |                   |                                                                                                    | Recriar Restaurar Visualizar                         |
| ✓ NO01                               |                                                                                                    |                   |                                                                                                    | Graficos Layout *                                    |
|                                      |                                                                                                    |                   |                                                                                                    | Layout                                               |

Figura 73

A seguir é mostrada a estrutura padrão após os comandos anteriores.

| 🏡   🗅 😪 🛄 =   Sequenc 20.0.7 - CE-600                                                                                                    | 6 (0731212)                                                                                                    |                                               |                    |                                                                                                    | - X-           |
|----------------------------------------------------------------------------------------------------|----------------------------------------------------------------------------------------------------|-----------------------------------------------|--------------------|----------------------------------------------------------------------------------------------------|----------------|
| Início Exibir Opções Softv                                                                                                    | vare                                                                                                    |                                               |                    |                                                                                                    | 0              |
| Config Hrd to Config GOOSE<br>© Config GPS to Config SV<br>Direc<br>Canais t≩ Conexão<br>Hardware                                                                                                    | Inserir Cópia         Image: Cópia         Image: Cópia | Reeditar<br>Teste Excluir Teste<br>Resultados | r Parar<br>Geração | Image: Second second secon |                |
| Sequências                                                                                                    | sequencia                                                                                                    | negative of                                   | ociação            | opyon                                                                                                    | <b>▼</b> X     |
| 001 Seq001                                                                                                    | 1.00 s                                                                                                    |                                               |                    |                                                                                                    |                |
| ✓ NO01                                                                                                    |                                                                                                    |                                               |                    |                                                                                                    | <u>^</u>       |
| ✓ Saídas Analog. DC                                                                                                    |                                                                                                    |                                               |                    |                                                                                                    | =              |
| ✓ Saídas Binárias                                                                                                    |                                                                                                    |                                               |                    |                                                                                                    |                |
| A 11 00005     A                                                                                                    |                                                                                                    |                                               |                    |                                                                                                    |                |
| Forma de Onda Fasores Trajetórias                                                                                                    | Harmônicas Sincronoscópio Plano Z                                                                                                    |                                               |                    |                                                                                                    | • ×            |
| N001 - Correctes           ♥ A0_001           ♥ A0_02           0           0           0           0           0                                                                                                    | Y         A0_103         Y         A0_104         Y         A0_105                                                                                                    | V A0_06                                       |                    |                                                                                                    |                |
| Avaliações                                                                                                    |                                                                                                    |                                               |                    |                                                                                                    | ąΧ             |
| <sup>6</sup> / <sub>2</sub> <sup>7</sup> / <sub>2</sub> <sup>7</sup> / | Inicio Fin Tnominal Tde                                                                                                    | svio Tdesvio+ Treal Tde<br>0s 0s 0s 0s        | svio Status<br>0 s | Nivel                                                                                                    | Rampa<br>Calc. |
| ON Line Novo                                                                                                    | Fonte                                                                                                    | Aux: 110.00 V Aquecimento: 0%                 |                    |                                                                                                    |                |
|                                                                                                    |                                                                                                    | Figura 74                                     |                    |                                                                                                    |                |

# 7. Estrutura do teste para falha do disjuntor

O ponto principal desse teste é de que a inicialização da função de falha do disjuntor é feita pelo TRIP da função de sobrecorrente. Para realmente ocorrer o trip da função 50BF é necessário que exista o sinal de TRIP por no mínimo 150ms.

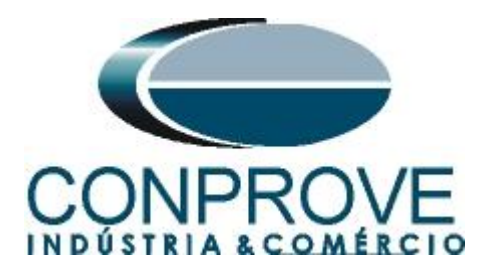

7.1 Criando a sequência de falta + falha do disjuntor

Clique na opção NO01 destacado em verde da figura anterior e diminua o tamanho da janela do meio para facilitar a visualização.

Mude o nome "Seq. 001" para "Falta+50BF". Insira valores equilibrados de corrente **acima** de 10,00A para garantir que ocorra a atuação.

Ajuste o valor do tempo maior que 180ms (30ms tempo de atuação do 50-1 mais os 150ms tempo de monitoramento para falha do disjuntor) para que ocorra o trip da falha de disjuntor. Nesse caso ajusta-se para 200ms.

| <b>à</b> I D                                                                                                    | 💕 🛃 🖛 🛛 Sec     | juenc 2.00.                     | 013 Beta -  | CE-6006 (1150)  | 214)                                    |                                                                                                    |                                     |                          |                                                               |                 |         |       |                         |            |      |                   |       |            |          | - 0 <b>- x</b> |
|----------------------------------------------------------------------------------------------------|-----------------|---------------------------------|-------------|-----------------|-----------------------------------------|----------------------------------------------------------------------------------------------------|-------------------------------------|--------------------------|---------------------------------------------------------------|-----------------|---------|-------|-------------------------|------------|------|-------------------|-------|------------|----------|----------------|
|                                                                                                    | Início Ex       | ibir Op                         | oções Soft  | ware            |                                         |                                                                                                    |                                     |                          |                                                               |                 |         |       |                         |            |      |                   |       |            |          | (              |
| Direc<br>Canais                                                                                                 | Config Hrd      | e<br>So Config (<br>So Config S | SOOSE<br>SV | Inserir<br>Nova | erir Cópia<br>Iluir Sel.<br>Iluir Todas | Contraction Contraction Contr | f Ang Automa<br>′a<br>parar Nós/Bir | Atica<br>Reedin<br>Testo | Em Ediçã<br>Excluir Tes<br>tar<br>e Excluir Toc<br>Resultados | o •<br>ie<br>Os | Iniciar | Parar | O Nº de Repe<br>Geração | tições 0 🌻 | Ajus | tes ⊚ 4<br>Dpções | Relat | iório Unid | s Layout |                |
| Sequ                                                                                                    | ências          |                                 |             |                 |                                         |                                                                                                    |                                     |                          |                                                               |                 |         |       |                         |            |      |                   |       |            |          | • >            |
| 001                                                                                                    | Falta+50BF      |                                 |             | 200,0 ms        |                                         |                                                                                                    |                                     |                          |                                                               |                 |         |       |                         |            |      |                   |       |            |          |                |
| ^ Ca                                                                                                    | nais/Definição  | Dire                            | to          | •               |                                         |                                                                                                    |                                     |                          |                                                               |                 |         |       |                         |            |      |                   |       |            |          |                |
| Po                                                                                                    | nto Canal       | Mod.                            | Ang.        | Freq.           |                                         |                                                                                                    |                                     |                          |                                                               |                 |         |       |                         |            |      |                   |       |            |          |                |
| Va                                                                                                    | AO_V01          | 0 V                             | 0 *         | 60,00 Hz        |                                         |                                                                                                    |                                     |                          |                                                               |                 |         |       |                         |            |      |                   |       |            |          |                |
| Vb                                                                                                    | AO_V02          | 0 V                             | 0°          | 60,00 Hz        |                                         |                                                                                                    |                                     |                          |                                                               |                 |         |       |                         |            |      |                   |       |            |          |                |
| Vc                                                                                                    | AO_V03          | 0 V                             | 0°          | 60,00 Hz        |                                         |                                                                                                    |                                     |                          |                                                               |                 |         |       |                         |            |      |                   |       |            |          |                |
| la                                                                                                    | AO_101          | 11,00 A                         | 0*          | 60,00 Hz        |                                         |                                                                                                    |                                     |                          |                                                               |                 |         |       |                         |            |      |                   |       |            |          |                |
| lb                                                                                                    | AO_102          | 11,00 A                         | -120,0 °    | 60,00 Hz        |                                         |                                                                                                    |                                     |                          |                                                               |                 |         |       |                         |            |      |                   |       |            |          |                |
| lc                                                                                                    | AO_103          | 11,00 A                         | 120,0 *     | 60,00 Hz        |                                         |                                                                                                    |                                     |                          |                                                               |                 |         |       |                         |            |      |                   |       |            |          |                |
| -                                                                                                    |                 |                                 |             | 2.6             | ~                                       |                                                                                                    | _                                   |                          |                                                               |                 |         |       |                         |            | _    | _                 | _     |            |          |                |
| Form                                                                                                    | na de Onda 🖉 Fa | asores 7 T                      | rajetórias  | Harmônica       | s / Sincronosco                         | pio   Planc                                                                                                    | οZ                                  |                          |                                                               |                 |         |       |                         |            |      |                   |       |            |          | + >            |
| NO01 -                                                                                                    | Tensões         |                                 |             |                 |                                         |                                                                                                    |                                     |                          |                                                               |                 |         |       |                         |            |      |                   |       |            |          | -              |
|                                                                                                    | _V01            | AO_V02                          |             | AO_V03          |                                         |                                                                                                    |                                     |                          |                                                               |                 |         |       |                         |            |      |                   |       |            |          | -              |
|                                                                                                    |                 |                                 |             |                 |                                         |                                                                                                    |                                     |                          |                                                               |                 |         |       |                         |            |      |                   |       |            |          |                |
|                                                                                                    |                 |                                 |             |                 |                                         |                                                                                                    |                                     |                          |                                                               |                 |         |       |                         |            |      |                   |       |            |          |                |
|                                                                                                    |                 | 0                               |             |                 |                                         |                                                                                                    |                                     |                          |                                                               |                 |         |       |                         |            |      |                   |       |            |          |                |
|                                                                                                    |                 | 0                               |             |                 |                                         |                                                                                                    |                                     |                          |                                                               |                 |         |       |                         |            |      |                   |       |            |          |                |
| Avaliaçõ                                                                                                    | es              |                                 |             |                 |                                         |                                                                                                    |                                     |                          |                                                               |                 |         |       |                         |            |      |                   |       |            |          | 早 :            |
| ê +                                                                                                    | - Nome          | Igno                            | rar antes   | Início          | Fin                                     | n T                                                                                                    | nominal                             | Tdesvio-                 | Tdesvio+                                                      | Treal           | Tdesv   | rio   | Status                  |            |      |                   |       |            |          |                |
| 8 -                                                                                                    | Aval. 1         | -                               |             |                 |                                         |                                                                                                    | 0 s                                 | 0 s                      | 0 s                                                           | 0 s             |         | 0 s   |                         |            |      |                   |       |            |          | ive<br>alc     |
| 8                                                                                                    | Ē               |                                 |             |                 |                                         |                                                                                                    |                                     |                          |                                                               |                 |         |       |                         |            |      |                   |       |            |          | Z Rai          |
| Sci                                                                                                    |                 |                                 |             |                 |                                         |                                                                                                    |                                     |                          |                                                               |                 |         |       |                         |            |      |                   |       |            |          |                |
|                                                                                                    |                 |                                 |             |                 |                                         |                                                                                                    |                                     |                          |                                                               |                 |         |       |                         |            |      |                   |       |            |          |                |
| the second second second second second second second second second second second second second second second se | Chatter Chat    | us Protecão                     |             |                 |                                         |                                                                                                    |                                     |                          |                                                               |                 |         |       |                         |            |      |                   |       |            |          |                |
| Lista d                                                                                                    |                 | as i roteyat                    | ·           |                 |                                         |                                                                                                    |                                     |                          |                                                               |                 |         |       |                         |            |      |                   |       |            |          |                |

Figura 75

# 7.2 Ajustes da avaliação do tempo

Duas avaliações são necessárias à primeira avalia o tempo de atuação da função 50 e a segunda o tempo para atuação da falha do disjuntor.

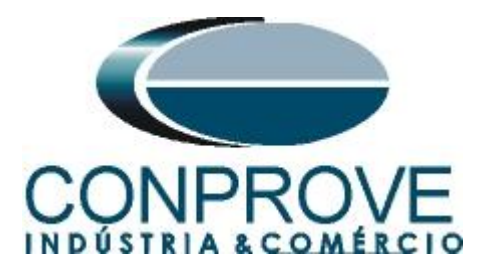

| ا 🏀       | 1                   | 🍹 🛃 🗢 🛛 Sec                                    | uenc 2.00          | .013 Beta -  | CE-6006 (1150         | 0214)                                    |                                                                                                    |                                       |                             |                                             |                  |            |                 |             |         |                                                        |          |       |        |                |
|-----------|---------------------|------------------------------------------------|--------------------|--------------|-----------------------|------------------------------------------|----------------------------------------------------------------------------------------------------|---------------------------------------|-----------------------------|---------------------------------------------|------------------|------------|-----------------|-------------|---------|--------------------------------------------------------|----------|-------|--------|----------------|
|           | •                   | Início Ex                                      | ibir O             | pções Soft   | ware                  |                                          |                                                                                                    |                                       |                             |                                             |                  |            |                 |             |         |                                                        |          |       |        | 0              |
| Di<br>Car | ec<br>ais th        | Config Hrd<br>Config GPS<br>Conexão<br>Hardwar | o Config<br>Config | GOOSE<br>SV  | Inserir<br>Nova 🕺 Exc | serir Cópia<br>cluir Sel.<br>cluir Todas | to of or other sectors and the sector sectors and the sector sectors and the sectors and the s | Ref Ang Autom<br>Va<br>Separar Nós/Bi | nática<br>Reedit<br>n Teste | Em Ediçã<br>Excluir Tes<br>ar<br>Resultados | o •<br>te<br>los | Iniciar Pa | orar<br>Geração | epetições 0 | Ajustes | ₩ <u>  </u><br> + <del>*</del><br> 5 <b> </b> +<br> es | elatório | Unids | Layout |                |
|           | Sequên              | icias                                          |                    |              |                       |                                          |                                                                                                    |                                       |                             |                                             |                  |            |                 |             |         |                                                        |          |       |        | • ×            |
| Ĩ.        | 001                 | Falta+50BF                                     |                    |              | 200,0 ms              |                                          |                                                                                                    |                                       |                             |                                             |                  |            |                 |             |         |                                                        |          |       |        |                |
|           |                     |                                                |                    |              |                       |                                          |                                                                                                    |                                       |                             |                                             |                  |            |                 |             |         |                                                        |          |       |        | A              |
|           | Canai               | is/Definição                                   |                    | elo          | -                     |                                          |                                                                                                    |                                       |                             |                                             |                  |            |                 |             |         |                                                        |          |       |        |                |
|           | Ponto               | o Canal                                        | Mod.               | Ang.         | Freq.                 |                                          |                                                                                                    |                                       |                             |                                             |                  |            |                 |             |         |                                                        |          |       |        | E              |
|           | Vh                  | AO_V02                                         | 0.V                | 0.0          | 60.00 Hz              |                                          |                                                                                                    |                                       |                             |                                             |                  |            |                 |             |         |                                                        |          |       |        |                |
|           | Vc                  | AO_V03                                         | 0 V                | 0*           | 60,00 Hz              |                                          |                                                                                                    |                                       |                             |                                             |                  |            |                 |             |         |                                                        |          |       |        |                |
|           | la                  | AO_I01                                         | 11,00 A            | 0 *          | 60,00 Hz              |                                          |                                                                                                    |                                       |                             |                                             |                  |            |                 |             |         |                                                        |          |       |        |                |
|           | lb                  | AO_102                                         | 11,00 A            | -120.0 °     | 60,00 Hz              |                                          |                                                                                                    |                                       |                             |                                             |                  |            |                 |             |         |                                                        |          |       |        |                |
|           | lc                  | AO_103                                         | 11,00 A            | 120,0 °      | 60,00 Hz              |                                          |                                                                                                    |                                       |                             |                                             |                  |            |                 |             |         |                                                        |          |       |        | -              |
| •         |                     |                                                |                    |              |                       |                                          |                                                                                                    |                                       |                             | III                                         |                  |            |                 |             |         | _                                                      | _        | _     |        |                |
| $\square$ | Forma               | de Onda 🖉 Fa                                   | isores 1           | l'rajetórias | Harmônica             | is Sincron                               | oscópio PI                                                                                                    | ano Z                                 |                             |                                             |                  |            |                 |             |         |                                                        |          |       |        | <del>•</del> × |
| N         | 001 - Ter<br>] AO_V | nsões<br>/01 (                                 | AO_V0              | 2            | ☑ AO_V03              |                                          |                                                                                                    |                                       |                             |                                             |                  |            |                 |             |         |                                                        |          |       |        | Î              |
| L.        |                     |                                                |                    |              |                       |                                          |                                                                                                    |                                       |                             |                                             |                  |            |                 |             |         |                                                        |          |       |        |                |
| L.        |                     |                                                | 0                  |              |                       |                                          |                                                                                                    |                                       |                             |                                             |                  |            |                 |             |         |                                                        |          |       |        |                |
| Ava       | liações             |                                                |                    |              |                       |                                          |                                                                                                    |                                       |                             |                                             |                  |            |                 |             |         |                                                        |          |       |        | ą×             |
| é         | +                   | - Nome                                         | lana               | orar antes   | Início                |                                          | Fim                                                                                                    | Tnominal                              | Tdesvio-                    | Tdesvio+                                    | Treal            | Tdesvio    | Status          |             |         |                                                        |          |       |        |                |
| 5         | -                   | 50_Tp                                          | igito              |              | Falta+50BF            | BI01 (                                   | (1)                                                                                                    | 0 s                                   | 30,00 ms                    | 30,00 ms                                    | 0 s              | 0          | s               | -           |         |                                                        |          |       |        | alc.           |
| ġ         | *                   | 50BF_Tp                                        |                    |              | BI01 (1)              | BI02 (                                   | (†)                                                                                                    | 150,0 ms                              | 10,00 ms                    | 10,00 ms                                    | 0 s              | 0          | s               |             |         |                                                        |          |       | 2      | Z Rai O        |
| Oscile    | *                   |                                                |                    |              |                       |                                          |                                                                                                    |                                       |                             |                                             |                  |            |                 |             |         |                                                        |          |       |        |                |
| -         |                     |                                                |                    |              |                       |                                          |                                                                                                    |                                       |                             |                                             |                  |            |                 |             |         |                                                        |          |       |        |                |
| L         | ista de E           | Erros Stat                                     | us Proteçã         | 0            |                       |                                          |                                                                                                    |                                       |                             |                                             |                  |            |                 |             |         |                                                        |          |       |        |                |
|           | 0.000               |                                                | Lu.                |              |                       |                                          |                                                                                                    |                                       | F 1 4                       |                                             |                  |            |                 |             |         |                                                        |          |       |        |                |

Figura 76

# 7.3 Inicializando teste

Utilize o comando "Alt + G" para iniciar a geração. A próxima figura mostra o resultado final com os tempos encontrados.

| è          | 📄 📴 🛃 =   Sequenc 2.00.013 Beta - CE-6006 (1150214) |                                                 |                          |                    |                 |                                               |                |                             |           |                                                        |           |           |                |                |     |                       |                 |          |        |      |          |
|------------|-----------------------------------------------------|-------------------------------------------------|--------------------------|--------------------|-----------------|-----------------------------------------------|----------------|-----------------------------|-----------|--------------------------------------------------------|-----------|-----------|----------------|----------------|-----|-----------------------|-----------------|----------|--------|------|----------|
|            | -                                                   | Início Exi                                      | bir O                    | pções Soff         | tware           |                                               |                |                             |           |                                                        |           |           |                |                |     |                       |                 |          |        |      | 0        |
| Dir<br>Can | ec<br>ais th                                        | Config Hrd<br>Config GPS<br>Conexão<br>Hardware | ို့ Config<br>မှ Config: | GOOSE<br>SV        | Inserir<br>Nova | nserir Cópia<br>Excluir Sel.<br>Excluir Todas | C C Ref Ai     | ng Automática<br>ar Nós/Bin | Reedita   | Teste 00:<br>Excluir Testar<br>Excluir To<br>Resultado | te<br>dos | Iniciar P | arar<br>Geracã | e Repetições 0 | ¢ ( | Ajustes 6 -<br>Opcões | ku.<br>Relatóri | io Unids | Layout |      |          |
|            | Seguên                                              | cias                                            | -                        |                    |                 |                                               |                |                             |           |                                                        |           |           |                |                |     |                       |                 |          |        |      | • ×      |
| í          | 001                                                 | Falta+50BF                                      |                          |                    | 200,0 ms        |                                               |                |                             |           |                                                        |           |           |                |                |     |                       |                 |          |        |      | Π        |
| ~          | Canai                                               | s/Definição                                     | Dir                      | eto                |                 | 1                                             |                |                             |           |                                                        |           |           |                |                |     |                       | Relat           | ório     |        |      | <u> </u> |
|            | Ponte                                               | Canal                                           | Mod.                     | Ang.               | Freq.           |                                               |                |                             |           |                                                        |           |           |                |                |     |                       | Relat           | 0110     |        |      |          |
|            | Va                                                  | AO V01                                          | 0 V                      | 0.                 | 60,00 Hz        |                                               |                |                             |           |                                                        |           |           |                |                |     |                       |                 |          |        |      |          |
|            | Vb                                                  | AO_V02                                          | 0 V                      | 0*                 | 60,00 Hz        |                                               |                |                             |           |                                                        |           |           |                |                |     |                       |                 |          |        |      |          |
|            | Vc                                                  | AO_V03                                          | 0 V                      | 0°                 | 60,00 Hz        |                                               |                |                             |           |                                                        |           |           |                |                |     |                       |                 |          |        |      |          |
|            | la                                                  | AO_I01                                          | 11.00 A                  | 0*                 | 60.00 Hz        |                                               |                |                             |           |                                                        |           |           |                |                |     |                       |                 |          |        |      |          |
|            | lb                                                  | AO_102                                          | 11,00 A                  | -120,0 °           | 60,00 Hz        |                                               |                |                             |           |                                                        |           |           |                |                |     |                       |                 |          |        |      |          |
|            | lc                                                  | AO_103                                          | 11,00 A                  | 120,0 °            | 60,00 Hz        |                                               |                |                             |           |                                                        |           |           |                |                |     |                       |                 |          |        |      |          |
| •          |                                                     |                                                 |                          |                    |                 |                                               |                |                             |           |                                                        |           |           |                |                |     |                       |                 |          |        |      | F.       |
| $\square$  | Forma o                                             | <b>de Onda</b> Fa                               | sores 1                  | <b>Frajetórias</b> | Harmônio        | cas Sincrono                                  | scópio Plano Z | ]                           |           |                                                        |           |           |                |                |     |                       |                 |          |        |      | • ×      |
| NC<br>V    | 001 - Ter<br>  AO_V                                 | nsões<br>01 [                                   | Ø AO_V0                  | 2                  | ☑ AD_V0         | 3                                             |                |                             |           |                                                        |           |           |                |                |     |                       |                 |          |        |      | •        |
| Aval       | iações                                              |                                                 |                          |                    |                 |                                               |                |                             |           |                                                        |           |           |                |                |     |                       |                 |          |        | 1    | ά×       |
| Ê          | +                                                   | o Nome                                          | Igno                     | rar antes          | Inici           | io                                            | Fim Tno        | minal To                    | lesvio-   | Tdesvio+                                               | Treal     | Tdesvio   | Status         |                |     |                       |                 |          |        |      | 4        |
| ŏ          | -                                                   | 50_Tp                                           |                          |                    | Falta+50BF      | F BI01 (                                      | 1)             | 0 s                         | 30,00 ms  | 30,00 ms                                               | 27,48 ms  | 27,48 r   | ns Aprovado    | <b>)</b>       |     |                       |                 |          |        | N, E | Cal      |
| cilog.     | 1<br>4                                              | 50BF_Tp                                         |                          |                    | BI01 (↑)        | BI02 (                                        | ↑)   1!        | 50,0 ms                     | 10,00 ms  | 10,00 ms                                               | 152,9 ms  | 2,90 r    | ms Aprovado    |                |     |                       |                 |          |        | - B  |          |
| l os       |                                                     |                                                 |                          |                    |                 |                                               |                |                             |           |                                                        |           |           |                |                |     |                       |                 |          |        |      |          |
| Li         | sta de E                                            | irros Statu                                     | us Proteçã               | 0                  |                 |                                               |                |                             |           |                                                        |           |           |                |                |     |                       |                 |          |        |      |          |
| \$1        | ONL                                                 | ine                                             | Novo                     |                    |                 |                                               |                | Font                        | e Aux: 22 | 0,00 V Aquecir                                         | nento: 0% |           |                |                |     |                       |                 |          |        |      |          |

Figura 77

Percebe-se que o tempo de atuação da função de sobrecorrente assim como a 50BF estão dentro das faixas de tempo toleradas. Desta forma, é confirmado o perfeito funcionamento de ambas as funções.

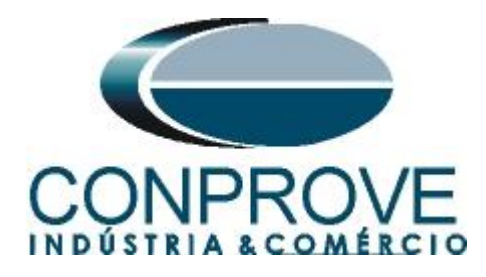

### 8. Relatório

Após finalizar o teste clique no ícone destacado na figura anterior ou através do comando "Ctrl + R" para chamar a tela de pré-configuração do relatório. Escolha a língua desejada assim como as opções que devem fazer parte do relatório.

| 🔡 Co | nfigurar Apresentação                                                                                                    |
|------|----------------------------------------------------------------------------------------------------|
| Líng | ua Português Pt-BR 🔻                                                                                                    |
|      | <ul> <li>Todos</li> <li>Dados Gerais do Teste</li> <li>Dados Gerais do Dispositivo Testado</li> <li>Local de Instalação</li> <li>Valores de Referência</li> <li>Configuração do Hardware</li> <li>Ajustes da Proteção de Distância</li> <li>Ajustes da Proteção de Sincronismo</li> <li>V Sequências</li> <li>Resultados do Teste</li> <li>Notas e Observações</li> </ul> |
|      | Ok Cancelar                                                                                                    |

Figura 78

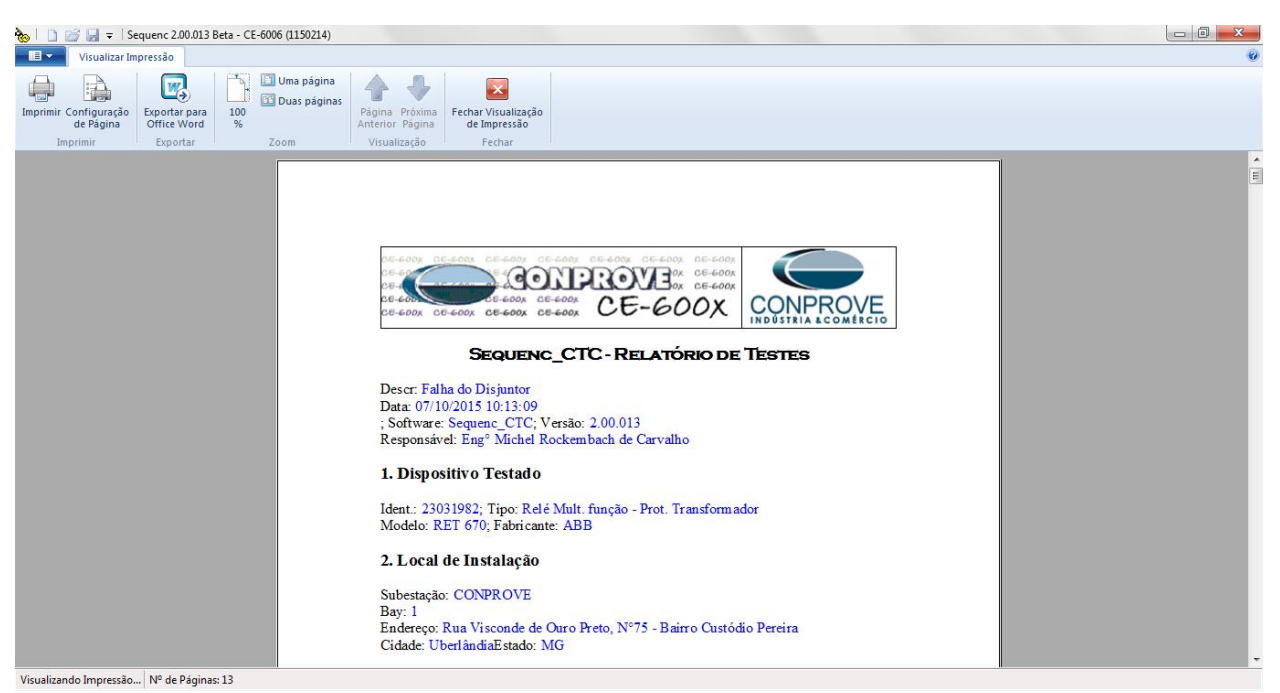

Figura 79

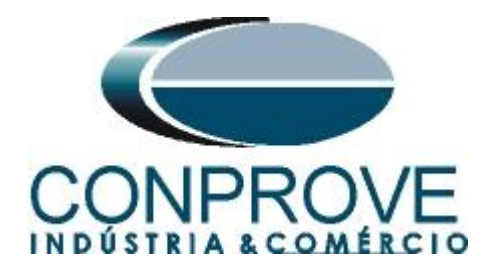

# **APÊNDICE A**

# A.1 Designações dos terminais

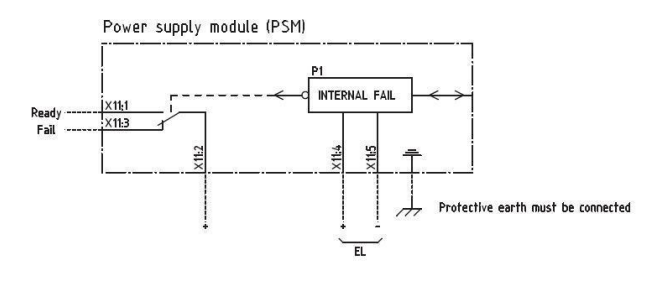

Power supply module (PSM)

Figura 80

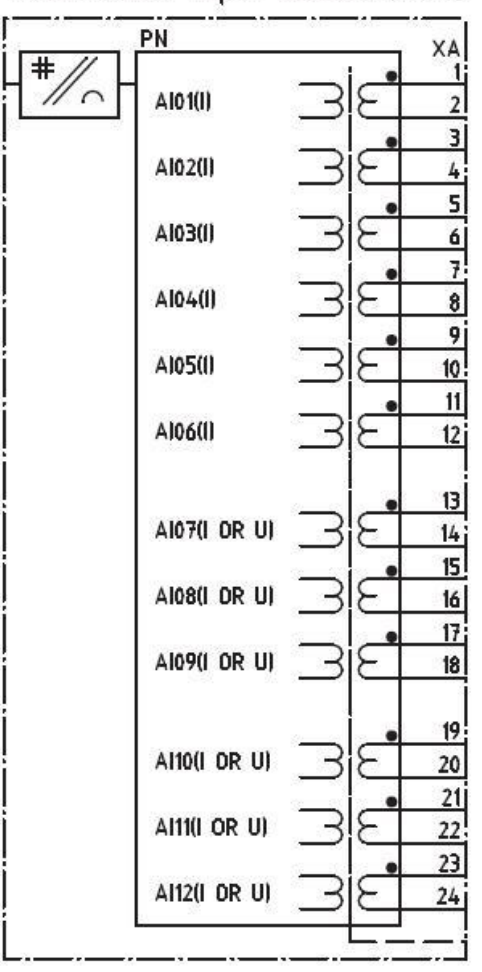

# Transformer input module (TRM)

#### Figura 81

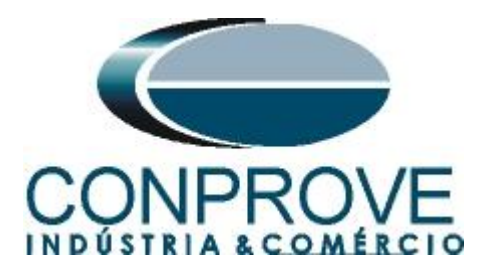

|            |          |           |           |       |      |          |      |      |      |      |                         | LOCATION= PN                     | 7                        |
|------------|----------|-----------|-----------|-------|------|----------|------|------|------|------|-------------------------|----------------------------------|--------------------------|
|            |          |           |           |       |      |          |      |      |      |      |                         | CONFIGURATION                    |                          |
| 1000       | 1000000  |           |           |       |      |          |      |      |      |      |                         |                                  |                          |
| B          | JX= XA   |           |           |       | _    |          |      |      |      |      | 80.01                   |                                  | 1                        |
| 3          |          |           | 1.1       | 0.0   |      |          |      |      |      | - 23 | B0.02                   |                                  | 1                        |
|            |          |           |           |       |      |          |      |      |      | - 3  | BO.03                   |                                  | 1                        |
|            |          |           |           |       | _    |          |      |      |      |      | 80.04                   |                                  | 1                        |
|            |          |           |           |       |      |          |      |      |      |      | BO.05                   |                                  | 1                        |
|            |          | ·         |           | 02    |      |          |      |      |      |      | BO.06                   |                                  | 1                        |
| +7         |          |           |           |       |      |          |      |      | -    |      | 80.03                   |                                  | 1                        |
| 10         | <b>[</b> |           |           | 222   |      |          |      |      | -    | 22.5 | BOOR                    |                                  | 1                        |
| 12         | <u> </u> |           |           |       | 5    |          |      | -    |      | 100  | 80.09                   |                                  |                          |
| jo         | C        |           | 2002      |       |      |          | 1.2  | - 25 | - 12 | 222  | 80 10                   |                                  |                          |
| 5          | <u> </u> |           | e i e i e | 100   |      |          | - 24 | - 10 | -    | -    |                         |                                  |                          |
| 14         | <u>.</u> | 5.000     |           |       |      |          | 1    |      |      |      | BQ.11                   |                                  | 1                        |
| 100        |          |           |           |       |      |          | 1    | - 51 | 1    |      | BO.12                   |                                  | 1                        |
|            |          |           |           |       | _    |          | 8    |      |      |      | 0.85                    | 1                                | 1                        |
| IRI        | AX= XB   |           |           |       |      |          |      |      |      |      | B/) 13                  |                                  |                          |
| Ĩ          |          |           | 08        |       | - 82 |          |      | - 34 | 12   | 333  | 80.16                   |                                  |                          |
| j3         |          |           | 234       |       | -3   |          | 23   | - 31 | -    | 22   | 80.15                   |                                  |                          |
| 4          |          |           |           |       | 10   | -        |      | - 72 | -    | 1    | BO 16                   |                                  | ]                        |
| 6          |          |           | 202       |       |      |          | 153  | 37   | -    | 83   | DO 17                   |                                  |                          |
| 7          | _        | - []      | <u>.</u>  | 243   |      |          |      | - 34 | 1    | 100  | 80.18                   |                                  |                          |
| 9          |          | <u> </u>  | -         |       |      |          | -    | -    | -    | -    | <                       |                                  | 1                        |
| 1          |          | 5         |           |       |      |          |      |      |      |      | BO.19                   |                                  | 2 2                      |
|            | <u> </u> |           | 1         | 12    |      |          |      | -82  | 10   |      | BO.20                   |                                  | 2 6                      |
|            |          |           | _         |       |      |          |      | - 53 |      |      | 80.21                   |                                  | 1                        |
|            |          | - <u></u> | 1         |       |      |          |      |      |      |      | B0.22                   |                                  | 1                        |
|            |          |           |           |       |      |          |      |      |      |      | 80.23                   |                                  | 1                        |
| 16         | r        |           | 1         | -     |      |          |      | - 34 | -    | -    | 80.24                   | 1                                |                          |
| 18         |          |           | ++        | -     |      |          |      | - 50 | -    |      |                         |                                  |                          |
|            |          |           |           |       |      | 5        |      |      |      |      | 10                      |                                  |                          |
| 19         |          | î         |           |       |      |          |      |      |      |      |                         |                                  |                          |
| 10         |          | Ser. 4    | -         | 20.22 |      | XOr      | +    | -    |      | 100  |                         |                                  |                          |
| 3 <b>-</b> |          |           | 1-        | 희의    |      | <u> </u> | -    | -    |      | 13   | <del>- 803) - 803</del> | <del>, (6,6) (6,6) (6,6) (</del> | <del>10) (10) (10)</del> |
|            |          |           | 11        |       |      |          |      | 1    |      |      |                         |                                  |                          |
|            |          |           |           |       |      |          |      |      |      |      |                         |                                  |                          |

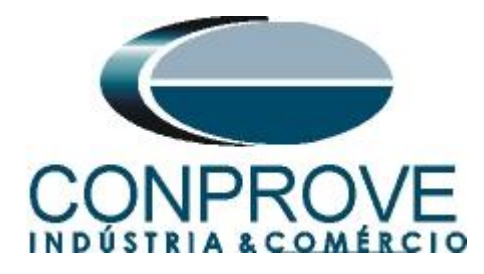

# A.2 Dados Técnicos

| Function                                                                                                   | Setting range                             | Accuracy                                                                                         |  |  |
|----------------------------------------------------------------------------------------------------|-------------------------------------------|--------------------------------------------------------------------------------------------------|--|--|
| Operate current                                                                                            | (1-2500)% of <i>IBase</i>                 | $\pm$ 1.0% of I <sub>r</sub> at I $\leq$ I <sub>r</sub><br>$\pm$ 1.0% of I at I > I <sub>r</sub> |  |  |
| Reset ratio                                                                                                | > 95%                                     | 8                                                                                                |  |  |
| Min. operating current                                                                                     | (1-100)% of <i>IBase</i>                  | $\pm$ 1.0% of I <sub>r</sub> at I $\leq$ I <sub>r</sub><br>$\pm$ 1.0% of I at I > I <sub>r</sub> |  |  |
| Relay characteristic angle (RCA)                                                                           | (-70.050.0) degrees                       | ± 2.0 degrees                                                                                    |  |  |
| Maximum forward angle                                                                                      | (40.0-70.0) degrees                       | ± 2.0 degrees                                                                                    |  |  |
| Minimum forward angle                                                                                      | (75.0-90.0) degrees                       | ± 2.0 degrees                                                                                    |  |  |
| 2nd harmonic blocking                                                                                      | (5–100)% of fundamental                   | ± 2.0% of I <sub>r</sub>                                                                         |  |  |
| Independent time delay                                                                                     | (0.000-60.000) s                          | ± 0.5% ±10 ms                                                                                    |  |  |
| Minimum operate time                                                                                       | (0.000-60.000) s                          | ± 0.5% ±10 ms                                                                                    |  |  |
| Inverse characteristics, see table $\underline{672}$ , table $\underline{673}$ and table $\underline{674}$ | 19 curve types                            | See table $\underline{672}$ , table $\underline{673}$ and table $\underline{674}$                |  |  |
| Operate time, start function                                                                               | 25 ms typically at 0 to 2 x $\rm I_{set}$ | 8                                                                                                |  |  |
| Reset time, start function                                                                                 | 25 ms typically at 2 to 0 x $I_{set}$     | - R                                                                                              |  |  |
| Critical impulse time                                                                                      | 10 ms typically at 0 to 2 x $I_{set}$     | ÷                                                                                                |  |  |
| Impulse margin time                                                                                        | 15 ms typically                           |                                                                                                  |  |  |

#### CCRBRF technical data

| Function Range or value                                    |                          | Accuracy                                                                                         |  |  |  |
|------------------------------------------------------------|--------------------------|--------------------------------------------------------------------------------------------------|--|--|--|
| Operate phase (5-200)% of <i>IBase</i> current             |                          | $\pm$ 1.0% of I <sub>r</sub> at I $\leq$ I <sub>r</sub><br>$\pm$ 1.0% of I at I > I <sub>r</sub> |  |  |  |
| Reset ratio, phase<br>current                              | > 95%                    | 14<br>14                                                                                         |  |  |  |
| Operate residual<br>current                                | (2-200)% of <i>IBase</i> | $\pm$ 1.0% of I <sub>r</sub> at I $\leq$ I <sub>r</sub><br>$\pm$ 1.0% of I at I > I <sub>r</sub> |  |  |  |
| Reset ratio, residual<br>current                           | > 95%                    | *                                                                                                |  |  |  |
| Phase current level<br>for blocking of<br>contact function | (5-200)% of <i>IBase</i> | $\pm$ 1.0% of I <sub>r</sub> at I $\leq$ I <sub>r</sub><br>$\pm$ 1.0% of I at I > I <sub>r</sub> |  |  |  |
| Reset ratio                                                | > 95%                    | -                                                                                                |  |  |  |
| Timers                                                     | (0.000-60.000) s         | ± 0.5% ±10 ms                                                                                    |  |  |  |
| Operate time for 10 ms typically current detection         |                          | -                                                                                                |  |  |  |
| Reset time for 15 ms maximum current detection             |                          | <i>σ</i>                                                                                         |  |  |  |

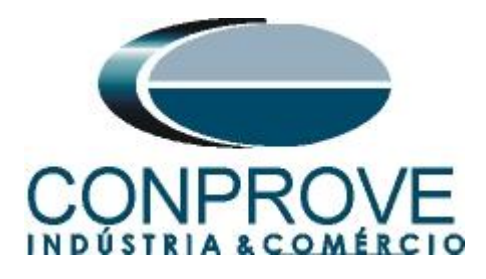

# **APÊNDICE B**

Equivalência de parâmetros do software e o relé em teste.

| Tabela 1    |        |              |        |  |  |  |  |  |
|-------------|--------|--------------|--------|--|--|--|--|--|
| Software Se | quenc  | Relé RET 670 |        |  |  |  |  |  |
|             |        |              |        |  |  |  |  |  |
| Parâmetro   | Figura | Parâmetro    | Figura |  |  |  |  |  |
| Tempo 50    | 76     | t1           | 55     |  |  |  |  |  |
| Tempo 50BF  | 76     | t2           | 60     |  |  |  |  |  |